# システム設 定 マニュアル

[ 顧客創造 Approach ]

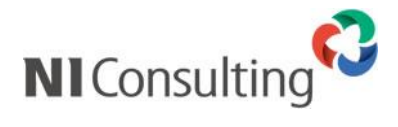

Copyright ( C ) NI Consulting Co., Ltd. All rights reserved.

### 目次

| 1.7 VEBXXE                                                                                                    |                                                                                                    |
|----------------------------------------------------------------------------------------------------|----------------------------------------------------------------------------------------------------|
| 1-1.時間選択                                                                                                    | 4                                                                                                    |
| 1-1-1.開始時間と所要時間を表示する                                                                                                    | 5                                                                                                    |
| 1-1-2 開始時間と終了時間を表示する                                                                                                    | 5                                                                                                    |
|                                                                                                    |                                                                                                    |
|                                                                                                    | 0                                                                                                    |
| 1-2-1.メール通知機能を設定する                                                                                                    | 6                                                                                                    |
| クフェーム設定                                                                                                    | 7                                                                                                    |
|                                                                                                    |                                                                                                    |
| 2-1.フォーム名称                                                                                                    | /                                                                                                    |
| 2-1-1.フォーム名称を変更する                                                                                                    | 7                                                                                                    |
| 2-2.フォーム設定                                                                                                    | 8                                                                                                    |
| 2-2-1 カテゴリ・項日を編集する                                                                                                    | 8                                                                                                    |
|                                                                                                    | 10                                                                                                    |
|                                                                                                    |                                                                                                    |
| 2-2-3.目田項日を追加する                                                                                                    | 13                                                                                                    |
| 2-2-4.自由項目種類                                                                                                    | 14                                                                                                    |
| 2-2-5.ラジオボタン/チェックボックス選択時のキーワード語                                                                                                    | 设定方法15                                                                                                    |
| 2-2-6.プルダウン選択時のキーワード設定方法                                                                                                    |                                                                                                    |
| 2-3 白山頂日制服設定                                                                                                    | 17                                                                                                    |
|                                                                                                    |                                                                                                    |
| 2-3-1. 日田頃日の登録を制限9 る                                                                                                    | 1 /                                                                                                    |
| 3ビュー設定                                                                                                    | 18                                                                                                    |
| 0.2                                                                                                    | 10                                                                                                    |
| 3-1.小一ダル設定                                                                                                    | 18                                                                                                    |
| 3-1-1.使用するポータルパーツを設定する                                                                                                    | 18                                                                                                    |
| 3-1-2.情報登録ポータルパーツの詳細を設定する                                                                                                    | 19                                                                                                    |
| 3-2ビュー設定                                                                                                    |                                                                                                    |
| 3-2-1 使用するメニューを設定する                                                                                                    | 20                                                                                                    |
| ことに反応するシーエーとのための話がある。                                                                                                    | 01                                                                                                    |
|                                                                                                    |                                                                                                    |
| 3-3.亚ひ替え                                                                                                    | 22                                                                                                    |
| 3-3-1.メニューを並び替える                                                                                                    | 22                                                                                                    |
| 3-4初期表示設定                                                                                                    |                                                                                                    |
| 3-4-1 一覧画面の絞り込み冬件を設定する                                                                                                    | 23                                                                                                    |
| 0                                                                                                    | 04                                                                                                    |
|                                                                                                    |                                                                                                    |
| 3-5-1.ターケットリストの検索万法を設定する                                                                                                    | 24                                                                                                    |
|                                                                                                    |                                                                                                    |
| 4 CSV 設定                                                                                                    | 25                                                                                                    |
| 4.CSV 設定                                                                                                    |                                                                                                    |
| 4.CSV 設定                                                                                                    | <b>25</b><br>25                                                                                                    |
| 4.CSV 設定<br>4-1.CSV ファイルの一括読み込みについて<br>4-1-1.一括読み込みの注意点                                                                                                    | <b>25</b><br>25<br>26                                                                                                    |
| <ul> <li>4.CSV 設定</li> <li>4-1.CSV ファイルの一括読み込みについて</li> <li>4-1-1.一括読み込みの注意点</li> <li>4-2.会社情報 CSV データ読み込み</li> </ul>                                                                                                    | 25<br>25<br>26<br>27                                                                                                    |
| <ul> <li>4.CSV 設定</li> <li>4-1.CSV ファイルの一括読み込みについて</li> <li>4-1-1.一括読み込みの注意点</li> <li>4-2.会社情報 CSV データ読み込み</li> <li>4-2-1.会社情報を一括登録する</li> </ul>                                                                                                    |                                                                                                    |
| <ul> <li>4.CSV 設定</li> <li>4-1.CSV ファイルの一括読み込みについて</li> <li>4-1-1.一括読み込みの注意点</li> <li>4-2.会社情報 CSV データ読み込み</li> <li>4-2-1.会社情報を一括登録する</li> <li>4-3.お客様書報 CSV データ読み込み</li> </ul>                                                                                               |                                                                                                    |
| <ul> <li>4.CSV 設定</li> <li>4-1.CSV ファイルの一括読み込みについて</li> <li>4-1-1.一括読み込みの注意点</li> <li>4-2.会社情報 CSV データ読み込み</li> <li>4-2-1.会社情報を一括登録する</li> <li>4-3.お客様情報 CSV データ読み込み</li> </ul>                                                                                               | 25<br>26<br>26<br>27<br>27<br>31                                                                                                    |
| <ul> <li>4.CSV 設定</li> <li>4-1.CSV ファイルの一括読み込みについて</li> <li>4-1-1.一括読み込みの注意点</li> <li>4-2.会社情報 CSV データ読み込み</li> <li>4-2-1.会社情報を一括登録する</li> <li>4-3-1.お客様情報 CSV データ読み込み</li> <li>4-3-1.お客様情報を一括登録する</li> </ul>                                                                 | 25<br>26<br>27<br>27<br>27<br>31<br>31                                                                                                    |
| <ul> <li>4.CSV 設定</li> <li>4-1.CSV ファイルの一括読み込みについて</li> <li>4-1-1.一括読み込みの注意点</li> <li>4-2.会社情報 CSV データ読み込み</li> <li>4-2-1.会社情報を一括登録する</li> <li>4-3-1.お客様情報を一括登録する</li> <li>4-3-1.お客様情報を一括登録する</li> <li>4-3-1.お客様情報を一括登録する</li> <li>4-4.会社情報とお客様情報 CSV データ読み込み</li> </ul>      | 25<br>26<br>26<br>27<br>27<br>27<br>31<br>31<br>31<br>35                                                                                                    |
| <ul> <li>4.CSV 設定</li> <li>4-1.CSV ファイルの一括読み込みについて</li> <li>4-1-1.一括読み込みの注意点</li> <li>4-2.会社情報 CSV データ読み込み</li> <li>4-2-1.会社情報を一括登録する</li> <li>4-3-1.お客様情報を一括登録する</li> <li>4-3-1.お客様情報を一括登録する</li> <li>4-4.会社情報とお客様情報 CSV データ読み込み</li> <li>4-4-1.会社情報とお客様情報を一括登録する</li> </ul> | 25<br>26<br>27<br>27<br>27<br>31<br>31<br>35<br>35                                                                                                    |
| <ul> <li>4.CSV 設定</li> <li>4-1.CSV ファイルの一括読み込みについて</li></ul>                                                                                                    | 25<br>26<br>27<br>27<br>27<br>31<br>31<br>35<br>35<br>35<br>39                                                                                                    |
| <ul> <li>4.CSV 設定</li> <li>4-1.CSV ファイルの一括読み込みについて</li></ul>                                                                                                    | 25<br>26<br>27<br>27<br>27<br>31<br>31<br>35<br>35<br>35<br>39<br>39                                                                                                    |
| <ul> <li>4.CSV 設定</li> <li>4-1.CSV ファイルの一括読み込みについて</li></ul>                                                                                                    | 25<br>26<br>26<br>27<br>27<br>31<br>31<br>35<br>35<br>35<br>39<br>39                                                                                                    |
| <ul> <li>4.CSV 設定</li> <li>4-1.CSV ファイルの一括読み込みについて</li></ul>                                                                                                    | 25<br>26<br>27<br>27<br>31<br>31<br>35<br>35<br>39<br>39<br>39<br>41                                                                                                    |
| <ul> <li>4.CSV 設定</li> <li>4-1.CSV ファイルの一括読み込みについて</li></ul>                                                                                                    | 25<br>26<br>27<br>27<br>31<br>31<br>35<br>35<br>39<br>39<br>39<br>41<br>41                                                                                                    |
| <ul> <li>4.CSV 設定</li> <li>4-1.CSV ファイルの一括読み込みについて</li></ul>                                                                                                    | 25<br>26<br>27<br>27<br>31<br>31<br>35<br>35<br>39<br>39<br>39<br>41<br>41<br>41                                                                                                    |
| <ul> <li>4.CSV 設定</li> <li>4-1.CSV ファイルの一括読み込みについて</li></ul>                                                                                                    | 25<br>26<br>27<br>27<br>31<br>31<br>35<br>35<br>39<br>39<br>39<br>41<br>41<br>41<br>43<br>43                                                                                                    |
| <ul> <li>4.CSV 設定</li> <li>4-1.CSV ファイルの一括読み込みについて</li></ul>                                                                                                    | 25<br>26<br>27<br>27<br>31<br>31<br>35<br>35<br>39<br>39<br>39<br>39<br>41<br>41<br>41<br>43<br>43<br>43                                                                                                    |
| <ul> <li>4.CSV 設定</li> <li>4-1.CSV ファイルの一括読み込みについて</li></ul>                                                                                                    | 25<br>26<br>27<br>27<br>31<br>31<br>35<br>35<br>39<br>39<br>39<br>39<br>41<br>41<br>41<br>43<br>43<br>43                                                                                                    |
| <ul> <li>4.CSV 設定</li> <li>4-1.CSV ファイルの一括読み込みについて</li></ul>                                                                                                    | 25<br>26<br>27<br>27<br>31<br>31<br>35<br>35<br>39<br>39<br>39<br>39<br>39<br>41<br>41<br>41<br>43<br>43<br>43<br>43                                                                                                  |
| <ul> <li>4.CSV 設定</li> <li>4-1.CSV ファイルの一括読み込みについて</li></ul>                                                                                                    | 25<br>26<br>27<br>27<br>31<br>31<br>35<br>35<br>39<br>39<br>39<br>39<br>39<br>39<br>41<br>41<br>41<br>43<br>43<br>43<br>45<br>45<br>46                                                                                |
| <ul> <li>4.CSV 設定</li> <li>4-1.CSV ファイルの一括読み込みについて</li></ul>                                                                                                    | 25<br>26<br>27<br>27<br>31<br>31<br>35<br>35<br>39<br>39<br>39<br>39<br>39<br>39<br>39<br>39<br>41<br>41<br>41<br>43<br>43<br>45<br>45<br>46<br>46                                                                    |
| <ul> <li>4.CSV 設定</li> <li>4-1.CSV ファイルの一括読み込みについて</li></ul>                                                                                                    | 25<br>26<br>27<br>27<br>31<br>31<br>35<br>35<br>39<br>39<br>39<br>39<br>39<br>39<br>39<br>39<br>41<br>41<br>41<br>43<br>43<br>45<br>45<br>45<br>46<br>46                                                              |
| <ul> <li>4.CSV 設定</li> <li>4-1.CSV ファイルの一括読み込みについて</li></ul>                                                                                                    | 25<br>26<br>27<br>27<br>27<br>31<br>31<br>35<br>35<br>39<br>39<br>39<br>39<br>39<br>39<br>39<br>39<br>41<br>41<br>41<br>43<br>43<br>43<br>45<br>45<br>45<br>46<br>46<br>46                                            |
| <ul> <li>4.CSV 設定</li> <li>4-1.CSV ファイルの一括読み込みについて</li></ul>                                                                                                    | 25<br>26<br>27<br>27<br>31<br>31<br>35<br>35<br>39<br>39<br>39<br>39<br>39<br>39<br>39<br>39<br>39<br>39<br>39<br>39<br>39                                                                                            |
| <ul> <li>4.CSV 設定</li> <li>4-1.CSV ファイルの一括読み込みについて</li></ul>                                                                                                    | 25<br>26<br>27<br>27<br>31<br>31<br>35<br>35<br>35<br>39<br>39<br>39<br>39<br>39<br>39<br>39<br>39<br>39<br>39<br>39<br>39<br>41<br>41<br>41<br>43<br>43<br>43<br>43<br>43<br>445<br>45<br>45<br>46<br>46<br>48<br>48 |
| <ul> <li>4.CSV 設定</li> <li>4-1.CSV ファイルの一括読み込みについて</li></ul>                                                                                                    | 25<br>26<br>27<br>27<br>31<br>31<br>35<br>35<br>39<br>39<br>39<br>39<br>39<br>39<br>39<br>39<br>39<br>39<br>39<br>39<br>39                                                                                            |
| <ul> <li>4.CSV 設定</li> <li>4-1.CSV ファイルの一括読み込みについて</li></ul>                                                                                                    | 25<br>26<br>27<br>27<br>31<br>31<br>35<br>35<br>39<br>39<br>39<br>39<br>39<br>39<br>39<br>39<br>39<br>39<br>39<br>39<br>39                                                                                            |
| <ul> <li>4.CSV 設定</li> <li>4-1.CSV ファイルの一括読み込みについて</li></ul>                                                                                                    | 25<br>26<br>27<br>27<br>31<br>31<br>35<br>35<br>39<br>39<br>39<br>39<br>39<br>39<br>39<br>39<br>39<br>39<br>39<br>39<br>39                                                                                            |
| <ul> <li>4.CSV 設定</li> <li>4-1.CSV ファイルの一括読み込みについて</li></ul>                                                                                                    | 25<br>26<br>27<br>27<br>31<br>31<br>35<br>35<br>39<br>39<br>39<br>39<br>39<br>39<br>39<br>39<br>39<br>39<br>39<br>39<br>39                                                                                            |
| <ul> <li>4.CSV 設定</li> <li>4-1.CSV ファイルの一括読み込みについて</li></ul>                                                                                                    | 25<br>26<br>27<br>27<br>31<br>31<br>31<br>35<br>35<br>39<br>39<br>39<br>39<br>39<br>39<br>39<br>39<br>39<br>39<br>39<br>39<br>39                                                                                      |
| <ul> <li>4.CSV 設定</li> <li>4-1.CSV ファイルの一括読み込みについて</li></ul>                                                                                                    | 25<br>26<br>27<br>27<br>31<br>31<br>35<br>35<br>39<br>39<br>39<br>39<br>39<br>39<br>39<br>39<br>39<br>39<br>39<br>39<br>39                                                                                            |

| 6.メール取込                                                     | 51    |
|-------------------------------------------------------------|-------|
| 6-1.メール取込ルール                                                |       |
| 6-1-1.メール取込ルールについて                                          |       |
| 6-1-2.自動作成の流れ                                               |       |
| 6-1-3.メール取込ルールを登録する                                         |       |
| 6-1-4.メール取込ルールを並び替える                                        |       |
| 6-2メール自動返信ルール                                               |       |
| 6-2-1.メール自動返信ルールについて                                        |       |
| 6-2-2メール自動返信ルールを登録する                                        |       |
| 6-2-3メール自動返信ルールを並び替える                                       |       |
| 6-3 头————————————————————————————————————                   | 61    |
| 6-3-1 自動転送を設定する                                             | 61    |
|                                                             |       |
|                                                             |       |
| 7-1.活動情報登録アクションルール                                          |       |
| 7-1-1.活動情報のアクションルールを登録する                                    | 63    |
| 7-1-2.アクションルールの条件                                           | 64    |
| 7-1-3.アクションルールのアクション内容                                      |       |
| 7-1-4.活動情報のアクションルールを並び替え                                    | 368   |
| 7-2.日数経過アクションルール                                            |       |
| 7-2-1.日数経過のアクションルールを登録する                                    | 。69   |
| 7-2-2.日数経過アクションルールの条件                                       |       |
| 7-2-3.日数経過アクションルールを並び替える                                    |       |
| 7-3.アクションルールスキップ設定                                          | 71    |
| 7-3-1.アクションルールスキップを設定する                                     |       |
| 8 引合情報                                                      | 72    |
| 8-121今准法度について                                               |       |
| 8-1-1 引合准排産の種類について                                          |       |
| 8-1-2 引会准排度の登録について                                          |       |
| 9-2 羽印経防(の豆頭について)                                           | 70    |
|                                                             |       |
| 0-2-1.認知性的の設定へ パック                                          |       |
| 0-2210-210-210-210-210-210-210-210-210-2                    | 70    |
| 0-3.1口进抄反(本平)                                               |       |
| 0 4 2 人 佐 世 中 の 光 1 林 5 人 5 川 - プル                          |       |
|                                                             |       |
| 8-4-1.51 () に () に () に () に () に () に () に ()              |       |
| 8-4-2.51合進初度をクルーフ化9 る                                       |       |
|                                                             |       |
| 8-3-1.認知経路の大分類を登録する                                         |       |
|                                                             |       |
| 8-6-1.認知経路の小分類を登録する                                         |       |
| 8-7.認失時全路                                                   |       |
| 8-7-1.認知経路を登録する                                             |       |
| 8-8.認知経路選択万法                                                |       |
| 8-8-1.認知経路の種類を設定する                                          |       |
| 8-9.商品大分類                                                   |       |
| 8-9-1.商品の大分類を登録する                                           |       |
| 8-10.商品小分類                                                  |       |
| 8-10-1.商品の小分類を登録する                                          |       |
| 8-11.商品名                                                    |       |
| 8-11-1.商品情報を登録する                                            |       |
| 8-12.商品名選択方法                                                |       |
| 8-12-1.商品名の種類を設定する                                          |       |
| 9イベント                                                       | 20    |
| 9-1 イベント分類                                                  |       |
| 0-1-1 イベント公和た冬程オス                                           |       |
| 0-0 イベントンドフォビュアン 20                                         |       |
| 3 ムイベントン17月7月7日の上の一日の10-11111111111111111111111111111111111 |       |
| ッ-2-1.1、ントフ預加いり1百運恢度を空球する<br>0-2.准排答理単/カ=む字                 |       |
|                                                             |       |
| y-J-1.1ハントの運動官理単位の初期他を設定                                    | 9 බ93 |

| 10.活動情報              |  |
|----------------------|--|
| 10-1.活動分類            |  |
| 10-1-1.活動分類を登録する     |  |
| 10-2.連携設定            |  |
| 10-2-1.連携設定を設定する     |  |
| 11.コメント              |  |
| 11-1.コメント分類          |  |
| 11-1-1.コメント分類を登録する   |  |
| 11-2.記入者変更設定         |  |
| 11-2-1.コメント記入者を設定する  |  |
| 12.会社情報              |  |
| 12-1.類似検索設定          |  |
| 12-1-1.類似検索について      |  |
| 12-1-2.類似条件を登録する     |  |
| 12-2.見込度             |  |
| 12-2-1.見込度を登録する      |  |
| 12-3.企業業種            |  |
| 12-3-1.企業業種を登録する     |  |
| 13.お客様情報             |  |
| 13-1.類似検索設定          |  |
| 13-1-1.類似条件を登録する     |  |
| 13-2.お客様ランク          |  |
| 13-2-1.お客様ランクを登録する   |  |
| 14.分析機能              |  |
| 14-1.地方区分設定          |  |
| 14-1-1.地方区分を登録する     |  |
| 14-2.所属地方区分設定        |  |
| 14-2-1.所属する地方区分を登録する |  |
|                      |  |

| 15.配信情報                                 |                                                                    |
|-----------------------------------------|--------------------------------------------------------------------|
| 15-1.配信情報承認設定                           |                                                                    |
| 15-1-1.配信承認設定を設定する                      |                                                                    |
| 16.ジャーナル                                |                                                                    |
| 16-1.ジャーナル消去設定                          | 115                                                                |
| 16-1-1.ジャーナル消去設定を設定する                   |                                                                    |
| 17.イエローカード                              |                                                                    |
| 17-1.イエローカードについて                        |                                                                    |
| 17-1-1.イエローカードとは                        |                                                                    |
| 17-1-2.イエローカードの仕組み                      |                                                                    |
| 17-1-3.イエローカードの種類                       |                                                                    |
| 17-2.次回予定遅延                             | 117                                                                |
| 17-2-1.次回予定遅延イエローを設定する                  |                                                                    |
| 17-3.長期放置引合                             |                                                                    |
| 17-3-1 長期放置引合イエローを設定する                  | 118                                                                |
|                                         |                                                                    |
| 18.通知                                   |                                                                    |
| <b>18-1.通知機能について</b>                    | <b>119</b>                                                         |
| <b>18-通知</b><br>18-1.通知機能について           |                                                                    |
| 18-2コメント通知<br>18-1.コメント通知<br>18-2コメント通知 | 119<br>119<br>120<br>120                                           |
| 18.通知                                   | 119<br>119<br>120<br>120<br>121                                    |
| 18.通知                                   | 119<br>119<br>120<br>120<br>121<br>121                             |
| 18.通知                                   | 119<br>119<br>120<br>120<br>121<br>121<br>121                      |
| 18.通知                                   | 119<br>119<br>120<br>120<br>121<br>121<br>121<br>122<br>122        |
| 18.通知                                   | 119<br>119<br>120<br>120<br>121<br>121<br>121<br>122<br>122<br>122 |
| 18.通知                                   | 119<br>119<br>120<br>120<br>121<br>121<br>121<br>122<br>122<br>122 |
| 18.通知                                   | 119<br>119<br>120<br>120<br>121<br>121<br>121<br>122<br>122<br>122 |
| 18.通知                                   | 119<br>119<br>120<br>120<br>120<br>121<br>121<br>121<br>122<br>122 |
| 18.通知                                   | 119<br>119<br>120<br>120<br>120<br>121<br>121<br>121<br>122<br>122 |

|        | ・「メール」-「メールアカウント設定」の設定について                        |
|--------|---------------------------------------------------|
|        | ⇒設定については顧客創造 Approach「導入ガイド」を参照してください。            |
|        | ・「メール」-「配信サーバー設定」および「メール」-「メール DM サーバーダウンロード」の設定に |
| - 🗸 補足 | ついて                                               |
|        | ⇒設定については顧客創造 ApproachDM サーバーセットアップマニュアルを参照してください。 |
|        | ・「問い合わせフォーム」の設定について                               |
|        | ⇒設定については顧客創造 Approach「導入ガイド」を参照してください。            |

# 1. 共通設定

# 1-1.時間選択

活動情報の「活動日」、配信情報の「配信日」の時間選択方法を設定します。

「選択時間範囲」と「選択時間間隔」は、共通項目となります。活動情報の選択方法は2種類用意しています。

| <u>顧客創造Approach(メニュ</u> )<br>保存する | <u>ーリストン</u> > 共通設定(時間選択) 配信日の選択時間と時間間隔                                                        | を設定  | ]           |
|-----------------------------------|------------------------------------------------------------------------------------------------|------|-------------|
| 選択時間範囲                            | 09:00 🗸 - 18:00 🗸                                                                              |      |             |
| 選択時間間隔                            | 60 🖌 分間隔                                                                                       |      | 活動日の選択方法を設定 |
| 選択方法                              | <ul> <li>○「開始時間」と「所要時間」を選択する 例:09:00 60分</li> <li>●「開始時間」と「終了時間」を選択する 例:09:00-10:00</li> </ul> | ∟µ ۲ |             |
| 所要時間(分)                           | 改行区切りで入力してください。<br>5<br>10<br>15<br>30<br>60<br>90<br>120<br>180<br>※ 改行のみの空白行は登録できません。        |      |             |

#### 1-1-1.開始時間と所要時間を表示する

|        | ・開始時間と所要時間を設定すると、以下のような表示となります。<br>活動状況                                            |    |  |
|--------|------------------------------------------------------------------------------------|----|--|
| < ✓ 補足 | 活動日*     2010/10/08     09:30 ▼     →       担当者*     営業部/営業1課 鈴木 教治     5       10 | 選択 |  |
|        | 活動分類     TEL ▼     15<br>30       ● テキスト形式 ○ リッチテキスト160                            |    |  |
|        | 活動内容<br>120<br>180                                                                 |    |  |

- 2. 「選択方法」項目にて"「開始時間」と「所要時間」を選択する 例:9:00 60分"を選択します。
- 3. 「選択時間範囲」「選択時間間隔」「所要時間(分)」項目を選択し、最後に保存するポタンをクリックします。

### 1-1-2.開始時間と終了時間を表示する

|                     | ・開始時間と終了時間を設定すると、以下のような表示となります。 活動状況 |                                                                               |  |  |
|---------------------|--------------------------------------|-------------------------------------------------------------------------------|--|--|
| , // <del>1</del> 2 | 活動日*<br>担当者*                         | 2010/10/08 09:30 V ~ V<br>営業部/営業1課 鈴木 教治 09:00 選択                             |  |  |
| 1 定                 | 活動分類                                 | TEL         10:00           11:00         12:00           12:00         12:00 |  |  |
|                     | 活動内容                                 | 14:00<br>16:00<br>17:00                                                       |  |  |
|                     | 75-2.1.1                             | 18:00                                                                         |  |  |

- 2. 「選択方法」項目にて、"「開始時間」と「終了時間」を選択する 例:9:00-10:00"を選択します。
- 3. 「選択時間範囲」「選択時間間隔」項目を選択し、最後に 保存する ボタンをクリックします。 ※「所要時間(分)」項目は設定不要です。

### 1-2.メール通知設定

デフォルトで表示するメールの種類を設定します。

|      | ・この設定は、NI コラボ製品との連携機能です。                                                                                                    |  |  |  |
|------|----------------------------------------------------------------------------------------------------|--|--|--|
| ✔ 補足 | ・メール通知設定について<br>各画面の「保存してメール」あるいは「メール通知」ボタンをクリックした場合、利用するメール種類を<br>設定します。<br>**利用できるメールは、 ◆ をクリックして選択することができます。ここで設定したメール種類が<br>太字で表示されます。 |  |  |  |

1-2-1.メール通知機能を設定する

2. メール通知時、デフォルトで表示するメール種類を「社内メール」「社外メール」「クライアント標準のメーラー」から選択します。

3. 最後に 保存する ボタンをクリックします。

| 項目     | 説明                                                                                  |
|--------|-------------------------------------------------------------------------------------|
| メール通知  | 「社内メール」、「社外メール」、「クライアント標準のメーラー」のどの種類を起動させるか選択します。                                   |
| 通知アドレス | 通知したアドレスをクリックした際、どのような画面が表示されるか設定します。<br>「通知内容が直接開くアドレス」「トップページがいったん開くアドレス」から選択します。 |

# 2. フォーム設定

### 2-1.フォーム名称

各フォームの名称を設定します。

| 会社情報→赤木工              | 業 株式会社-新規      | Į                         |       |  |
|-----------------------|----------------|---------------------------|-------|--|
| 編集 メール通知 ▼ 閉じる        |                |                           |       |  |
| 会社ブロフィール お客様情報 シ木村 二郎 |                |                           | 二郎    |  |
| 会社名 赤木工業 株式会社.        |                | [編集] メール通知 ▼ 閉じる          |       |  |
| 会社名(かな)               | あかぎこうぎょう       | バーソンプロフィール                |       |  |
| 表示用会社名                | 赤木工業           | 氏名                        | 木村 二郎 |  |
| メール配信禁止               | ロメール配信禁止       |                           |       |  |
| 担当者                   | 営業部/営業1課 鈴木 敬; | 表示用氏名 木村二郎                |       |  |
| 見込度                   | 新規             | <b>メール配信禁止</b> ■メール配信禁止   |       |  |
| 会社コード                 | A-154561       | <b>担当者</b> 営業部/営業1課 鈴木 敬治 |       |  |
|                       |                | 役職                        | 部長    |  |

### 2-1-1.フォーム名称を変更する

- 2. フォーム名称を変更し、最後に保存するポタンをクリックします。

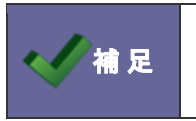

・メニューの名称を変更する場合は、「<u>3-2.ビュー設定</u>」を参照してください。 ・フォーム内の名称を変更する場合は、「2-2-1.カテゴリ・項目を編集する」を参照してください。

### 2-2.フォーム設定

各情報の登録カテゴリ・項目を設定します。

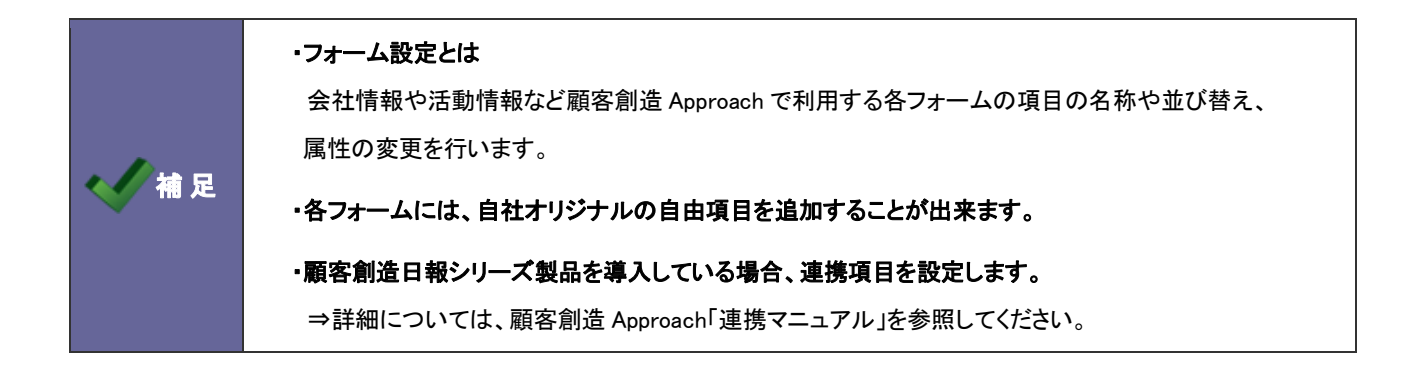

2-2-1.カテゴリ・項目を編集する

- 2. 一覧より編集するフォームをクリックします。
   ⇒「フォーム設定」画面が表示されます。
- 3. 左の項目一覧から編集したいカテゴリ・項目名をクリックします。

⇒選択された項目は緑色に変更され、画面右側の「編集画面」にその項目の編集項目が表示されます。

| フォーム設定(フォーム設定)                               |                                                                                 |                    |  |  |
|----------------------------------------------|---------------------------------------------------------------------------------|--------------------|--|--|
|                                              |                                                                                 | 宮葉部/営業1課 鈴木 敬治     |  |  |
| <u>顧客創造アブローチ(メニューリスト)</u> > フォーム設定 > 会社情報    |                                                                                 |                    |  |  |
| プレビュー」「並べ替え」                                 | 編集画面                                                                            |                    |  |  |
| 新規に を                                        | 項目名*                                                                            | 見込度                |  |  |
| <u>追加する</u><br>※自中項目は20項目まで追加できます。(現在0項目です。) | 初期項目名                                                                           | 見込度                |  |  |
| 会社プロフィール                                     | 必須                                                                              | □ 必須               |  |  |
|                                              | 表示                                                                              | ✓ フォームに表示する        |  |  |
| <u>会社名(かな)</u>                               | 関連入力                                                                            | ✓ 活動履歴の入力フォームに表示する |  |  |
| 表示用会社名                                       | 検索                                                                              | ✓ 給索項目として利用する      |  |  |
| メール配信禁止                                      |                                                                                 |                    |  |  |
| <u>也当者*</u><br>目以度                           | 出力                                                                              | ▶ テキスト出力の対象とする     |  |  |
|                                              | 。 か酒酒日は北京三日ナマーンが彼まナルノ 「東三」のイ いうわナギナ分一「か酒」のイ いうわナギ                               |                    |  |  |
| 変体式して                                        | <ul> <li>必須項目は非数小にすることができません。「数小」のチェックをはすす前に「必須」のチェックをはす<br/>してください。</li> </ul> |                    |  |  |
| <u>新花田马</u><br>教诸府坦                          |                                                                                 |                    |  |  |
| 住所                                           | 保存                                                                              |                    |  |  |

必要事項を設定し、最後に 保存 ボタンをクリックします。
 ※設定項目一覧は次項を参照してください。

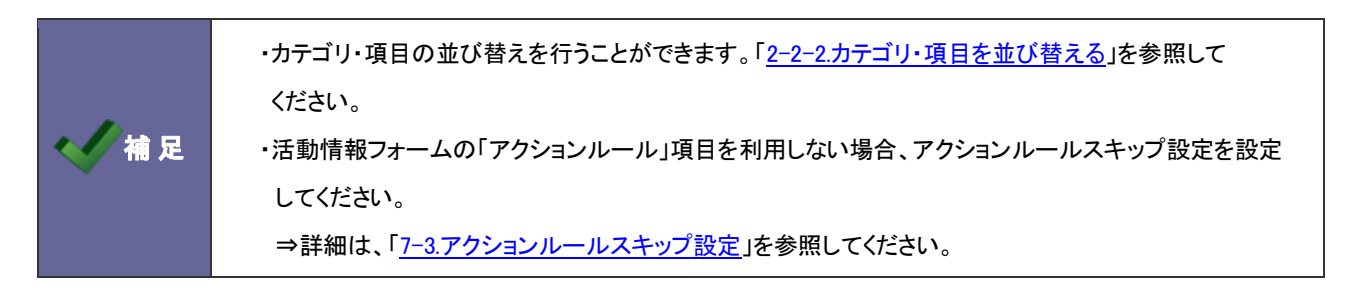

| 項目名称  | 説明                                                                                 |  |  |
|-------|------------------------------------------------------------------------------------|--|--|
| 種類    | フォームの種類が表示されます。                                                                    |  |  |
|       | ※カテゴリ項目および自由項目に表示されます。                                                             |  |  |
|       | ※変更できません。                                                                          |  |  |
| 項目名   | 項目名をテキストボックスに直接入力します。                                                              |  |  |
| 初期項目名 | 項目名の初期名称を表示します。                                                                    |  |  |
|       | ※変更できません。                                                                          |  |  |
| 必須    | 必須項目にしたいときにチェックを入れます。                                                              |  |  |
| 表示    | フォームに表示させたいときにチェックを入れます。                                                           |  |  |
|       | ※自由項目を削除すると設定した項目及び登録した内容が削除されますが、「非表示」とした場合                                       |  |  |
|       | 後から「表示」させることが可能です。                                                                 |  |  |
| 関連入力  | 活動情報の入力フォームに表示させたいときにチェックを入れます。                                                    |  |  |
|       | イベント名をセットし、                                                                        |  |  |
|       | 【活動情報】入力画面                                                                         |  |  |
|       | 1ペント名 WEB資料請求 ▼ × クリア                                                              |  |  |
|       | <b>担当者名</b>                                                                        |  |  |
|       | PPC-F2010                                                                          |  |  |
|       | PPC-D1900                                                                          |  |  |
|       | 商品名                                                                                |  |  |
|       | jii jii jii jii jii jii jii jii jii jii                                            |  |  |
|       | EP 選択する<br>X 削除する                                                                  |  |  |
|       | □ WEB-製品Bバナー □ WEB-製品Aバナー                                                          |  |  |
|       | 認知ルート         展示会アンケート         特集-10/5掲載分                                          |  |  |
|       | □ 将業-10/13指載 万<br>追加する                                                             |  |  |
|       |                                                                                    |  |  |
|       | ※引合情報フォームのみ表示されます。                                                                 |  |  |
| 簡易入力  | イベント管理の引合情報一覧から活動情報登録の簡易入力が可能です。この簡易入力時の入力項                                        |  |  |
|       | 目として表示させたい項目にチェックを入れます。※活動情報フォームのみ表示されます。                                          |  |  |
|       | 【引合】一覧画面                                                                           |  |  |
|       | 「引合ターブットリスト         ●           ● チェックした信頼 ◆ 検索結果すべて ◆ 検索条件◆ 「テキスト出力」」更新用出力」「表示設定」 |  |  |
|       | 表示設定:初期値 ▼ 一覧件数: 20 ▼ 件 1 - 20件表示(42件                                              |  |  |
|       | 部署: ▼ 担当者: ▼ ▼ 簡易検索: Q<br>詳細秋索 [検索条件][発生日 >= '2011/11/08')                         |  |  |
|       |                                                                                    |  |  |
|       | □ ♥」・□ ・□ //ユーンヨノメール (株式会社来便電気, Uが線はUW/平部会)<br>「活動情報登録」といわり」                       |  |  |
|       | お実祥名 伊藤 はじめ                                                                        |  |  |
|       | のや##白         セット         ×クリア           カタログ配布         不在         有効コール           |  |  |
|       | 道捗度 単統フォロー 案件化 タム 回見切り 回失注<br>ロアポイント 資料請求 資料送付                                     |  |  |
|       | 活動日* 2012/02/09 □ 16:15 ▼ 分                                                        |  |  |
|       | 活動内容                                                                               |  |  |
|       | 次回予定日 2012/02/29 18:15 分                                                           |  |  |
|       | 次回担当者 営業部/営業1課 相川 弘 選択                                                             |  |  |
|       | 活動情報登録 キャンセル                                                                       |  |  |
|       |                                                                                    |  |  |
| 分析    | 引合分析画面の検索項目として表示したいときチェックを入れます。                                                    |  |  |
|       | ※引合情報フォームの自由項目のみ表示されます。                                                            |  |  |
| 出力    | テキスト出力の対象項目にしたいときにチェックを入れます。                                                       |  |  |
|       |                                                                                    |  |  |

| 項目名称      | 説明                                                                                                    |
|-----------|----------------------------------------------------------------------------------------------------|
| 入力ヒント     | 各フォームの編集画面に出てくる入力ヒントを入力することが出来ます。                                                                                                    |
|           | ※カテゴリ、ラベル項目に表示されます。                                                                                                    |
|           | <ul> <li>入力ヒント</li> <li>▲ ▲ ▲ ▲ ▲ ▲ ▲ ▲ ▲ ▲ ▲ ▲ ■ エリー・・・・・・・・・・・・・・・・・・・・・・・・・・・・・・・・・・・・</li></ul>                                                                                                    |
|           |                                                                                                    |
|           | 法動状況 人力ビント<br>■ 活動状況入力時の注意事項                                                                                                    |
|           | 活動日*   2010/10/18     15:00 ⊻ ~ ▼ 「活動分類」項目にて、<br>提当者・ 営業部/営業1 課 総士 助任 資源                                                                                                    |
|           |                                                                                                    |
|           | <ul> <li>         ・・・・・・・・・・・・・・・・・・・・・・・・・・・・・</li></ul>                                                                                                    |
|           | 活動內容                                                                                                    |
|           | <b>アクションルール</b> □利用しない                                                                                                    |
|           | 次回予定 入力ビント                                                                                                    |
| <br>入力タイプ |                                                                                                    |
| 最小値       | 「数値単体入力」、「数値範囲入力」において数値の最小値を設定する場合に、直接入力します。                                                                                                    |
| 最大値       | 「数値単体入力」、「数値範囲入力」において数値の最大値を設定する場合に、直接入力します。                                                                                                    |
| 文字数制限     | 入力文字上限を指定することができます。                                                                                                    |
|           | ※テキスト(1 行入力/複数行入力)の場合のみ表示されます。                                                                                                    |
| キーワード     | 選択項目を設定することができます。                                                                                                    |
|           | ※自由項目「プルダウン」「チェックボックス」「ラジオボタン」を追加した場合のみ表示されます。                                                                                                    |
| 高さ        | テキストボックスの高さを行で指定することができます。                                                                                                    |
|           | ※テキスト(複数行入力)の場合のみ表示されます。                                                                                                    |
| 単位        | 単位を設定するときに名称を直接入力します。                                                                                                    |
|           | ※数値単体入力/数値範囲入力の場合のみ表示されます。                                                                                                    |
| 外部連携      | この機能を利用すると、入力された内容を住所とみなして、該当する地図を表示することができま                                                                                                    |
|           |                                                                                                    |
|           | 詳細設定     地図情報     東京都港区港南1-6-27       通知先     四本     二スを       通知先     日本     日本       通知先     日本     日本       通知先     日本     日本       通知先     日本     日本       通知先     日本     日本       通知先     日本     日本       通知先     日本     日本       通知先     日本     日本       通知     日本     日本       通知     日本     日本       通知     日本     日本       通知     日本     日本       通知     日本     日本       日本     日本     日本       日本     日本     日本       日本     日本     日本       日本     日本     日本       日本     日本     日本       日本     日本     日本       日本     日本     日本       日本     日本     日本       日本     日本     日本     日本       日本     日本     日本     日本       日本     日本     日本     日本       日本     日本     日本     日本       日本     日本     日本     日本       日本     日本     日本     日本       日本     日本     日本       日本 |
|           | ※顧客プロフィール・パーソンプロフィールの[自由項目]テキスト(1 行入力)を追加した場合、                                                                                                    |
|           | Twitter/Facebook/LinkedIn のアカウントの ID を入力すると、自動的にその ID からページ URL                                                                                                    |
|           | を生成して表示されます。                                                                                                    |

| 項目名称   | 説明                             |                                                |                                                                                                    |  |
|--------|--------------------------------|------------------------------------------------|----------------------------------------------------------------------------------------------------|--|
| 連携先項目  | 顧客創造日報シ                        | リーズ製品を導                                        | 入している場合のみ表示されます。                                                                                                    |  |
|        | 連携先項目                          | 顧客創造日報シリーズと連携(SFA 連携)した場合、連携対象となる項目に表示されます。    |                                                                                                    |  |
|        |                                | ※連携可能な項目は、顧客創造日報シリーズの自由項目で且つ同じ属性の場合です。         |                                                                                                    |  |
|        |                                | <b>并1%</b>                                     |                                                                                                    |  |
|        |                                |                                                | ▲ ■<br>この自由項目は連携していません。                                                                                                    |  |
|        |                                |                                                | 連携先自由項目の変更                                                                                                    |  |
|        |                                | 連携先項目                                          | 連携先自由項目を ✓ に 変更する                                                                                                    |  |
|        |                                |                                                | 優先するデータ: ◎ 顧客深耕日報 ◎ 顧客創造アプローチ<br>連携生白巾通日本変面、た根金、データの数金性を促っため、オペズの会社性報の                                                                                                    |  |
|        |                                |                                                | 陸防元目田項日を支援した場合、ナージの建合性されようため、すへしの支圧貨物の<br>自由項目子ータを洗い増えします。長期間運用している場合など、会社情報件数が<br>多い場合は洗い替え作業が長時間かかる場合があります。                                                                                                    |  |
|        |                                |                                                | った畑すと 下記[優失するデータ」とはデータの洗い麸えた行います                                                                                                    |  |
|        |                                | ※連携が完了す                                        | ると「状態」項目に「この自由項目は〇〇と連携しています。」と表示                                                                                                    |  |
|        |                                | されます。                                          |                                                                                                    |  |
|        |                                | <ul> <li>※連携後、解除す</li> <li>※連進後 再度等</li> </ul> | 「る場合は」連携解除」項目を選択し「変更する」ボタンを押します。<br>たい替えを」たい場合は「洗い替えやり面」」項日を選択」「変更する」                                                                                                    |  |
|        |                                | ボタンを押しま                                        |                                                                                                    |  |
|        |                                | ※自由項目「ラベ                                       | ル」属性、「会社情報選択」属性は、連携対象外となります。                                                                                                    |  |
|        |                                | ※SFA 側で自由」                                     | 項目を作成時、参照・編集可否設定を利用した場合、SFA 側の                                                                                                    |  |
|        |                                | 参照・編集可                                         | 否設定が反映されます。                                                                                                    |  |
|        |                                |                                                | 設定しない         ● 参照可能とする         参照小可能とする           社員部署追加         権限ロール追加         対象者確認                                                                                                    |  |
|        |                                | 参照可否                                           |                                                                                                    |  |
|        |                                |                                                |                                                                                                    |  |
|        |                                |                                                | <ul> <li>● 設定しない</li> <li>● 編集可能とする</li> <li>● 編集不可能とする</li> </ul>                                                                                                    |  |
|        |                                | 短集司不                                           | 社員部署追加 権利日ロール追加 対象者確認                                                                                                    |  |
|        |                                | 帽木可口                                           | 11月1日,二/清 吹                                                                                                    |  |
|        | 優失する                           | 厨安創造口銀い                                        | ブの白山頂日と連進する堤合、そのデータの洗い麸えの際に其進とす                                                                                                    |  |
|        | していていていていていていていていていていた。<br>データ | 蔵 日間 2 日 秋 2 日<br>るデータ先を選択                     |                                                                                                    |  |
|        | ※自由項目の設定                       | 「項目に表示されま                                      | ده، به المعالم ( المعالم ( المعالم ( المعالم ( المعالم ( المعالم ( المعالم ( المعالم ( المعالم ( المعالم ( الم<br>المعالم ( المعالم ( المعالم ( المعالم ( المعالم ( المعالم ( المعالم ( المعالم ( المعالم ( المعالم ( المعالم ( الم |  |
| ~ 1/3  | ■「会社情報」「お                      | ≤様情報」フォーム                                      |                                                                                                    |  |
|        | SFA(顧客創造日韓                     | &シリーズ)の連携において、SFA 側の自由項目との連携を行う場合に設定します。詳細につ   |                                                                                                    |  |
|        | いては、[「連携」項                     | 目設定方法]を参照ください。                                 |                                                                                                    |  |
|        | ※自由項目の設定                       | 2項目に表示されます。自由項目を新規で作成し、「保存」すると項目が追加表示されます。     |                                                                                                    |  |
|        | ■「アプローチ情報                      | シフォーム                                          |                                                                                                    |  |
|        | 連携先:SFA(顧客                     | 日報シリーズ)の商                                      | う談履歴一覧上に、自由項目を表示させるときにチェックを入れます。                                                                                                    |  |
| 編集     | ※自由項目「カテニ                      | 「リ」を追加した場合                                     | 合に表示されます。                                                                                                    |  |
|        | そのカテゴリに属す                      | 「る項目すべての表                                      | <b>長示設定をおこないます。</b>                                                                                                    |  |
|        | ※そのカテゴリ自体                      | 本を非表示とする場                                      | 合には、「フォームに表示する」のチェックをはずしてください。                                                                                                    |  |
| 経過年数表示 | ※自由項目「日付」                      | 単体入力」の場合の                                      | のみ表示されます。                                                                                                    |  |
|        | 入力された日付に                       | 対し現時点までの                                       | 経過年数を表示する場合にチェックを入れます。                                                                                                    |  |
|        | 経過年数表示は年                       | 齡、築年数、納品                                       | 年数などを表示するのに利用できます。                                                                                                    |  |
| 経過年数単位 | ※自由項目「日付」                      | 単体入力」の場合の                                      | のみ表示されます。                                                                                                    |  |
|        | 上記、経過年数表                       | 示を行う場合の年                                       | 数単位を入力します。                                                                                                    |  |
| 階層     | ※自由項目「プルク                      | ダウン」のを追加し                                      | た場合のみ表示されます。                                                                                                    |  |
|        | 「/」(スラッシュ)で                    | 区切ったキーワート                                      | 「を何階層のプルダウンで表示するか選択します。                                                                                                    |  |
| 項目名表示  | ※自由項目「ラベル                      | レ」のを追加した場                                      | 合のみ表示されます。                                                                                                    |  |
|        | ラベル項目の項目                       | 名を非表示にした                                       | いときにチェックを入れます。                                                                                                    |  |
| フォーマット | ※自由項目「自動                       | 採番」を追加した場                                      | 合のみ表示されます。                                                                                                    |  |
|        | 採番の形式を入力                       | します。                                           |                                                                                                    |  |

2-2-2.カテゴリ・項目を並び替える

- 2. 対象のフォーム名をクリックします。

⇒「フォーム設定」画面が表示されます。

「詳細設定」カテゴリ内の<sup>並び替え</sup>ボタンをクリックします。
 ⇒「編集画面」に並び替え一覧が表示されます。

| プレビュー 並べ替え                | 編集画面                                                                         |
|---------------------------|------------------------------------------------------------------------------|
| 新規に<br>▼ を                | <ul> <li>ドラッグ&amp;ドロップで並び替えることができます。</li> <li>最後に「保存」ボタンを押してください。</li> </ul> |
| 追加する<br>※自由項目は20項目まで追加できま |                                                                              |
| 9。(1元1主04頁目(9。)           | 11、21-石<br>相当老名                                                              |
| <u>1777</u>               | 進捗管理単位                                                                       |
| イベント名                     | 会社名                                                                          |
| <u>担当者名*</u>              | お客様情報                                                                        |
| 進捗管理単位                    | 発生日                                                                          |
| 芸社名                       | 引合進捗度                                                                        |
| の谷猿頂教                     | 案件情報                                                                         |
| 光土口<br>コーム准備度             | 案件名                                                                          |
| コロ進役度                     | 案件進捗度                                                                        |
| <u>案件情報</u>               | 受注確度                                                                         |
| 案件名                       | 受注予定日                                                                        |
| <u>案件進捗度</u>              | 金額                                                                           |
| 受注確度                      | 利益                                                                           |
| 受注予定日                     | 商品情報                                                                         |
| 金額                        | 商品名                                                                          |
| 利益                        | 認知経路                                                                         |
| 商品情報                      | 認知ルート                                                                        |
| 商品名                       | 備考                                                                           |
| 認知経路                      | 加考                                                                           |
| 認知ルート                     | 添刊ノアイル                                                                       |
| 1#-1X                     | 保存                                                                           |
| <u><u> </u></u>           |                                                                              |
| 備考                        |                                                                              |
| 添付ファイル                    |                                                                              |

4. 項目をドラッグ&ドロップして並び替えます。

※ ブレビュー ボタンをクリックして画面を確認してください。

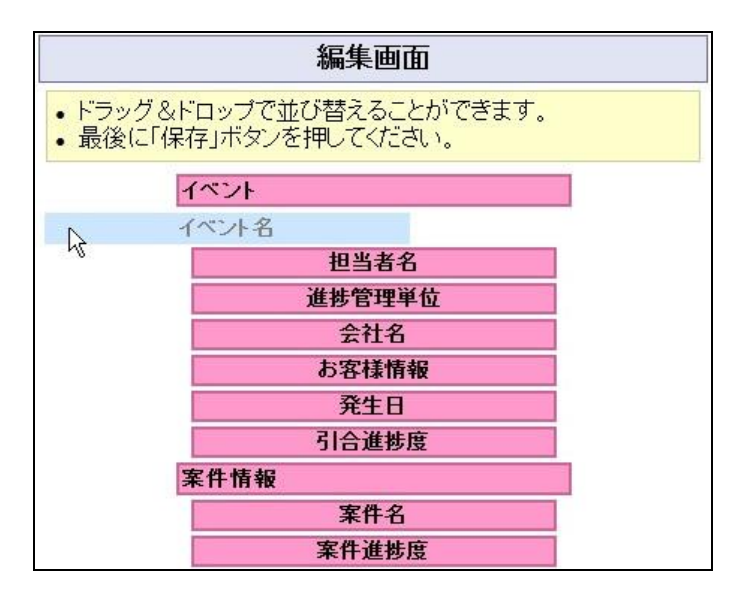

5. 最後に 保存 ボタンをクリックします。

|         | ・自由項目の追加について<br>自社オリジナルの自由項目として、テキスト(1行/複数行)・数値単体入力・数値範囲入力・ラジオ                                                                                                    |  |  |  |
|---------|----------------------------------------------------------------------------------------------------|--|--|--|
|         |                                                                                                    |  |  |  |
|         | ボタン・チェックボックス・プルダウン・日付単体入力・日付範囲入力・部署選択・社員選択・会社情報                                                                                                    |  |  |  |
|         | 選択・ラベル・自動採番・カテゴリの 15 種類を用意しています。                                                                                                    |  |  |  |
|         | ⇒項目の詳細は、「 <u>2-2-4.自由項目種類</u> 」を参照してください。                                                                                                    |  |  |  |
|         | ・自由項目の設定場所                                                                                                    |  |  |  |
| < ✓ 補 足 | 「してい」」     「してい」」     「してい」」     「してい」」     「してい」」     「してい」」     「してい」」     「してい」」     「してい」」     「してい」」     「してい」」     「してい」     「してい」     「してい」     「してい」     「してい」     「してい」     「してい」     「してい」     「してい」     「してい」     「してい」     「してい」     「してい」     「してい」     「してい」     「してい」     「してい」     「してい」     「してい」     「してい     「してい     「してい     「し     「し     「し     「し     「してい |  |  |  |

- 2. 一覧より項目追加するフォーム名をクリックします。
   ⇒「フォーム設定」画面が表示されます。
- プルダウンより追加したい自由項目を選択し、
   追加する
   ボタンをクリックします。
   ⇒画面右側の「編集画面」にその項目の編集項目が表示されます。

| フォーム設定(フォーム設定)                                    |                |                                                                            |                                       |
|---------------------------------------------------|----------------|----------------------------------------------------------------------------|---------------------------------------|
|                                                   |                |                                                                            | 営業部/営業1課 鈴木 敬治                        |
| <u>顧客創造アプローチ(メニューリスト)</u> > フォーム該                 | <u>定</u> >活動履歴 |                                                                            |                                       |
| ブレビュー 並べ替え                                        |                |                                                                            | 編集画面                                  |
| 新規に                                               |                | 種類                                                                         | [自由項目]テキスト(1行入力)                      |
| 追加。<br>※ 白中: 自由項目] テキスト(1行入力)                     | の酒日で           | 項目名*                                                                       | [自由項目]テキスト(1行入力)                      |
| (1) (1) (1) (1) (1) (1) (1) (1) (1) (1)           | C ALL C        | 必須                                                                         | 🗌 必須                                  |
| 活動展目田項目1 致他範囲入力<br>自由項目1 ラジオボタン<br>自由項目1 チェックボックフ |                | 表示                                                                         | ☑ フォームに表示する                           |
| 自由項目] デェックボックス<br>自由項目] ブルダウン<br>自由項目] 日付単体入力     |                | 簡易入力                                                                       | □ 簡易入力フォームに表示する                       |
| 自由項目]日付範囲入力<br>自由項目]部署選択                          |                | 検索                                                                         | ☑ 検索項目として利用する                         |
| 自由項目] 社員選択<br>自由項目] 会社情報選択                        |                | 出力                                                                         | ☑ テキスト出力の対象とする                        |
| 自田項目」フヘル<br>自由項目]自動採番                             |                | 入力タイプ                                                                      | □ 半角英数字のみ入力可能とする                      |
| <u>活動日*</u>                                       |                | 文字数制限                                                                      | 文字                                    |
| <u>担当者*</u>                                       |                | 連携                                                                         | ■ 履歴一覧に表示する                           |
| 活動分類                                              |                |                                                                            |                                       |
| 活動内容                                              |                | <ul> <li>必須項目は非表示</li> </ul>                                               | こすることができません。「表示」のチェックをはずす前に「必須」のチェックを |
| アクションルール                                          |                | はずしてください。<br>• 「簡易入力フォームに表示する」にチェックを入れると、引合一覧画面の簡易活動履歴入力に表<br>示させることができます。 |                                       |
| 次回予定                                              |                |                                                                            |                                       |
| 商談パターン                                            |                |                                                                            |                                       |
| 次回予定日                                             |                | 1未1子                                                                       |                                       |

 必要事項を設定し、最後に保存 ボタンをクリックします。
 ※自由項目の種類とイメージは次項を参照してください。

### 2-2-4.自由項目種類

|                      |                                                             | [設定イメージ]   |
|----------------------|-------------------------------------------------------------|------------|
| カテゴリ                 |                                                             |            |
| [自由] テキスト(1行入<br>力)  | ABCDE                                                       |            |
| [自由] ラベル             | [注意]<br>このカテゴリは必ず入力してください。                                  |            |
| [自由] テキスト(複数<br>行入力) | ◎ テキスト形式 ○ リッチテキスト形式<br>複数行ラキスト入力<br>複数行ラキスト入力<br>複数行ラキスト入力 |            |
| [自由] 数値単体入力<br>(セット) | 10 tzット                                                     |            |
| [自由] 数值範囲入力          | 5人~ 10人                                                     |            |
| [自由] ラジオボタン          | ○ A                                                         |            |
| [自由] チェックボックス        | □閲東A □閲東B ☑閲東C                                              |            |
| [自由] ブルダウン           | Aブロック 🕶 / 池田 🕶 / 01 🐱                                       |            |
| [自由] 日付単体入力          | 2010/10/12                                                  |            |
| [自由] 日付範囲入力          | 2001/01/01                                                  |            |
| [自由] 部署選択            | 営業部/営業1課 ▶                                                  |            |
| [自由] 社員選択            | 営業部/営業1課 相川 弘                                               | 選択 × クリア   |
| [自由] 会社情報選択          | 赤木工業 株式会社-新規                                                | _ 検索 × クリア |
| [自由] 自動採番            | 2010-10-0001                                                |            |

| 項目名称            | 説明                                               |
|-----------------|--------------------------------------------------|
| [自由項目]テキスト      | 文字を1行(設定した場合、設定した文字数)で入力できる項目を新規追加します。           |
| (1行 <b>入力</b> ) |                                                  |
| [自由項目]テキスト      | 文字を複数行で入力できる項目を新規追加します。                          |
| (複数行入力)         | 文字数制限や入力する行の高さを指定することができます。                      |
| [自由項目]数值単体入力    | 数値を入力できる項目を新規追加します。                              |
|                 | ※少数点以下の登録はできません。                                 |
| [自由項目]数値範囲入力    | 1~100など、数値を範囲指定で入力できる項目を新規追加します。                 |
|                 | 数値の末尾に単位名称を登録することができます。                          |
|                 | ※少数点以下の登録はできません。                                 |
| [自由項目]ラジオボタン    | 任意の項目で構成されたラジオボタンを入力できる項目を新規追加します。               |
| [自由項目]チェックボタン   | 任意の項目で構成されたチェックボックスを入力できる項目を新規追加します。             |
| [自由項目]プルダウン     | 任意の項目で構成されたプルダウンメニューを入力できる項目を新規追加します。            |
| [自由項目]日付単体入力    | 2007/06/01 など日付を「年/月/日」で入力できる項目を新規追加します。         |
| [自由項目]日付範囲入力    | 2007/06/01~2007/07/31 など日付を範囲指定で入力できる項目を新規追加します。 |
| [自由項目]カテゴリ      | カテゴリ項目を新規追加します。                                  |
| [自由項目]部署選択      | マスタ登録されている部署を選択できる項目を新規追加します。                    |
| [自由項目]社員選択      | マスタ登録されている社員を選択できる項目を新規追加します。                    |
| [自由項目]会社情報選択    | マスタ登録されている顧客名を選択できる項目を新規追加します。                   |
| [自由項目]ラベル       | 補足説明などテキスト表示項目として新規追加します。                        |
| [自由項目]自動採番      | 指定した形式を採番できる項目を新規追加します。                          |

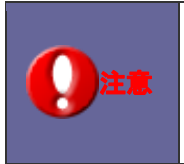

・[自由項目]数値単体入力、[自由項目]数値範囲入力 SFA(顧客創造日報シリーズ)と連携している場合、SFA 側の自由項目で小数点以下の数値が入力されていても 顧客創造 Approach では小数点以下の登録は引き継がれません。 2-2-5.ラジオボタン/チェックボックス選択時のキーワード設定方法

- 自由項目「ラジオボタン」「チェックボックス」のいずれかを選択し、
   追加する
   ボタンをクリックします。
   ⇒編集画面が表示されます。
- 2. 選択項目のキーワードを登録します。テキストボックス内にキーワードを入力し 新規登録する ボタンをクリックします。
   ⇒入力したキーワードが一覧に追加されます。

| チェックしたものを移動 🔺 🕕 🖵 🔽 |       |       |       |          |  |  |
|---------------------|-------|-------|-------|----------|--|--|
|                     | キーワード | 登錄時利用 | 検索時利用 | <u> </u> |  |  |
| ۲                   | Α     |       |       | 削除       |  |  |
| 0                   | В     |       |       | 削除       |  |  |
|                     |       |       |       |          |  |  |
| C  新規登録する           |       |       |       |          |  |  |

2-2-6.プルダウン選択時のキーワード設定方法

- 自由項目「プルダウン」を選択し、
   追加する
   ボタンをクリックします。
   ⇒編集画面が表示されます。
- 2. 表示する階層を選択します。
- 3. 選択項目のキーワードを登録します。テキストボックス内にキーワードを入力し 新規登録する ボタンクをリックします。
   ⇒入力したキーワードが一覧に追加されます。

| R                 | 層           | ◯ 1 階層(通常) | ◯ 2 階層 💿 3 階月       | ₽      |            |
|-------------------|-------------|------------|---------------------|--------|------------|
| チェックしたものを移動 🔺 🗋 🔽 |             |            |                     |        |            |
|                   |             | キーワード      | 登錄時利用               | 検索時利用  | No.        |
| ۲                 | Aブロック/池田/01 |            | <ul><li>✓</li></ul> |        | 削除         |
|                   |             |            |                     |        |            |
|                   |             |            |                     |        |            |
|                   |             |            |                     |        |            |
|                   |             |            |                     |        |            |
|                   |             |            |                     |        |            |
| L                 | At          | ブロック/池田/02 |                     | 新規登録する | <u>, v</u> |

|       | ・ <b>階層について</b><br>「/」(半角スラッシュ) | で区切ると、第3階層までの選択       | マプルダウンを作成すること | ができます。  |
|-------|---------------------------------|-----------------------|---------------|---------|
| 📈 補 足 | 3階層を選択の場合 1階層を選択の場合 1階層を選択の場合   |                       |               |         |
|       | [自由] ブルダウン                      | Aブロック 🕶 / 池田 🕶 / 01 💌 | [自由] ブルダウン    | Aブロック 💌 |
|       | [自由] 日付単体入力                     | 2010/10/12            | [自由] 日付単体入力   | Aプロック   |
|       | [白中]日付箇用入力                      | 2001/01/01            | [台市]目付紫丽】市    |         |

# 2-3.自由項目制限設定

追加できる自由項目数を設定します。

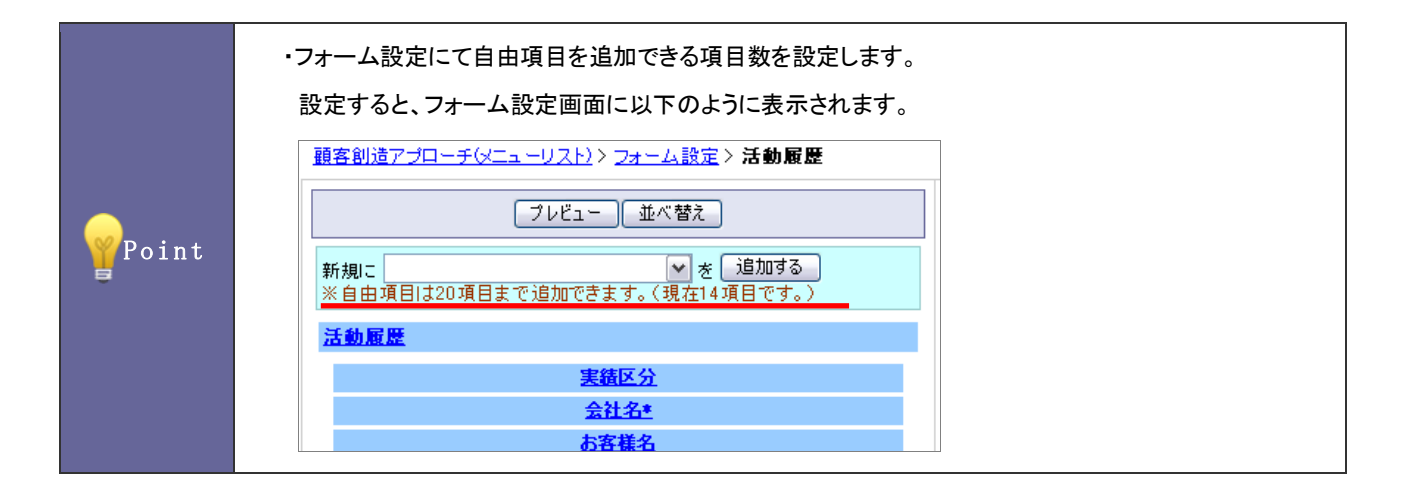

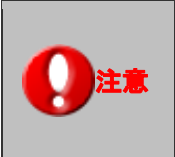

・自由項目数が増えますと、検索・ビューの表示に時間を要する恐れがあります。 よって**必要最小限の項目数を設定**して下さい。(推奨値:20項目。これが初期値となります) ※特に活動情報はデータ量が大きくなるため、上記推奨値を遵守して下さい。

### 2-3-1.自由項目の登録を制限する

| 保存する   |      |
|--------|------|
| フォーム名称 | 最大件数 |
| 引合情報   | 20 🗸 |
| イベント   | 20 🗸 |
| 活動情報   | 20 🗸 |
| 会社情報   | 20 🔻 |
| お客様情報  | 20 🗸 |
| 保存する   |      |

⇒「フォーム設定(自由項目制限設定)」画面が表示されます。

- 2. フォームー覧より、追加できる自由項目数を選択します。
- 3. 最後に 保存する ボタンをクリックします。

# 3. ビュー設定

# 3-1.ポータル設定

| A          | opriach                                               | <b>全</b><br>ポータル - | 1/12/h管理 引合管理             | ■●●●●●●●●●●●●●●●●●●●●●●●●●●●●●●●●●●●●  | メール配信 ジャーナル 連携製品                                                                  |             |                           |
|------------|-------------------------------------------------------|--------------------|---------------------------|----------------------------------------|-----------------------------------------------------------------------------------|-------------|---------------------------|
| 通          | 知情報                                                   |                    |                           |                                        | 情報登録                                                                              |             |                           |
| 문 :<br>문 ) | コメント通知 (0)<br>舌動依頼 (0)                                |                    |                           |                                        | - <b>ア ご </b><br>イベント登録 活動情報登録 会社情報登録 お客                                          |             | 情報登                       |
|            | アクションルール通知<br>メール取り込み通知(<br><b>顧客通知(3)</b><br>記信通知(0) | (0)<br>0)          | 通知情報                      |                                        | イエローカード<br>那著: 営業部/営業1課 → 担当者: → 相<br>- 伊 次回予定遅延(5) <u>募募募 -</u><br>- 伊 長期放置引合(0) | лт 34  т    | イエローカー                    |
| 活動         | 赤定                                                    |                    |                           |                                        |                                                                                   |             |                           |
|            | 活動日<br>2012年1月28日(土)                                  | 開始時刻               | 会社情報会社名<br>大前×ガネ株式会社      | お客様名<br>[大前 悟史/おおまえ]                   | イベント名<br>【引合】20XX年DMFAX/アポイント】                                                    | 活動分類<br>TEL | ■進捗度<br>□ ■ □ ■ □ □ □ ■ □ |
|            | セミナーフォロー。                                             |                    | 林子会社客田子業                  | Perm in A. A.A.                        | Final Alexandri Liketa an Alexandri Alexandri Jul                                 | TO          |                           |
|            | セミナーフォロー。                                             |                    | 143/271001. <del>**</del> |                                        | [[112]19]2020年王士約13月2時40番目[[                                                      | TEL         |                           |
| ۲          | 2012年2月1日(水)                                          |                    | 株式会社サイエンス                 | 岡村 覚/おかむら/係長/営業部]<br> 前原 賢治/まえはら/営業部長] | [2003年相川コールリスト/ダム]                                                                | TEL         |                           |
| ۲ ک        | 2012年2月4日(土)<br>セミナーフォロー。                             |                    | 株式会社青木印刷                  | [青木 直行]                                | [2000(年相川コールリスト/有効コール]                                                            | TEL         |                           |
| ۲          | 2012年2月29日(水)                                         | 18:15              | 株式会社東横電気                  | [伊藤 はじめんゝとうはじめ/本部長]                    | [ンリューションメール]                                                                      |             |                           |
| 2 3        | 2013年1月11日(金)                                         |                    | 株式会社サイエンス                 | 岡村 覚/おかむら/係長/営業部]<br> 前原 賢治/まえはら/営業部長] | [2000年相川コールリスト/ダム]<br>助予完                                                         |             |                           |

3-1-1.使用するポータルパーツを設定する

- 2. 使用するポータルパーツにチェックを入れます。
- 3. ポータルパーツ名称を変更したい場合はテキストボックス内を変更します。
- 4. 最後に 保存する ボタンをクリックします。

3-1-2.情報登録ポータルパーツの詳細を設定する

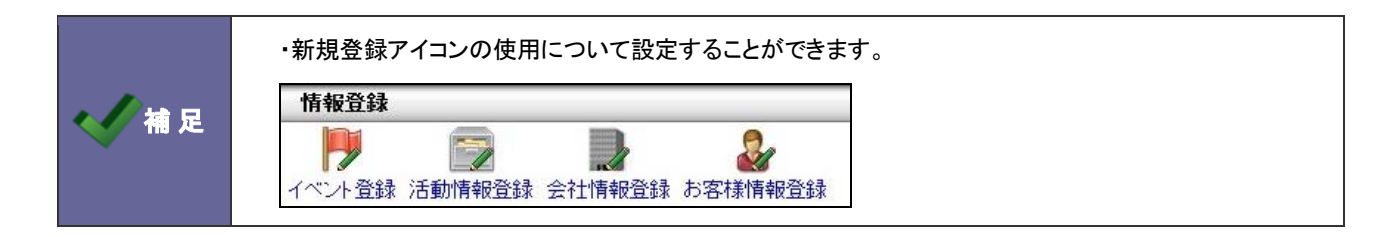

- 2. 「情報登録」ポータルパーツ横の<u>詳細設定</u>をクリックします。
   ⇒情報登録の詳細設定画面が表示されます。
- 3. 使用する登録情報にチェックを入れ、不要なものは外します。
- 4. 最後に 保存する ボタンをクリックします。

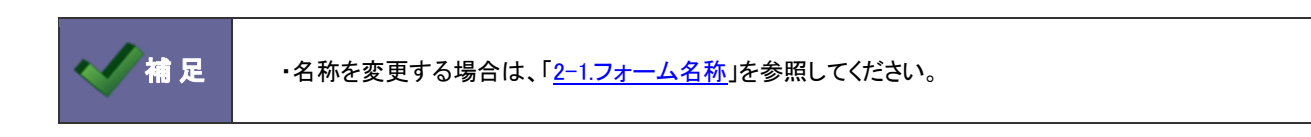

メニューの利用と名称について設定します。

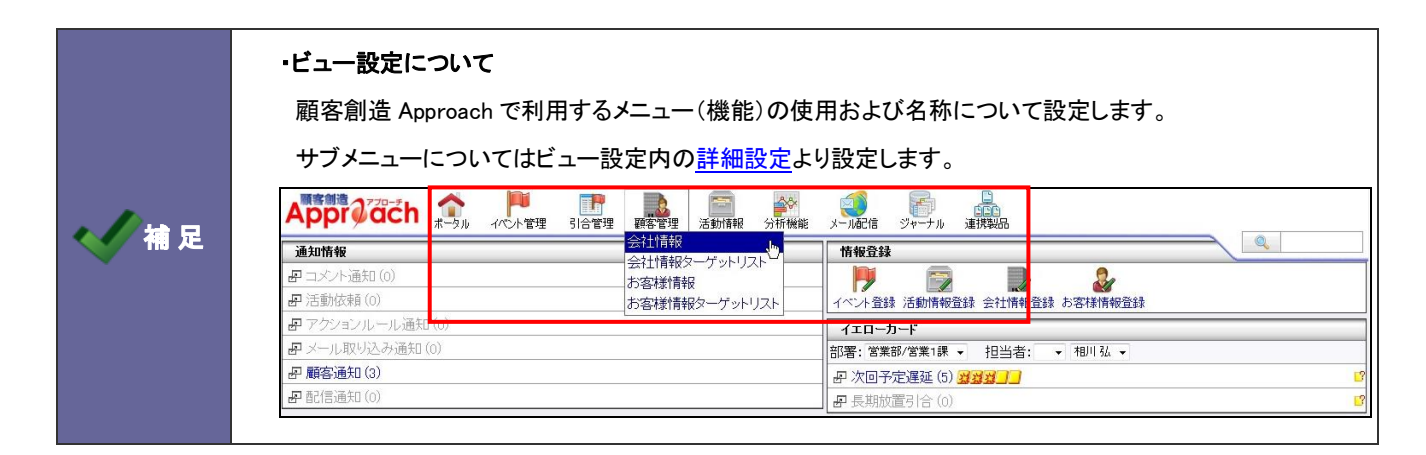

3-2-1.使用するメニューを設定する

- 2. 使用するメニューにチェックを入れます。
- 3. メニュー名称を変更したい場合はテキストボックス内を変更します。
- 4. 最後に 保存する ボタンをクリックします。

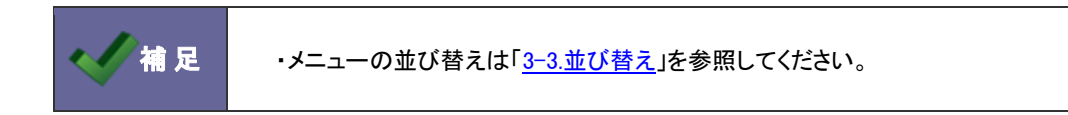

3-2-2.情報登録ポータルパーツの詳細を設定する

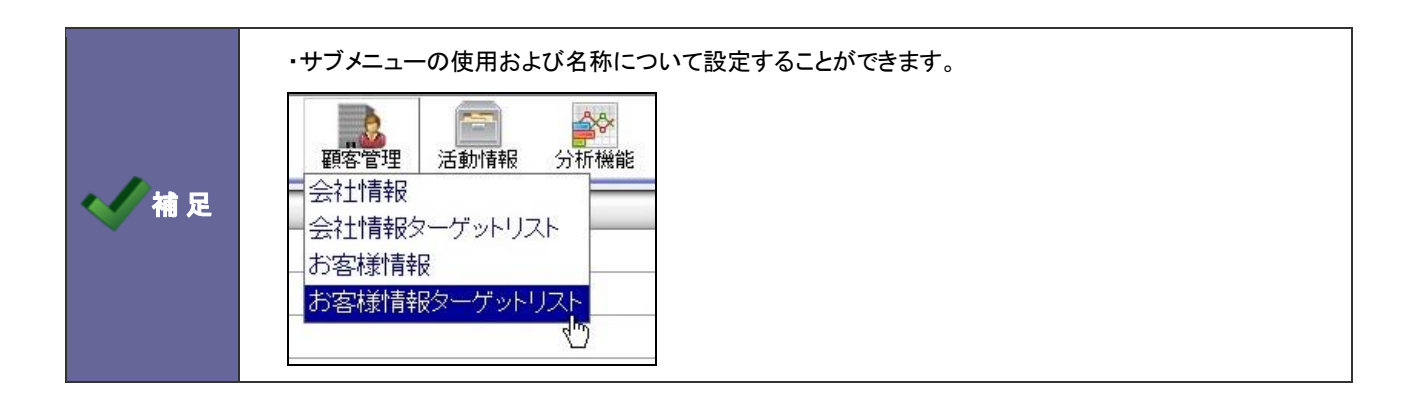

- システム設定の 
   <u>顧客創造Approach</u>より「ビュー設定」の「ビュー設定」を選択します。
   ⇒「ビュー設定(ビュー設定)」画面が表示されます。
- 設定するメニュー横の<u>詳細設定</u>をクリックします。
   ⇒サブメニューの詳細設定画面が表示されます。
- 3. 使用する登録情報にチェックを入れ、不要なものは外します。
- 4. サブメニュー名称を変更したい場合はテキストボックス内を変更します。
- 5. 最後に 保存する ボタンをクリックします。

### 3-3.並び替え

メニューの並び替えを行います。

|          | ・メニュー並び替えについて       |                                      |                              |    |
|----------|---------------------|--------------------------------------|------------------------------|----|
|          | 顧客創造 Approach で利用する | ニューの並び替える                            | を行います。                       |    |
|          |                     | ●●●●●●●●●●●●●●●●●●●●●●●●●●●●●●●●●●●● | → 「「」<br>メールに信 シャーナル 連邦発品    |    |
| - 🔨 補 🛛  |                     |                                      | 情報登録                         |    |
|          | ₽ コメント通知 (0)        | 会社情報メーノットリスト                         |                              | Ţ  |
| <b>正</b> | ₽ 活動依頼(0)           | お客様情報ターゲットリスト                        | イベント登録 活動情報登録 会社情報登録 お客様情報登録 |    |
|          | ₽ アクションルール通知(0)     |                                      |                              | ī. |
|          | ┏ メール取り込み通知(0)      |                                      | 部署:営業部/営業1課 → 担当者: → 相川弘 →   |    |
|          | P 顧客通知 (3)          |                                      | - F 次回予定遅延 (5)               | 3  |
|          | ₽ 配信通知(0)           |                                      |                              | 3  |
|          |                     |                                      |                              | 1  |

3-3-1.メニューを並び替える

- システム設定の <u>顧客創造Approach</u>より「ビュー設定」の「<u>並び替え</u>」を選択します。
   ⇒「ビュー設定(並び替え)」画面が表示されます。
- 2. ドラッグ&ドロップして好きな箇所に並び替えます。

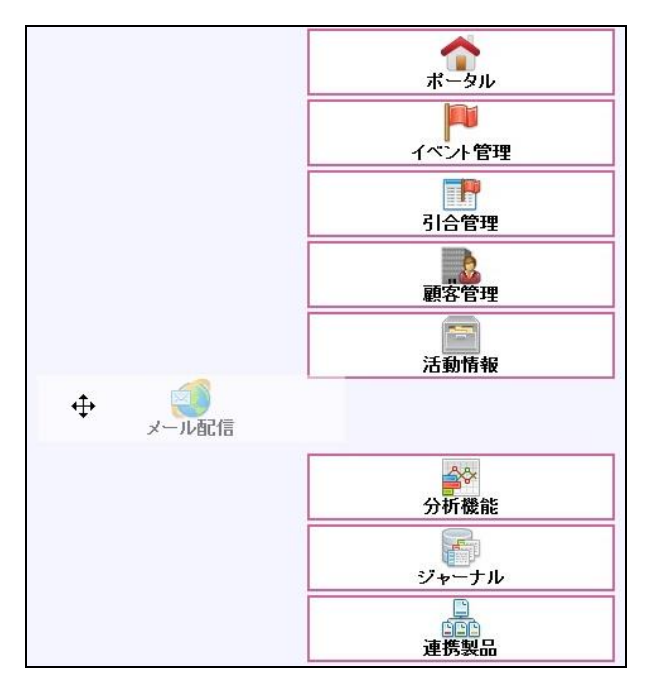

3. 最後に 保存する ボタンをクリックします。

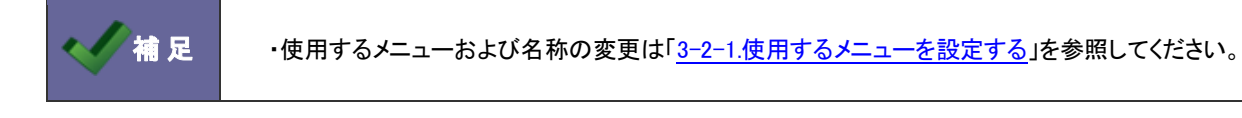

## 3-4.初期表示設定

各ビュー(一覧画面)の条件を設定します。

|    | ・初期表示設定について                                                                                                |                                                                                        |  |  |  |  |  |  |
|----|----------------------------------------------------------------------------------------------------|----------------------------------------------------------------------------------------|--|--|--|--|--|--|
|    | 各メニューを表示した際、一覧上に初期                                                                                         | ]表示する条件を設定します。                                                                         |  |  |  |  |  |  |
|    | ※導入初期では、すべて「前回選択した内容」「3ヶ月未満」が設定されています。                                                                     |                                                                                        |  |  |  |  |  |  |
|    |                                                                                                    | 引合管理 顕客管理 活動情報 分析機能 メール配信 ジャーナル 連携製品                                                   |  |  |  |  |  |  |
|    | <ul> <li>会社情報</li> <li>会社情報ターゲットリスト</li> <li>お客様情報</li> <li>会社情報登録</li> <li>図チェックした情報 ▼ 検索結果すべて</li> </ul> | お客様情報ターゲットリスト           ・         検索条件→         「テキスト出力」」         更新用出力」」         表示設定 |  |  |  |  |  |  |
|    | 表示設定:初期値 ▼ 一覧件数:20 ▼ 件                                                                                     |                                                                                        |  |  |  |  |  |  |
|    | 部書: 宮葉部/宮葉1課 ▼ 担当者: ▼ ▼ 簡易検索: <b> </b>                                                                     |                                                                                        |  |  |  |  |  |  |
|    |                                                                                                    |                                                                                        |  |  |  |  |  |  |
| 補足 | □  <br>□ <b>巻</b> ▼ <b>オ</b> 株式会社サイエンス                                                                     | 東京都世田谷区代田1-5-12                                                                        |  |  |  |  |  |  |
|    | □ ● ● ■ 株式会社高田工業                                                                                           | 東京都新宿区喜久井町5-10-11                                                                      |  |  |  |  |  |  |
|    |                                                                                                    | 新規 東京都墨田区横川1-11-1                                                                      |  |  |  |  |  |  |
|    | ■ ●▼ ●▼ 株式会社赤木電機                                                                                           | 東京都新宿区                                                                                 |  |  |  |  |  |  |
|    | □ 🛃 ▼ 🛃 ▼ 朝倉電子産業株式会社                                                                                       | 絞込み結果<br>千葉県浦安市                                                                        |  |  |  |  |  |  |
|    | 📄 🛃 🔻 📑 👻 株式会社イーテクノサイエンス                                                                                   | 東京都中野区                                                                                 |  |  |  |  |  |  |
|    | 📄 🛃 🖛 📑 🖛 株式会社岩野物産                                                                                         | 東京都大田区下丸子1-4-3                                                                         |  |  |  |  |  |  |
|    | 📄 🛃 🔻 📝 👻 インダストリアルデザインInc                                                                                  | 東京都千代田区一ツ橋1丁目-5-10                                                                     |  |  |  |  |  |  |
|    | □ 🛃 ▼ 💽 ▼ 大前メガネ株式会社                                                                                        | 大阪府大阪市中央区城見1-2-3                                                                       |  |  |  |  |  |  |
|    | ■ ₩ ★ ★ ★ ★ ★ ★ ★ ★ ★ ★ ★ ★ ★ ★ ★ ★ ★ ★                                                                    | 東京都品川区                                                                                 |  |  |  |  |  |  |
|    | 🔲 🛃 ▼ 📑 ▼ 長沼電気産業株式会社                                                                                       | /                                                                                      |  |  |  |  |  |  |

3-4-1.一覧画面の絞り込み条件を設定する

- 2. 「部署・担当者による絞込」および「期間による絞込」内容をプルダウンより選択します。
- 3. 最後に 保存する ボタンをクリックします。

| 項目名称         | 説明       |                             |
|--------------|----------|-----------------------------|
| 部署・担当者による絞込み | すべて      | 全ての部署が対象                    |
|              | 所属部署     | ログイン社員の所属部署が対象              |
|              |          | 但し、複数部署所属する場合はメイン部署が適用されます。 |
|              | 所属部署+自分  | ログイン社員とその所属部署が対象            |
|              |          | 但し、複数部署所属する場合はメイン部署が適用されます。 |
|              | 前回選択した内容 | 各社員が最後に選択していた条件が適用されます。     |
| 期間による絞込み     | すべて      | 全ての期間が対象                    |
|              | 3ヶ月未満    | 指定された項目の期間が3ヶ月未満が対象         |
|              | 半年未満     | 指定された項目の期間が半未満が対象           |
|              | 1年未満     | 指定された項目の期間が1年未満が対象          |

### 3-5.検索方法

ターゲットリストの検索方法について設定します。この設定を行うと、以下の全てのターゲットリスト項目が適用となります。

| 顧客創造 Approach のターゲットリスト種類 |               |  |  |
|---------------------------|---------------|--|--|
| ターゲットリスト                  | 会社情報ターゲットリスト  |  |  |
|                           | お客様情報ターゲットリスト |  |  |
|                           | 引合情報ターゲットリスト  |  |  |
|                           | イベントターゲットリスト  |  |  |

3-5-1.ターゲットリストの検索方法を設定する

- 2. ターゲットリストの検索方法を「ターゲットリスト名で検索する」あるいは「選択したターゲットリストのみで検索する」のいずれかを

選択し、保存するボタンをクリックします。

| 項目名称     | 説明                       |                                            |      |
|----------|--------------------------|--------------------------------------------|------|
| ターゲットリスト | 詳細検索項目でのタ                | ーゲットリストの検索方法を選択します。                        |      |
|          | ・「ターゲットリスト名 <sup>・</sup> | で検索する」                                     |      |
|          | テキスト入力と登録                | 済のターゲットリスト名の選択が可能です。                       |      |
|          | キーワード                    |                                            | 4    |
|          | ターゲットリスト名                | WEB問合せ                                     | (L)  |
|          | ・「選択したターゲット              | リストのみで検索する」                                |      |
|          | キーワード                    | メージーン (検索では日付データ、 鉄値データおよび詳細情報(自由項目)は検索でをま | 5せん。 |
|          | ターグットリスト名                | WEB問合せ                                     |      |
|          | 会社名 ターゲット                | リスト選択                                      |      |
|          | 日報連携有 全社員                | 共通 個人専用 他の社員 キャンセル                         |      |
|          | 会社名(か                    | 検索                                         |      |
|          | 表示用会社部署:                 |                                            |      |
|          | メール配信<br>前の10件           | へ 次の10件へ (1/1)                             |      |
|          | <b>担当者</b> WEB問行         | · · · · · · · · · · · · · · · · · · ·      |      |

### 4-1.CSV ファイルの一括読み込みについて

顧客創造 Approach では、マスタデータとなる会社情報やお客様情報をテキストデータ(CSV 形式)で一括登録することができます。 マスタデータは登録画面から一件ずつ登録することもできます。登録データが大量にある場合や、他システムのデータを活用する場合 などに、この CSV 読み込み機能をご利用ください。

ー括読み込み可能な情報は以下の通りです。

| 項目    | 設定項目                                              |
|-------|---------------------------------------------------|
| 会社情報  | 会社情報 CSV データ読み込み                                  |
| お客様情報 | お客様情報 CSV データ読み込み くう 会社情報とお客様情報の一括 CSV データ読み込み(※) |
| 引合情報  | 引合情報 CSV データ読み込み                                  |
|       | 認知経路 CSV データ読み込み                                  |
|       | 商品情報 CSV データ読み込み                                  |
| イベント  | イベント CSV データ読み込み                                  |

※会社情報が未登録のお客様情報を登録する場合には、こちらの項目から読み込みを行います。このメニューからお客様情と 共に会社情報も新規登録することが可能です。

・引合情報 CSV データ読み込みでは、登録済の引合情報の一括更新のみ可能です。 (新規引合情報の読み込みは出来ません。)

| もみ込み操作を行うことが出来ます。                           | < ✓ 補足      |
|---------------------------------------------|-------------|
| <b>退が付与された社員のみです。</b>                       |             |
| ミを行うことが出来るため、マスタ設定画面は表示され                   |             |
|                                             |             |
| 根が付与された社員のみです。<br>≧を行うことが出来るため、マスタ設定画面は表示され | <b>《</b> 補足 |

### 4-1-1.一括読み込みの注意点

| 項目    | 説明                                                                                                    |
|-------|----------------------------------------------------------------------------------------------------|
| 形式    | カンマ区切りのテキストファイル(CSV ファイル 拡張子 csv、txt)<br>※読み込み可能なデータは、カンマ区切りのテキストファイル(CSV ファイル:拡張子 csv、txt)の<br>形式のみ操作が可能です。(Shift-JIS の場合.csv、UTF-8 の場合は.txt)<br>※読み込むファイルの作成・編集にて、Microsoft Excel を利用し保存する際、拡張子が xls に変更<br>された場合には読み込むことができませんのでご注意ください。 |
| 必須項目  | 読み込み画面一覧の <mark>赤色</mark> 項目は必須項目です。必ず入力してください。                                                                                                    |
| マスタ項目 | マスタ項目は事前にマスタを設定してください。また、CSV ファイルには、マスタに存在する内容を<br>入力してください。                                                                                                    |
| 数値データ | 数値データは必ず <b>半角</b> で入力してください。<br>3 桁区切りのカンマ付データを入力すると、正常な読み込み処理ができません。                                                                                                    |
| データ件数 | ー度に登録できる件数は、 <b>最大 1,000 件</b> です。<br>制限を越える場合、分割して読み込みを実行してください。<br>また、上記件数未満でも自由項目数、サーバーのスペックや利用状況によって読み込みが成功<br>しないケースがあります。その場合は、更に分割して読み込んでください。                                                                                       |
| 自由項目  | 推奨する自由項目の最大数は <b>20 項目</b> です。20 項目を超えると、CSV 入出力で一度に処理できる<br>データ件数が減るケースがあります。                                                                                                    |

# 4-2.会社情報 CSV データ読み込み

会社情報を読み込みます。

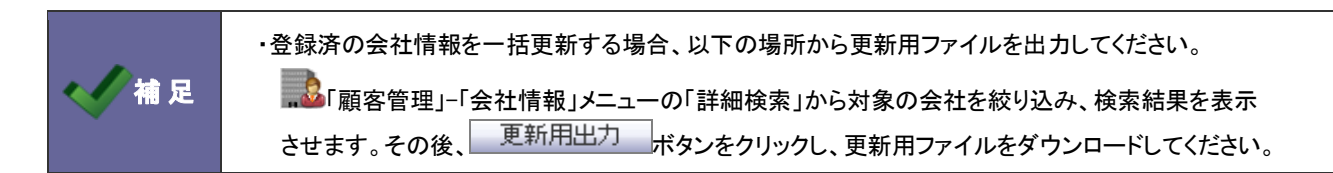

4-2-1.会社情報を一括登録する

- システム設定の 
   <u>顧客創造 Approach</u>より「CSV 設定」の「<u>会社情報 CSV データ読み込み</u>」を選択します。
   ⇒「CSV 設定(会社情報 CSV データ読み込み)」画面が表示されます。
- 2. 読み込み用のサンプルファイルをダウンロードします。

「CSVファイルのサンプルをこちらからダウンロードしてお使い下さい。」を選択し、「会社情報サンプル。CSV」ファイルを

ダウンロードします。

読み込み「参照…」ボタンを押してファイルを選んだ後、「読み込み」ボタンを押して下さい。

※注意事項

- CSVファイルを読み込む場合は、以下の項目順で作成する必要があります。
- 赤字は必須項目です。必ず入力して下さい。
- 一度に一括読み込み可能な最大件数は1000件までです。
   ただし利用中の自由項目数やサーバーのスペックによっては1000件以下となる場合がご

OSVファイルのサンブルをこちらからダウンロードしてお使い下さい。

- ダウンロードしたサンプルファイルを開き、先ほどダウンロードした画面を参考に情報を入力し保存します。
   ※ダウンロードした項目順で作成してください。
   ※「4-1-1.一括読み込みの注意点」を確認してください。
- 作成したファイルを取り込みます。
   「CSV 設定(会社情報 CSV データ読み込み)」画面を開きます。
- 5. 参照 ボタンをクリックし、読み込み対象のファイルを選択します。

6. 読み込み時の条件を設定します。

※各項目の詳細は次項を参照してください。

| CSV設定(会社情報CSVデータ読み込み)                                                                                                    |                                                                                                   |  |  |  |  |
|----------------------------------------------------------------------------------------------------|---------------------------------------------------------------------------------------------------|--|--|--|--|
|                                                                                                    |                                                                                                   |  |  |  |  |
| 顧客創造Approach(メニューリスト) > CSV設定(会社情報CSVデータ読み込み)                                                                                                    |                                                                                                   |  |  |  |  |
| ファイル ファイルを選択 選択されていません                                                                                                    |                                                                                                   |  |  |  |  |
| 先頭行                                                                                                    | ☑ 1行目は項目名                                                                                         |  |  |  |  |
| 同一ファイル                                                                                                    | ☑ 同じファイルが2度読み込まれたらエラーにする                                                                          |  |  |  |  |
| 文字コート                                                                                                    | Shift-JIS ◎ UTF-8                                                                                 |  |  |  |  |
| ┌─新規のデータ(システ.                                                                                                    | ムIDにのが入力されているデータ)を取り込む場合                                                                          |  |  |  |  |
| 新規のデータを取り込む<br>これにより、同じデータが<br>検索結果毎の設定を以                                                                                                    | 3場合、設定に基づき類似のデータを検索します。(設定は <u>こちら</u> )<br>が登録されているにも関わらず、新規でデータを登録してしまうリスクを低減できます。<br>下で行って下さい。 |  |  |  |  |
| <ul> <li>● 新規で取り込む</li> <li>● 同じデータと判断して、取り込まない</li> <li>● 同じデータと判断して、上書きする</li> <li>● 同じデータと判断して、上書きする</li> <li>● 類似検索の設定によっては、意図とは異なる情報を更新してしまう可能性があります。ご注意下さい。</li> </ul> |                                                                                                   |  |  |  |  |
| 類似のデータが顧客深耕日報に1件だけ存在した場合<br>◎ 新規で取り込む。<br>◎ 同じデータと判断して取り込まないが、顧客深耕日報のデータを顧客創造Approachに転送<br>する                                                                               |                                                                                                   |  |  |  |  |
| <ul> <li>類似のデータが複数件存在した場合</li> <li>● 新規で取り込む</li> <li>● 取り込まない</li> </ul>                                                                                                    |                                                                                                   |  |  |  |  |
| ※類似検索の条件となる項目が空の場合は、類似検索の条件から除外されます。                                                                                                    |                                                                                                   |  |  |  |  |
| <ul> <li>ターゲットリストに追加する場合は、以下でターゲットリストを選択して下さい。</li> <li>会社情報ターゲットリスト 関東エリア ▼ 新規登録</li> </ul>                                                                                 |                                                                                                   |  |  |  |  |
|                                                                                                    |                                                                                                   |  |  |  |  |

7. 読み込み ボタンをクリックします。

⇒ー括登録処理が実行します。

 正常に終了した場合、「〇件の登録を実行しました。」「〇件の更新を実行しました。」とメッセージが表示されますので、
 読み込み画面に戻る ボタンをクリックします。

エラーが発生した場合、その旨メッセージが表示されますので、エラー原因を調べて再実行してください。

| 項                          | 目名称                              | 説明                                                                                                    |
|----------------------------|----------------------------------|----------------------------------------------------------------------------------------------------|
| 1ŕ                         | <b>〒目は項目名</b>                    | A       B       C       D       E       F       G         1       会社情報III 会社名       会社名(か)見込度       会社コード       担当者部署担当者       2       0 赤川臣業移あかかわざ新規       A1236       営業推進部相川 弘         3       0アルフレットあるふれっ新規       A1235       営業推進部相川 弘       3         4       0石川産業       いしかわさ/既存       A1265       営業推進部部木 一郎         5       0岡川物産       おかがわぶ新規       A1214       部署未登影鈴木 二郎 |
| 同じファイルが2度読み込まれたら<br>エラーにする |                                  | 重複登録を防ぐため、同じデータのファイルを取り込んだ際に、エラー表示をさせたい<br>場合、チェックを入れます。<br>※同一ファイル名にて別データであれば読み込みが可能です。                                                                                                    |
| 文 <sup>:</sup>             | 字コード                             | 「Shift-JIS」「UTF-8」の選択ができます。<br>Shift-JIS の場合.csv、UTF-8 の場合は.txt ファイルになります。                                                                                                    |
| 新規のデータを取り込む場合              |                                  | システムIDに0が入力されている新規データを取り込む場合、登録済みデータと重複<br>がないかチェックを行います。類似条件は、「 <u>12-1-2.類似条件を登録する</u> 」を参照して<br>ください。<br>その結果、類似が存在した場合の処理の方法を選択してください。                                                                                                    |
|                            | Approach に 1 件だけ存在した場<br>合       | 「新規で取り込む」「同じナータン判断して、取り込まない」「同じナータン判断して、工書きする」のいずれかを選択します。                                                                                                    |
|                            | 類似のデータが顧客深耕(創造)<br>日報に1件だけ存在した場合 | <b>顧客創造日報シリーズを導入している場合のみ表示されます。</b><br>新規で情報を読み込ませる際(システム ID が 0)、顧客深耕(創造)日報の顧客プロフィールにて類似が見つかった場合、CSV 読込は実行せず顧客深耕(創造)日報の顧<br>客プロフィールを転送する処理を実行する場合は、「同じデータと判断して取り込まな<br>いが、顧客深耕(創造)日報のデータを顧客創造 Approach に転送する」にチェックを<br>入れます。<br>※転送した場合、自動的に顧客深耕(創造)日報と連携します。                                                                                                    |
|                            | 類似のデータが複数件存在した<br>場合             | ※顧客創造日報シリーズを導入している場合、顧客情報も重複チェックの対象となり<br>ます。顧客創造 Approach と連携された会社情報は、同一情報として(1件として)扱わ<br>れます。                                                                                                    |

|         | ・処理実行後、類似データと判断された場合はジャーナルが記録され、類似とされた会社情報を確認<br>することができます。 ジャーナル分類・「類似検索実行」                                                                                              |
|---------|----------------------------------------------------------------------------------------------------|
| < ✓ 補 足 | ・ うらこん くていり、 ひていりんの ひていりかかみん かんかしかくいい」 ・ 「「「「」」」」、「「」」」、「」」」、「」」」、「」」、「」」、「」」、「」                                                                                          |
|         | <ul> <li>O件の登録を実行しました。</li> <li>O件の更新を実行しました。</li> </ul>                                                                                                    |
|         | <ul> <li>アラートが出ています</li> <li>※類似のデータが存在したため、登録できなかった情報は以下のURLから取得して下さい。<br/>類似データはこちらからダウンロードして下さい。</li> <li>「株式会社高山出版」は類似検索の結果、「<u>株式会社高山工業</u>」と同じ情報とみなしました。</li> </ul> |
|         | 記の込み世間に戻る                                                                                                    |

| 項目名称     | 説明                                       |
|----------|------------------------------------------|
| ターゲットリスト | データ読み込み時に対象データをターゲットリストに追加することができます。     |
|          | ターゲットリストに追加したい情報を選択します。                  |
|          | 新規登録する場合は、「新規登録」ボタンをクリックして内容を登録した後、再度    |
|          | プルダウンよりターゲットリスト名を選択します。                  |
|          | ※選択可能なターゲットリストは、「全社員共通」またはログインユーザーが「担当者」 |
|          | として登録のあるターゲットリストです。                      |

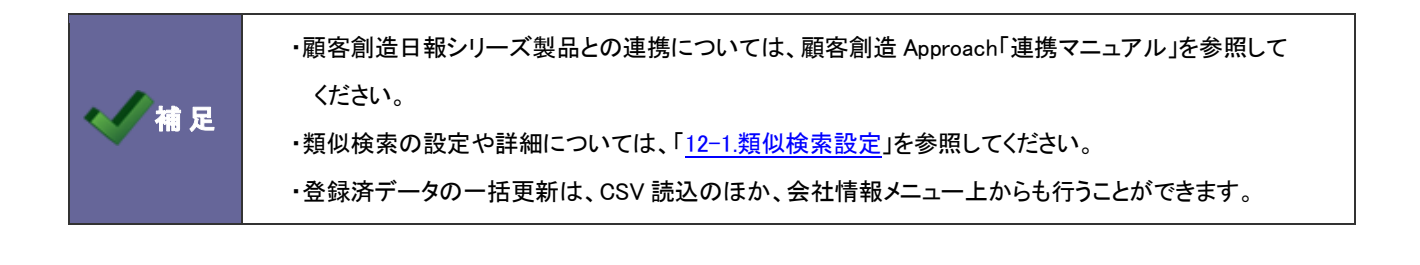

# 4-3.お客様情報 CSV データ読み込み

お客様情報を読み込みます。

・登録済のお客様情報を一括更新する場合、以下の場所から更新用ファイルを出力してください。 ・登録済のお客様情報を一括更新する場合、以下の場所から更新用ファイルを出力してください。 「顧客管理」-「お客様情報」メニューの「詳細検索」から対象の会社を絞り込み、検索結果を表示 させます。その後、
更新用出力
ボタンをクリックし、更新用ファイルをダウンロードしてください。

4-3-1.お客様情報を一括登録する

- システム設定の <u>額客創造Approach</u>より「CSV 設定」の「<u>お客様情報 CSV データ読み込み</u>」を選択します。
   ⇒「CSV 設定(お客様情報 CSV データ読み込み)」画面が表示されます。
- 2. 読み込み用のサンプルファイルをダウンロードします。

「CSVファイルのサンプルをこちらからダウンロードしてお使い下さい。」を選択し、「お客様情報サンプル。CSV」ファイルを

ダウンロードします。

- 読み込み 「参照…」ボタンを押してファイルを選んだ後、「読み込み」ボタンを押して下さい。

※注意事項

- CSVファイルを読み込む場合は、以下の項目順で作成する必要があります。
- 赤字は必須項目です。必ず入力して下さい。
- 一度に一括読み込み可能な最大件数は1000件までです。
   ただし利用中の自由項目数やサーバーのスペックによっては1000件以下となる場合がございます。

<u>OSVファイルのサンプルをこちらからダウンロードしてお使い下さい。</u>

- ダウンロードしたサンプルファイルを開き、先ほどダウンロードした画面を参考に情報を入力し保存します。
   ※ダウンロードした項目順で作成してください。
   ※「4-1-1.一括読み込みの注意点」を確認してください。
- 作成したファイルを取り込みます。
   「CSV 設定(お客様情報 CSV データ読み込み)」画面を開きます。
- 5. 参照 ボタンをクリックし、読み込み対象のファイルを選択します。

6. 読み込み時の条件を設定します。

※各項目の詳細は次項を参照してください。

| CSV設定(お客様情報CSVデータ読み込み)                                                                                                    |                                                                                            |          |  |
|----------------------------------------------------------------------------------------------------|--------------------------------------------------------------------------------------------|----------|--|
|                                                                                                    |                                                                                            | 営業部 三浦 咲 |  |
| 顧客創造Approach(メニ                                                                                                    |                                                                                            |          |  |
| ファイル                                                                                                    | ファイルを選択 選択されていません                                                                          |          |  |
| 先頭行                                                                                                    | ☑ 1行目は項目名                                                                                  |          |  |
| 同一ファイル                                                                                                    | ☑ 同じファイルが2度読み込まれたらエラーにする                                                                   |          |  |
| 文字コート                                                                                                    | ● Shift-JIS © UTF-8                                                                        |          |  |
| ┌─新規のデータ(システ.                                                                                                    | ムIDにのが入力されているデータ)を取り込む場合                                                                   |          |  |
| 新規のデータを取り込む<br>これにより、同じデータが<br>検索結果毎の設定を以                                                                                                    | :場合、設定に基づき類似のデータを検索します。(設定は <u>こちら</u> )<br>が登録されているにも関わらず、新規でデータを登録してしまうリスクを<br>下で行って下さい。 | 低減できます。  |  |
| <ul> <li>類似のデータが顧客創造Approachに1件だけ存在した場合</li> <li>新規で取り込む</li> <li>同じデータと判断して、取り込まない</li> <li>同じデータと判断して、上書きする<br/>類似検索の設定によっては、意図とは異なる情報を更新してしまう可能性があります。ご注意下さい。</li> </ul> |                                                                                            |          |  |
| <ul> <li>類似のデータが顧客深耕日報に1件だけ存在した場合</li> <li>● 新規で取り込む。</li> <li>● 同じデータと判断して取り込まないが、顧客深耕日報のデータを顧客創造Approachに転送<br/>する</li> </ul>                                             |                                                                                            |          |  |
| - 類似のデータが複数件存在した場合<br>● 新規で取り込む<br>● 取り込まない                                                                                                    |                                                                                            |          |  |
| ※類似検索の条件となる項目が空の場合は、類似検索の条件から除外されます。                                                                                                    |                                                                                            |          |  |
| <ul> <li>ターゲットリストに追加する場合は、以下でターゲットリストを選択して下さい。</li> <li>お客様情報ターゲットリスト</li> <li>新規登録</li> </ul>                                                                              |                                                                                            |          |  |
| 読み込み 「参照…」ボタン                                                                                                    | を押してファイルを選んだ後、「読み込み」ボタンを押して下さい。                                                            |          |  |

7. 読み込み ボタンをクリックします。

⇒ー括登録処理が実行されます。

 正常に終了した場合、「〇件の登録を実行しました。」「〇件の更新を実行しました。」とメッセージが表示されますので、
 読み込み画面に戻る ボタンをクリックします。

エラーが発生した場合、その旨メッセージが表示されますので、エラー原因を調べて再実行してください。

| 項                   | 目名称                                       | 説明                                                                                                    |
|---------------------|-------------------------------------------|----------------------------------------------------------------------------------------------------|
| 1行目は項目名             |                                           | 1行目を項目名として保存している場合は、こちらにチェックを入れます。         A       B       C       D       E       F       G         1       か客様情報氏名       氏名(かな)表示用氏名メール配信お客様ランお客様コー<br>2       01相葉 雅紀       01キーマン         3       0 赤木 安雄       あかぎやす赤木 安雄       015キーマン2000x-02         4       0 赤木 龍之介       あかぎりゅ:赤木 龍之       0 A決定権者2000x-01 |
| 同<br>エ <sup>-</sup> | ジファイルが2度読み込まれたら<br>ラーにする                  | 重複登録を防ぐため、同じデータのファイルを取り込んだ際に、エラー表示をさせたい<br>場合、チェックを入れます。<br>※同一ファイル名にて別データであれば読み込みが可能です。                                                                                                    |
| 文 <sup>:</sup>      | 字コード                                      | 「Shift-JIS」「UTF-8」の選択ができます。<br>Shift-JIS の場合.csv、UTF-8 の場合は.txt ファイルになります。                                                                                                    |
| 新規のデータを取り込む場合       |                                           | システム ID に 0 が入力されている新規データを取り込む場合、登録済みデータと重複<br>がないかチェックを行います。類似条件は、「 <u>13-1-1.類似条件を登録する</u> 」を参照して<br>ください。<br>その結果、類似が存在した場合の処理の方法を選択してください。                                                                                                    |
|                     | 類似のデータが顧客創造<br>Approach に 1 件だけ存在した場<br>合 | 「新規で取り込む」「同じデータと判断して、取り込まない」「同じデータと判断して、<br>上書きする」のいずれかを選択します。                                                                                                    |
|                     | 類似のデータが顧客深耕(創造)<br>日報に1件だけ存在した場合          | <b>顧客創造日報シリーズを導入している場合のみ表示されます。</b><br>新規で情報を読み込ませる際(システム ID が 0)、顧客深耕(創造)日報のパーソン<br>プロフィールにて類似が見つかった場合、CSV 読込は実行せず顧客深耕(創造)日報<br>のパーソンプロフィールを転送する処理を実行する場合は、「同じデータと判断して<br>取り込まないが、顧客深耕(創造)日報のデータを顧客創造 Approach に転送する」に<br>チェックを入れます。<br>※転送した場合、自動的に顧客深耕(創造)日報と連携します。                                                |
|                     | 類似のデータが複数件存在した<br>場合                      | ※顧客創造日報シリーズを導入している場合、パーソンプロフィールも重複チェックの<br>対象となります。顧客創造 Approach と連携されたお客様情報は、同一情報として<br>(1件として)扱われます。                                                                                                    |

|                                       | ・処理実行後、類似データと判断された場合はジャーナルが記録され、類似とされたお客様情報を確認<br>することができます。 ジャーナル分類:「類似検索実行」                                                                                                    |  |
|---------------------------------------|----------------------------------------------------------------------------------------------------|--|
| • • • • • • • • • • • • • • • • • • • | Appr・Ch *** ********************************                                                                                                    |  |
|                                       | <ul> <li>●件の登録を実行しました。</li> <li>●件の更新を実行しました。</li> <li>アラートが出ています</li> <li>・ ※類似のデータが存在したため、登録できなかった情報別は以下のURLから取得して下さい。</li> <li>・ 「山本 今弥」は類似検索の結果、「山本 多恵子」と同じ情報とみなしました。</li> <li>読み込み画面に戻る</li> </ul> |  |

| 項目名称     | 説明                                       |
|----------|------------------------------------------|
| ターゲットリスト | データ読み込み時に対象データをターゲットリストに追加することができます。     |
|          | ターゲットリストに追加したい情報を選択します。                  |
|          | 新規登録する場合は、「新規登録」ボタンをクリックして内容を登録した後、再度    |
|          | プルダウンよりターゲットリスト名を選択します。                  |
|          | ※選択可能なターゲットリストは、「全社員共通」またはログインユーザーが「担当者」 |
|          | として登録のあるターゲットリストです。                      |

|  | ・顧客創造日報シリーズ製品との連携については、顧客創造 Approach「連携マニュアル」を参照  |
|--|---------------------------------------------------|
|  | してください。                                           |
|  | ・類似検索の設定や詳細については、「 <u>13-1.類似検索設定」</u> を参照してください。 |
|  | ・登録済データの一括更新は、CSV 読込のほか、お客様情報メニュー上からも行うことができます。   |

### 4-4.会社情報とお客様情報 CSV データ読み込み

#### 会社情報とお客様情報を同時に読み込みます。

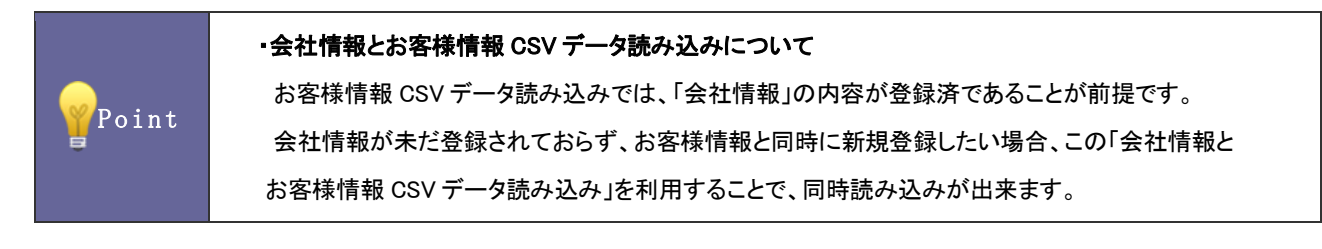

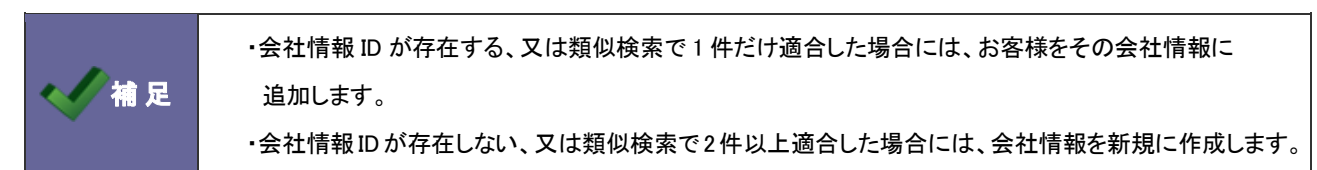

4-4-1.会社情報とお客様情報を一括登録する

- 1. システム設定の 顧客創造 Approach より「CSV 設定」の「会社情報とお客様情報の一括 CSV データ読み込み」を選択します。 ⇒「CSV 設定(会社情報とお客様情報の一括 CSV データ読み込み)」画面が表示されます。
- 読み込み用のサンプルファイルをダウンロードします。
   「<u>CSV ファイルのサンプルをこちらからダウンロードしてお使い下さい。</u>」を選択し、「会社情報お客様情報の同時取込

サンプル.CSV」ファイルをダウンロードします。

#### ※注意事項

- CSVファイルを読み込む場合は、以下の項目順で作成する必要があります。
- 赤字は必須項目です。必ず入力して下さい。
- 一度に一括読み込み可能な最大件数は1000件までです。
   ただし利用中の自由項目数やサーバーのスペックによっては1000件以下となる場合がごさ
- 会社情報の後ろにお客様情報を繋げて下さい。

OSVファイルのサンブルをこちらからダウンロードしてお使い下さい。

- ダウンロードしたサンプルファイルを開き、先ほどダウンロードした画面を参考に情報を入力し保存します。
   ※ダウンロードした項目順で作成してください。
   ※「4-1-1.一括読み込みの注意点」を確認してください。
- 4. 作成したファイルを取り込みます。

「CSV 設定(会社情報とお客様情報の一括 CSV データ読み込み)」画面を開きます。

5. 参照 ボタンをクリックし、読み込み対象のファイルを選択します。

6. 読み込み時の条件を設定します。

※各項目の詳細は次項を参照してください。

| CSV設定(会社情報とお                                                                                                    | 6客様情報の一括CSVデータ読み込み)                                                                                                    |  |  |
|----------------------------------------------------------------------------------------------------|----------------------------------------------------------------------------------------------------|--|--|
|                                                                                                    | 営業部 三浦 咲                                                                                                    |  |  |
| 顧客創造Approach(メニ                                                                                                    |                                                                                                    |  |  |
| ファイル                                                                                                    | ファイルを選択選択されていません                                                                                                    |  |  |
| 先頭行                                                                                                    | ☑ 1行目は項目名                                                                                                    |  |  |
| 同一ファイル                                                                                                    | ☑ 同じファイルが2度読み込まれたらエラーにする                                                                                                    |  |  |
| 文字コード                                                                                                    | Shift-JIS ◎ UTF-8                                                                                                    |  |  |
| ┌─新規のデータ(システ♪                                                                                                    | ムIDにのが入力されているデータ)を取り込む場合                                                                                                    |  |  |
| 新規のデータを取り込む<br>これにより、同じデータが<br>検索結果毎の設定を以                                                                                    | は場合、設定に基づき類似のデータを検索します。(設定はこちら( <mark>会社情報、お客様情報</mark> ))<br>が登録されているにも関わらず、新規でデータを登録してしまうリスクを低減できます。<br>下で行って下さい。                                                                                                    |  |  |
| 類似のデータが顧                                                                                                    | 客創造Approachに1件だけ存在した場合                                                                                                    |  |  |
| ◎ 新規で取り込む<br>    ◎ 同じデータと判                                                                                                   | ン して、取り込まない しまた しんしん しょうしん しょうしょう しょうしょう しょう |  |  |
| ◎ 同じデータと判<br>類以検索の設定                                                                                                    | <b>断して、上書きする</b><br>こよっては、意図とは異なる情報を更新してしまう可能性があります。ご注意下さい。                                                                                                    |  |  |
| ──類似のデータが顧                                                                                                    | 客深耕日報に1件だけ存在した場合                                                                                                    |  |  |
| <ul> <li>● 新規で取り込む。</li> <li>● 同じデータと判断して取り込まないが、顧客深耕日報のデータを顧客創造Approachに転送する</li> </ul>                                     |                                                                                                    |  |  |
| −類似のデータが複                                                                                                    | 数件存在した場合                                                                                                    |  |  |
| <ul> <li>● 新規で取り込む</li> <li>● 取り込まない</li> </ul>                                                                              |                                                                                                    |  |  |
| ※類似検索の条件となる項目が空の場合は、類似検索の条件から除外されます。                                                                                         |                                                                                                    |  |  |
| <ul> <li>ターゲットリストに追加する場合は、以下でターゲットリストを選択して下さい。</li> <li>会社情報ターゲットリスト 関東エリア 新規登録</li> <li>お客様情報ターゲットリスト 品川エリア 新規登録</li> </ul> |                                                                                                    |  |  |
| 読み込み 「参照…」ボタン                                                                                                    | -<br>読み込み 「参照…」ボタンを押してファイルを選んだ後、「読み込み」ボタンを押して下さい。                                                                                                    |  |  |

7. 読み込み ボタンをクリックします。

⇒ー括登録処理が実行されます。

8. 正常に終了した場合、「〇件の登録を実行しました。」とメッセージが表示されますので、

読み込み画面に戻るボタンをクリックします。

エラーが発生した場合、その旨メッセージが表示されますので、エラー原因を調べて再実行してください。
| 項目名称          |                                  | 説明                                                                                                    |  |
|---------------|----------------------------------|----------------------------------------------------------------------------------------------------|--|
| 1行目は項目名       |                                  | 1行目を項目名として保存している場合は、こちらにチェックを入れます。                                                                                                    |  |
|               |                                  | A         B         C         D         E         F         G           1         【会社情報【会社情報【会社情報【会社情報【会社情報【会社情報】                                                                                                    <                                                               |  |
| 同             | ンファイルが2度読み込まれたら                  | 重複登録を防ぐため、同じデータのファイルを取り込んだ際に、エラー表示をさせたい                                                                                                    |  |
| エラーにする        |                                  | 場合、チェックを入れます。<br>※同一ファイル名にて別データであれば読み込みが可能です。                                                                                                    |  |
| 文字コード         |                                  | 「Shift-JIS」「UTF-8」の選択ができます。                                                                                                    |  |
|               |                                  | Shift-JIS の場合.csv、UTF-8の場合は.txtファイルになります。                                                                                                    |  |
| 新規のデータを取り込む場合 |                                  | システム ID に 0 が入力されている新規データを取り込む場合、登録済みデータと重複<br>がないかチェックを行います。類似条件は、会社情報:「 <u>12-1-2.類似条件を登録する</u> 」<br>お客様情報:「 <u>13-1-1.類似条件を登録する</u> 」を参照してください。<br>その結果、類似が存在した場合の処理の方法を選択してください。                                                                                                    |  |
|               | Approach に 1 件だけ存在した場<br>合       | 「新規で取り込む」「同じデータと判断して、取り込まない」「同じデータと判断して、上<br>書きする」のいずれかを選択します。                                                                                                    |  |
|               | 類似のデータが顧客深耕(創造)<br>日報に1件だけ存在した場合 | <b>顧客創造日報シリーズを導入している場合のみ表示されます。</b><br>新規で情報を読み込ませる際(システム ID が 0)、顧客深耕(創造)日報の顧客<br>プロフィールあるいはパーソンプロフィールで類似が見つかった場合、CSV 読込は<br>実行せず顧客深耕(創造)日報の顧客プロフィールあるいはパーソンプロフィールを<br>転送する処理を実行する場合は、「同じデータと判断して取り込まないが、顧客深耕<br>(創造)日報のデータを顧客創造 Approach に転送する」にチェックを入れます。<br>※転送した場合、自動的に顧客深耕(創造)日報と連携します。 |  |
|               | 類似のデータが複数件存在した<br>場合             | ※顧客創造日報シリーズを導入している場合、顧客プロフィール・パーソン<br>プロフィールも重複チェックの対象となります。顧客創造 Approach と連携された<br>会社情報・お客様情報は、同一情報として(1 件として)扱われます。                                                                                                    |  |

|        | ・処理実行後、類似データと判断された場合はジャーナルが記録され、類似とされた会社情報を確認<br>することができます。 ジャーナル分類:「類似検索実行」                                                                                              |
|--------|----------------------------------------------------------------------------------------------------|
| < ✓ 補足 | ・類似として取り込まない場合、「類似データはこちらからダウンロードして下さい。」というメッセージがあます。ファイルにには、取り込まれなかったデータと、類似と判断されたデータの両方が出力されます。                                                                         |
|        | 0件の登録を実行しました。<br>0件の更新を実行しました。                                                                                                    |
|        | <ul> <li>アラートが出ています</li> <li>※類似のデータが存在したため、登録できなかった情報は以下のURLから取得して下さい。<br/>類似データはこちらからダウンロートして下さい。</li> <li>「株式会社高山出版」は類似検索の結果、「<u>株式会社高山工業</u>」と同じ情報とみなしました。</li> </ul> |
|        | 読み込み曲面に戻る                                                                                                    |

| 項目名称     | 説明                                       |
|----------|------------------------------------------|
| ターゲットリスト | データ読み込み時に対象データをターゲットリストに追加することができます。     |
|          | ターゲットリストに追加したい情報を選択します。                  |
|          | 新規登録する場合は、「新規登録」ボタンをクリックして内容を登録した後、再度    |
|          | プルダウンよりターゲットリスト名を選択します。                  |
|          | ※選択可能なターゲットリストは、「全社員共通」またはログインユーザーが「担当者」 |
|          | として登録のあるターゲットリストです。                      |

| < ✓ 補足 |
|--------|
|--------|

#### 4-5.引合情報 CSV データ読み込み

引合情報を読み込みます。

・引合情報 CSV データ読み込みでは、登録済の引合情報の一括更新のみ可能です。 (新規引合情報の読み込みは出来ません。) ・引合情報 CSV データの出力について 以下の場所から更新用ファイルを出力してください。 ■「引合管理」-「引合情報」メニューの「詳細検索」から対象の引合情報を絞り込み、検索結果を表示 // 補 足 ・引合情報の一括更新について 引合情報の一括更新には、CSV ファイルによる一括更新のほかに
「引合管理」-「引合情報」メニューの 画面より実施することができます。

#### 4-5-1.引合情報を一括更新する

- 作成したファイルを取り込みます。
   「CSV 設定(引合情報 CSV データ読み込み)」画面を開きます。
- 3. 参照 ボタンをクリックし、読み込み対象のファイルを選択します。
- 4. 読み込み時の条件を設定します。

※各項目の詳細は次項を参照してください。

| CSV設定(引合情報CSVデータ読み込み)                                                                  |                          |  |  |
|----------------------------------------------------------------------------------------|--------------------------|--|--|
|                                                                                        |                          |  |  |
|                                                                                        |                          |  |  |
| ファイル                                                                                   | ファイルを選択 選択されていません        |  |  |
| 先頭行                                                                                    | ☑ 1行目は項目名                |  |  |
| 同一ファイル                                                                                 | ☑ 同じファイルが2度読み込まれたらエラーにする |  |  |
| 文字コート                                                                                  | ● Shift-JIS © UTF-8      |  |  |
| <ul> <li>ターゲットリストに追加する場合は、以下でターゲットリストを選択して下さい。</li> <li>引合情報ターゲットリスト ■ 新規登録</li> </ul> |                          |  |  |
|                                                                                        |                          |  |  |

5. 読み込み ボタンをクリックします。

⇒ー括登録処理が実行されます。

6. 正常に終了した場合、「〇件の登録を実行しました。」「〇件の更新を実行しました。」とメッセージが表示されますので、

読み込み画面に戻るポタンをクリックします。

エラーが発生した場合、その旨メッセージが表示されますので、エラー原因を調べて再実行してください。

| 項目名称                       | 説明                                                                                                    |  |
|----------------------------|----------------------------------------------------------------------------------------------------|--|
| 1行目は項目名                    | 1行目を項目名として保存している場合は、こちらにチェックを入れます。         A       B       C       D       F       G         1       引合ID       引合A       イペント名       会社情報受担当者名者担当者名       担当者名       担当者名         2       24       2010       WEE問合せ株式会社信電業部/営業部       鈴木 敬治         3       23       2010       WEE問合せ株式会社信電業部/営業1課       鈴木 敬治         4       22       2010       PRメルマオ株式会社信営業部/営業1課       鈴木 敬治         5       21       2010       PRメルマオ抗武会社信営業部/営業1課       鈴木 敬治 |  |
| 同じファイルが2度読み込まれたら<br>エラーにする | 重複登録を防ぐため、同じデータのファイルを取り込んだ際に、エラー表示をさせた<br>い場合、チェックを入れます。<br>※同ーファイル名にて別データであれば読み込みが可能です。                                                                                                    |  |
| 文字コード                      | 「Shift-JIS」「UTF-8」の選択ができます。<br>Shift-JIS の場合.csv、UTF-8 の場合は.txt ファイルになります。                                                                                                    |  |

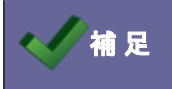

・登録済データの一括更新は、CSV 読込のほか、引合メニュー上からも行うことができます。

#### 4-6.イベント CSV データ読み込み

イベント情報を読み込みます。

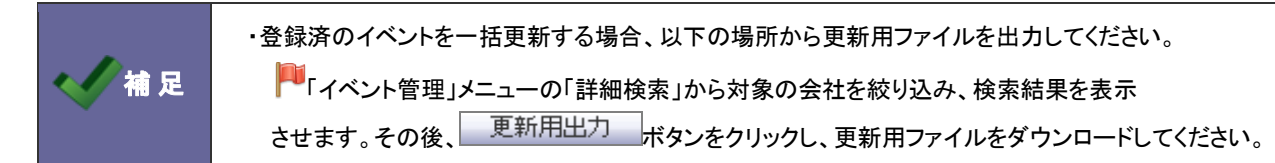

4-6-1.イベントを一括登録する

- 1. システム設定の <u>
  頭客創造Approach</u>より「CSV 設定」の「<u>イベント CSV データ読み込み</u>」を選択します。 ⇒「CSV 設定(イベント CSV データ読み込み)」画面が表示されます。
- 2. 読み込み用のサンプルファイルをダウンロードします。

「<u>CSV ファイルのサンプルをこちらからダウンロードしてお使い下さい。</u>」を選択し、「イベントサンプル.CSV」ファイルをダウンロード

します。

# ※注意事項 CSVファイルを読み込む場合は、以下の項目順で作成する必要があります。 赤字は必須項目です。必ず入力して下さい。 一度に一括読み込み可能な最大件数は1000件までです。 ただし利用中の自由項目数やサーバーのスペックによっては1000件以下となる場合がございます。 CSVファイルのサンブルをこちらからダウンロードしてお使い下さい。

- ダウンロードしたサンプルファイルを開き、先ほどダウンロードした画面を参考に情報を入力し保存します。
   ※ダウンロードした項目順で作成してください。
   ※「4-1-1.一括読み込みの注意点」を確認してください。
- 作成したファイルを取り込みます。
   「CSV 設定(イベント CSV データ読み込み)」画面を開きます。
- 5. 参照 ボタンをクリックし、読み込み対象のファイルを選択します。

6. 読み込み時の条件を設定します。

※各項目の詳細は次項を参照してください。

| CSV設定(イベントCSVデータ読み込み)                                                                         |                          |  |
|-----------------------------------------------------------------------------------------------|--------------------------|--|
|                                                                                               |                          |  |
|                                                                                               |                          |  |
| ファイル                                                                                          | ファイルを選択選択されていません         |  |
| 先頭行                                                                                           | ☑ 1行目は項目名                |  |
| 同一ファイル                                                                                        | ☑ 同じファイルが2度読み込まれたらエラーにする |  |
| 文字コード                                                                                         | ● Shift-JIS © UTF-8      |  |
| <ul> <li>ターゲットリストに追加する場合は、以下でターゲットリストを選択して下さい。</li> <li>イベントターゲットリスト ホームページ ■ 新規登録</li> </ul> |                          |  |
|                                                                                               |                          |  |

7. 読み込み ボタンをクリックします。

⇒一括登録処理が実行されます。

8. 正常に終了した場合、「〇件の登録を実行しました。」「〇件の更新を実行しました。」とメッセージが表示されますので、

読み込み画面に戻る
ボタンをクリックします。

エラーが発生した場合、その旨メッセージが表示されますので、エラー原因を調べて再実行してください。

| 項目名称             | 説明                                                                                                    |  |
|------------------|----------------------------------------------------------------------------------------------------|--|
| 1行目は項目名          | A       B       C       D       F       G         1       イベントロ       イベント名       表示設定       イベントコー費用       進捗管         2       5       PRメルマガ       メルマガ       56200         3       2       WEB問合せ       ホームページ       2400000         4       9       54       9       14 |  |
| 同じファイルが2度読み込まれたら | 重複登録を防ぐため、同じデータのファイルを取り込んだ際に、エラー表示をさせたい                                                                                                    |  |
| エラーにする           | 場合、チェックを入れます。                                                                                                    |  |
|                  | ※同一ファイル名にて別データであれば読み込みが可能です。                                                                                                    |  |
| 文字コード            | 「Shift-JIS」「UTF-8」の選択ができます。                                                                                                    |  |
|                  | Shift-JIS の場合.csv、UTF-8の場合は.txtファイルになります。                                                                                                    |  |

| / 浦 兄 | ・顧客創造日報シリーズ製品との連携については、顧客創造 Approach「連携マニュアル」を参照して<br>ください。 |
|-------|-------------------------------------------------------------|
|       | ・登録済データの一括更新は、CSV 読込のほか、イベントメニュー上からも行うことができます。              |

#### 4-7.認知経路 CSV データ読み込み

認知経路を読み込みます。

|      | <ul> <li>認知経路について</li> </ul>                   |
|------|------------------------------------------------|
|      | 認知経路は、引合情報の中に含まれる項目の一つです。                      |
| 1 補足 | ⇒詳細については、「 <u>8-2.認知経路・商品名について</u> 」を参照してください。 |
|      | ・認知経路の出力について                                   |
|      | 登録済の認知経路を一括更新する場合、以下の場所から更新用ファイルを出力してください。     |
|      | ⇒システム設定「CSV 設定」-「認知経路 CSV データ書き出し」             |

4-7-1.認知経路を一括登録する

- システム設定の <u>顧客創造Approach</u>より「CSV 設定」の「認知経路 CSV データ読み込み」を選択します。
   ⇒「CSV 設定(認知経路 CSV データ読み込み)」画面が表示されます。
- 2. 読み込み用のサンプルファイルをダウンロードします。

「CSVファイルのサンプルをこちらからダウンロードしてお使い下さい。」を選択し、「認知経路サンプル。CSV」ファイルを

ダウンロードします。

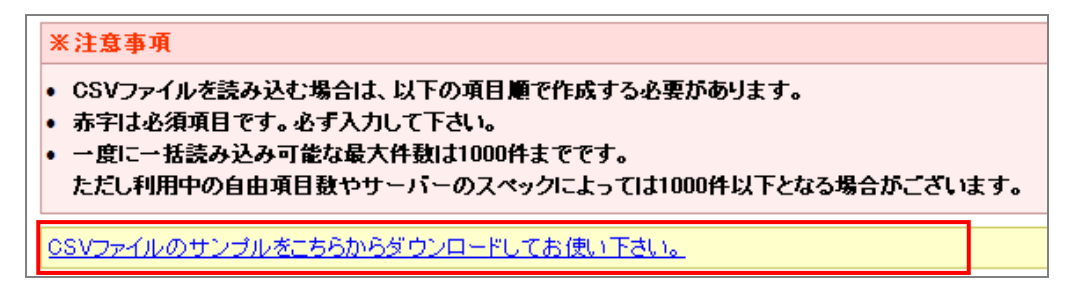

- ダウンロードしたサンプルファイルを開き、先ほどダウンロードした画面を参考に情報を入力し保存します。
   ※ダウンロードした項目順で作成してください。
   ※「4-1-1.一括読み込みの注意点」を確認してください。
- 作成したファイルを取り込みます。
   「CSV 設定(認知経路 CSV データ読み込み)」画面を開きます。
- 5. 参照 ボタンをクリックし、読み込み対象のファイルを選択します。

6. 読み込み時の条件を設定します。

※各項目の詳細は次項を参照してください。

| CSV設定(認知経路CSVデータ読み込み)                         |                          |          |
|-----------------------------------------------|--------------------------|----------|
|                                               |                          | 営業部 三浦 咲 |
| 顧客創造Approach(メニューリスト) > CSV設定(認知経路CSVデータ読み込み) |                          |          |
| ファイル                                          | ファイルを選択 選択されていません        |          |
| 先頭行                                           | ☑ 1行目は項目名                |          |
| 同一ファイル                                        | ☑ 同じファイルが2度読み込まれたらエラーにする |          |
| 文字コート                                         | ● Shift-JIS © UTF-8      |          |
|                                               |                          |          |

7. 読み込み ボタンをクリックします。

⇒一括登録処理が実行されます。

8. 正常に終了した場合、「〇件の登録を実行しました。」「〇件の更新を実行しました。」とメッセージが表示されますので、

読み込み画面に戻る
ボタンをクリックします。

エラーが発生した場合、その旨メッセージが表示されますので、エラー原因を調べて再実行してください。

| 項目名称             | 説明                                             |  |
|------------------|------------------------------------------------|--|
| 1行目は項目名          | 1行目を項目名として保存している場合は、こちらにチェックを入れます。             |  |
|                  | A B C D E                                      |  |
|                  | 1 認知経路口認知経路 認知経路才認知経路引認知経路式                    |  |
|                  | 2 2 A商品TOP WEBサイト HP 3                         |  |
|                  | 3 1 HPトップ WEBサイト HP 1                          |  |
| 同じファイルが2度読み込まれたら | 重複登録を防ぐため、同じデータのファイルを取り込んだ際に、エラー表示をさせた         |  |
| エラーにする           | い場合、チェックを入れます。<br>※同一ファイル名にて別データであれば読み込みが可能です。 |  |
|                  |                                                |  |
| 文字コード            | 「Shift-JIS」「UTF-8」の選択ができます。                    |  |
|                  | Shift-JIS の場合.csv、UTF-8 の場合は.txt ファイルになります。    |  |

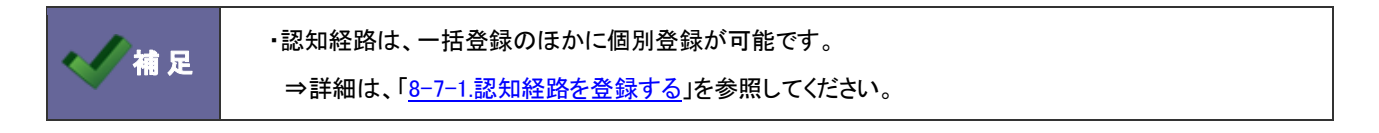

#### 4-8.認知経路 CSV データ書き出し

認知経路を書き出します。

#### 4-8-1.認知経路を書き出す

- 1. システム設定の <u>
  顧客創造Approach</u>より「CSV 設定」の「認知経路 CSV データ書き出し」を選択します。 ⇒「CSV 設定(認知経路 CSV データ書き出し)」画面が表示されます。
- 2. CSV データをダウンロードします。

書き出し ボタンをクリックし、「認知経路.CSV」ファイルをダウンロードします。

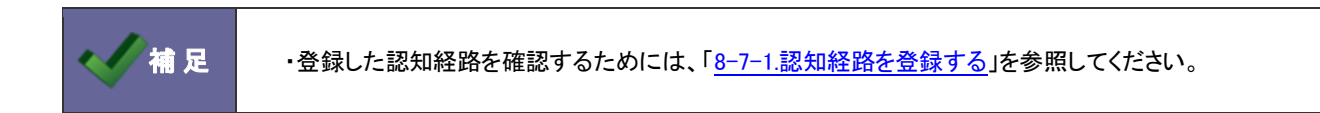

#### 4-9.商品情報 CSV データ読み込み

商品情報を読み込みます。

・商品情報について
 商品情報は、引合情報の中に含まれる項目の一つです。
 ⇒詳細については、「8-2.認知経路・商品名について」を参照してください。
 ・商品情報の出力について
 ・商品情報の出力について
 登録済の商品情報を一括更新する場合、以下の場所から更新用ファイルを出力してください。
 ⇒システム設定「CSV 設定」「「商品情報 CSV データ書き出し」

4-9-1.商品情報を一括登録する

- システム設定の <u>顧客創造 Approach</u>より「CSV 設定」の「<u>商品情報 CSV データ読み込み</u>」を選択します。
   ⇒「CSV 設定(商品情報 CSV データ読み込み)」画面が表示されます。
- 2. 読み込み用のサンプルファイルをダウンロードします。

「CSVファイルのサンプルをこちらからダウンロードしてお使い下さい。」を選択し、「商品情報サンプル。CSV」ファイルを

ダウンロードします。

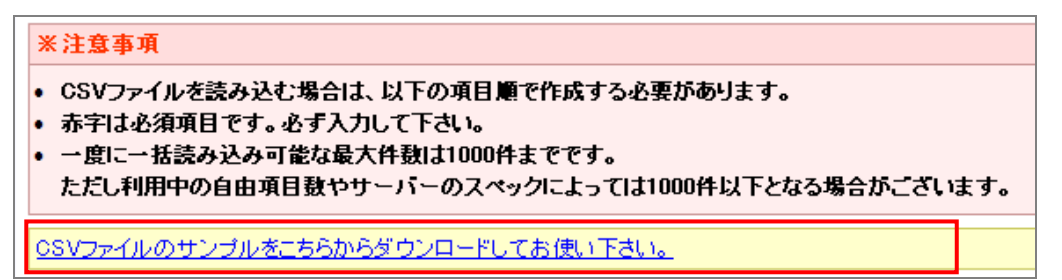

- ダウンロードしたサンプルファイルを開き、先ほどダウンロードした画面を参考に情報を入力し保存します。
   ※ダウンロードした項目順で作成してください。
   ※「4-1-1.一括読み込みの注意点」を確認してください。
- 4. 作成したファイルを取り込みます。

「CSV 設定(商品情報 CSV データ読み込み)」画面を開きます。

5. 参照 ボタンをクリックし、読み込み対象のファイルを選択します。

6. 読み込み時の条件を設定します。

※各項目の詳細は次項を参照してください。

| CSV設定(商品情報CSVデータ読み込み) |                          |  |  |  |
|-----------------------|--------------------------|--|--|--|
|                       |                          |  |  |  |
|                       |                          |  |  |  |
| ファイル                  | 参照                       |  |  |  |
| 先頭行                   | ☑ 1行目は項目名                |  |  |  |
| 同一ファイル                | ☑ 同じファイルが2度読み込まれたらエラーにする |  |  |  |
| 文字コード                 | ⊙ Shift-JIS ○ UTF-8      |  |  |  |
|                       |                          |  |  |  |

7. 読み込み ボタンをクリックします。

⇒ー括登録処理が実行されます。

8. 正常に終了した場合、「〇件の登録を実行しました。」「〇件の更新を実行しました。」とメッセージが表示されますので、

読み込み画面に戻る
ボタンをクリックします。

エラーが発生した場合、その旨メッセージが表示されますので、エラー原因を調べて再実行してください。

| 項目名称                       | 説明                                                                                                    |  |  |  |
|----------------------------|----------------------------------------------------------------------------------------------------|--|--|--|
| 1行目は項目名                    | 1行目を項目名として保存している場合は、こちらにチェックを入れます。         A       B       C       D       E         1       システムD       耐品大分素       耐品小分素       耐品コード         2       0       HB鉛筆       A       1       1200-1         3       1       紅白消しゴ       B       10       1100-10 |  |  |  |
| 同じファイルが2度読み込まれたら<br>エラーにする | 重複登録を防ぐため、同じデータのファイルを取り込んだ際に、エラー表示をさせた<br>い場合、チェックを入れます。<br>※同ーファイル名にて別データであれば読み込みが可能です。                                                                                                    |  |  |  |
| 文字コード                      | 「Shift-JIS」「UTF-8」の選択ができます。<br>Shift-JIS の場合.csv、UTF-8 の場合は.txt ファイルになります。                                                                                                    |  |  |  |

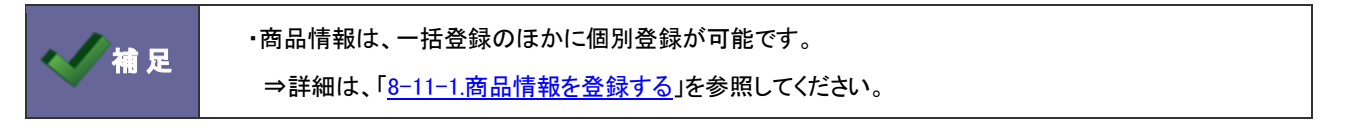

#### 4-10.商品情報 CSV データ書き出し

商品を書き出します。

#### 4-10-1.商品情報を書き出す

- 2. CSV データをダウンロードします。

書き出し ボタンをクリックし、「商品情報.CSV」ファイルをダウンロードします。

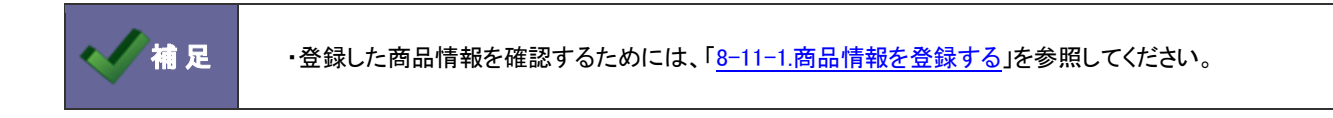

#### 4-11.郵便番号設定

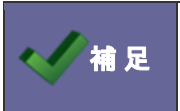

・この機能は、「運用管理」−「郵便番号設定」設定へ移動します。

⇒詳細は、システム設定マニュアル[基本設定・セキュリティ・運用管理]を参照してください。

#### 5-1.送信制限設定

メール配信の送信制限を設定します。

< ✓ 補足

#### ・送信制限設定とは

指定した期間内に同一の宛先にメール送信することを制限する設定です。

5-1-1.メール配信送信制限を設定する

- 2. 使用設定項目にて、メール送信制限を「使用する」「使用しない」のいずれかを選択します。
- 3. 制限内容をプルダウンより設定します。
- 4. 最後に、 保存する ボタンをクリックします。

| 項目名称 | 説明                             |
|------|--------------------------------|
| 使用設定 | この機能を利用する場合は、「使用する」にチェックを入れます。 |
| 制限内容 | メール配信にて、同一の宛先に送付できる上限を設定します。   |
|      | 2 通~10 通                       |
|      | 1日~30日                         |

#### 5-2.デフォルト担当者設定

メール取込時の当社担当者を設定します。

・デフォルト担当者設定とは メール取込みルールによって、「会社情報」「お客様情報」「活動情報」を自動作成する際、当社担当者が 不明な場合にセットされる社員を設定します。 補足 具体的には、以下の条件に当てはまらない場合、こちらで設定する担当者がセットされます。 ①作成する CGI ファイル内の予約語に「当社担当者」となる「s\_name」の記載があった場合 ②メール本文内で指定された会社情報が登録済の場合、会社情報に登録されている「担当者」 ③メールの宛先のアドレスを持つ「社員」

5-2-1.メール取込時の当社担当者を設定する

- 2. 選択... ボタンをクリックします。
   ⇒組織検索画面が表示されます。
- デフォルトの当社担当者を選択します。
   ⇒元の「メール(デフォルト担当者設定)」画面に戻ります。
- 4. 最後に 保存する ボタンをクリックします。

### 6. メール取込

#### 6-1.メール取込ルール

メール取込ルールを設定します。

#### 6-1-1.メール取込ルールについて

WEB 自動取込み機能とは、自社の HP から来た資料請求や問い合わせ等のデータをメールとして取り込むことで自動的 に活動情報やお客様情報等を登録する機能です。

メール取込ルールでは、自動登録するメールの条件を設定します。

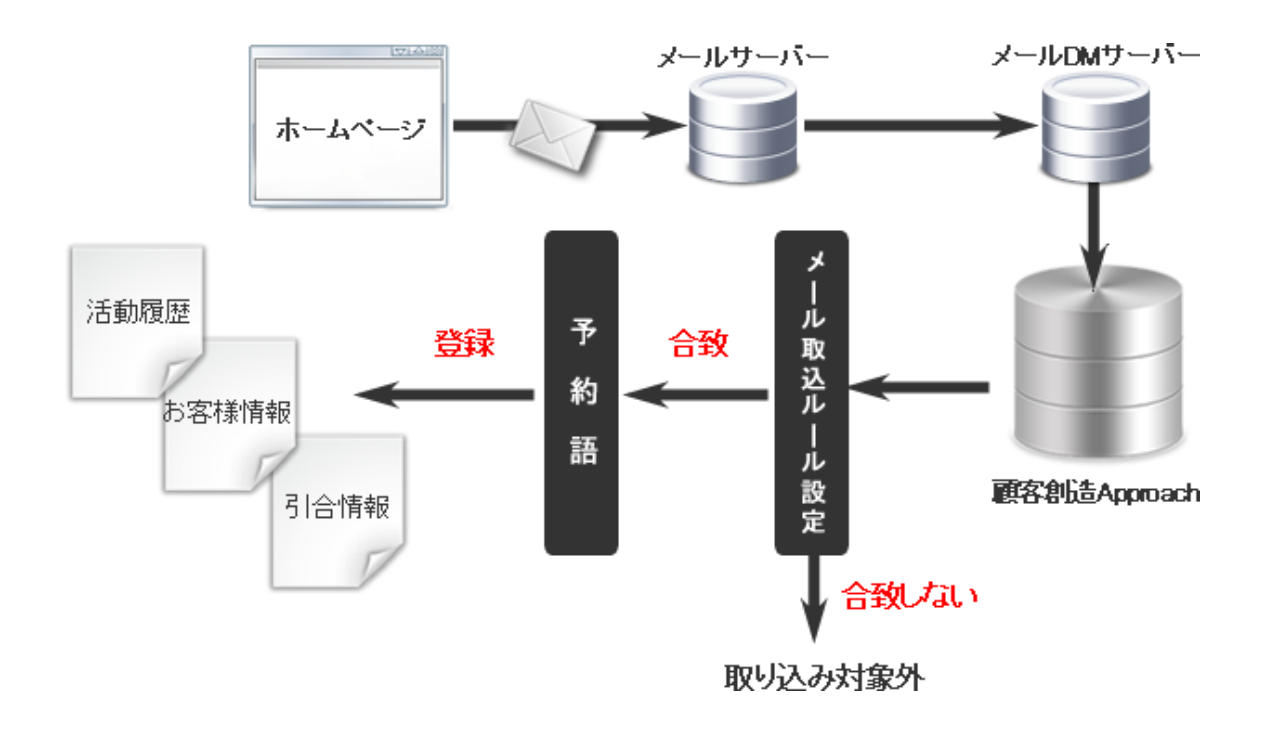

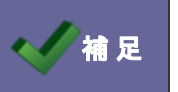

・WEB 自動取込み機能についての詳細は、顧客創造 Approach「導入ガイド」を参照してください。

#### 6-1-2.自動作成の流れ

自動取込みルールに合致したメールは、顧客創造 Approach に取り込まれます。メール本文に記載された内容によって 各種情報を作成します。

| メール取込実行                  | メール取込が実行された内容は <mark>ジャーナル</mark> に記録されます。                                                                                                    |  |  |
|--------------------------|----------------------------------------------------------------------------------------------------|--|--|
| +                        |                                                                                                    |  |  |
| 登録情報チェック<br>(会社情報/お客様情報) | <b>類似検索</b> によって、取込む内容の会社情報・お客様情報が願客創造 Approach に既に登録されているかどうかチェックします。 (類似検索結果・新規登録などチェック結果はジャーナルに記録されます。) <b>【登録されている場合】</b> 類似検索によって類似と判断された会社情報・お客様情報は、各情報に   紐付けられます。但し、取り込まれた情報と登録情報に差異がある場合、   活動情報画面には「♥上書き確認」リンクが表示されます。どちらの情報に   統一するか選択することができます。 <b>ジャーナル</b> • 2011/12/6 852 アクションルール登録   • 2011/12/6 852 アクションルール登録    • 2011/12/6 852 アクションルール登録   • 2011/12/6 852 メール取込   • 2011/12/6 852 メール取込    • 2011/12/6 852 メール取込   • 2011/12/6 852 メール取込    • 2011/12/6 852 メール取込   • 2011/12/6 852 メール取込    • 2011/12/6 852 メール取込   • 2011/12/6 852 メール取込    • 2011/12/6 852 メール取込   • 2011/12/6 852 メール取込    • 2011/12/6 852 メール取込   • 2011/12/6 852 メール取込    • 2011/12/6 852 メール取込   • 2011/12/6 852 メール取込    • 2011/12/6 852 メール取込   • 2011/12/6 852 メール取込    • 2011/12/6 852 メール取込   • 2011/12/6 852 メール取込    • 2011/12/6 852 メール取込   • 2011/12/6 852 メール取込   • 2011/12/6 852 メール取込    • 2011/12/6 852 メール取込   • 2011/12/6 852 メール取込    • 2011/12/6 852 メール取込   • 2011/12/6 852 メール取込    • 2011/12/6 852 メール取込   • 2011/12/6 852 メール取込    • 2011/12/6 852 メール取込   • 2011/12/6 852 メールの取    • 2011/12/6 852 メール取   • 2011/12/6 852 メール取    • 2011/12/6 852 北京 ●   • 2011/12/6 852 北京 ●   • 2011/12/6 852 *    • 2011/12/6 852 *   • 2011/12/6 852 *    • 2011/12/6 852 *    • 2011/12/6 852 *   • 2011/12/6 852 *    • 2011/12/6 852 *    • 2011/12/6 852 *    • 2011/12/6 852 *    • 2011/12/6 852 *    • 2011/12/6 852 *    • 2011/12/6 852 *    • 2011/12/6 852 *    • 2011/12/6 852 *    • 2011/12/6 852 *    • 2011/12/6 852 *    • 2011/12/6 852 *  < |  |  |
|                          |                                                                                                    |  |  |

次頁

| +            |                                                        |
|--------------|--------------------------------------------------------|
|              | 類似条件にて紐付け/新規登録された会社情報・お客様情報の活動情報                       |
|              | として活動情報を自動登録します。                                       |
| 活動情報/引合情報の登録 | ・活動内容内に <mark>メール本文(プレーンテキスト</mark> )が登録されます。          |
|              | ・ <mark>添付されたファイル</mark> は、活動情報の添付ファイルとして登録されます。       |
|              | ・HTML メールを使用した場合、HTML メール本文が <mark>添付ファイルとして</mark> 登録 |
|              | されます。                                                  |
|              | ・登録済のイベント名が入力されている場合、引合情報が自動登録されます。                    |
| +            |                                                        |
|              | 顧客創造 Approach のポータル「通知情報」へ取込まれた内容が通知                   |

メール取込通知 されます。⇒通知については、「<u>18-5.メール取込通知」</u>を参照してください。

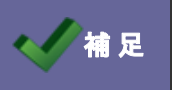

・類似検索の詳細は、「<u>12-1-1.類似検索について</u>」を参照してください。

6-1-3.メール取込ルールを登録する

- 新規作成 ボタンをクリックします。
   ⇒「メール取込ルール」新規作成画面が表示されます。
- 3. 必要事項を入力し、最後に保存ボタンをクリックします。

| 項目名称      | 説明         |                                     |  |  |
|-----------|------------|-------------------------------------|--|--|
| アクションルール名 | アクションルール名を | 任意に入力します。                           |  |  |
| 有効        | このアクションルール | を即時有効にする場合は、「有効」を選択します。             |  |  |
| 以下の条件に当て  | 条件一致       | 設定した対象について「すべての条件に一致する」あるいは「いずれかの条件 |  |  |
| はまるとき     |            | に一致する」を選択します。                       |  |  |
|           | 対象         | 対象のメール種類を選択します。                     |  |  |
|           | 値          | 「対象」にて選択した種類に対する内容(値)を入力します。        |  |  |
|           |            | ※「メール本文が全て英文字」の場合は、「真」か「偽」を選択します。   |  |  |
|           |            | ※値が複数ある場合は、改行して入力してください。            |  |  |
|           | 条件         | 「値」にて入力された内容の条件を選択します。              |  |  |
|           | 追加         | 新たに条件を追加する場合は、新しい条件を追加ボタンをクリックします。  |  |  |
|           |            | ⇒新しい項目が追加されます。                      |  |  |

| 項目名称              | 説明    |                                              |                                                                                                    |  |
|-------------------|-------|----------------------------------------------|----------------------------------------------------------------------------------------------------|--|
| 以下のアクションを実行<br>する | アクション | 条件に合致した場合、「何もしない」「活動情報を作成する」のいずれかを選択<br>します。 |                                                                                                    |  |
|                   |       | 何もしない<br>活動情報を作成<br>する                       | <ul> <li>動作は行われません。</li> <li>&lt;具体例&gt;         <ul> <li>【進捗度】が「失注」又は「見切り」の場合は、対象外としたい。</li> <li>アクションルール A、B に、その条件を含んでいる場合、</li> <li>上記のアクションルールを上位に設定することで、確実に</li> <li>その条件を対象外として設定することができます。</li> </ul> </li> <li>メール情報から推定された活動情報を自動作成します。</li> <li>会社情報やお客様情報も作成されます。</li> <li>この時、担当者にセットされる条件として以下の順番にセットされます。         <ul> <li>③ メール本文内で指定された短当者</li> <li>② メール本文内で指定された会社情報の担当者</li> </ul> </li> </ul> |  |
|                   |       |                                              | ③ テールの宛光のアトレスを持っ社員<br>④ デフォルトで設定された社員                                                                                                    |  |
|                   | 値     | _                                            |                                                                                                    |  |

🗸 補足

・設定されたルールは、一覧上の並びによって優先順位が決定します。

⇒詳細については、「6-1-4.メール取込ルールを並び替える」を参照してください。

|          | ・メール取込ルールの優先順位について<br>登録されたルールは、上位のあるルールから適用されます。                                               |   |
|----------|-------------------------------------------------------------------------------------------------|---|
|          | <u>朝客創造アプローチ(メニューリスト)</u> > メール 取込(メール 取込ルール)                                                   |   |
|          | 新規作成 チェックしたものを移動 ▲ ↑ ↓ ▼                                                                        | 高 |
|          |                                                                                                 |   |
|          |                                                                                                 |   |
| ▲ // 補 足 |                                                                                                 |   |
|          |                                                                                                 |   |
|          |                                                                                                 |   |
|          |                                                                                                 |   |
|          | ~                                                                                               | • |
|          | <ul> <li>※注意※</li> <li>アクジョンルールは上から順に適用されます。</li> <li>一番初めに各件に合致したアクションルールのみが実行されます。</li> </ul> | 低 |
|          |                                                                                                 | - |

- 2. 移動するメール取込みルールを選択し、 ▲ ↑ ↓ ▼ ボタンをクリックして並び替えを行います。

| ボタン種類         | 説明                                                     |
|---------------|--------------------------------------------------------|
|               | チェックしたルールを一番上に移動します。                                   |
| <b>†</b>      | チェックしたルールを一つ上に移動します。                                   |
| $\rightarrow$ | チェックしたルールを一つ下に移動します。                                   |
|               | チェックしたルールを一番下に移動します。<br>※「どれにも一致しなかった場合」は常に一番下に設定されます。 |

#### 6-2.メール自動返信ルール

メール自動返信ルールを設定します。

#### 6-2-1.メール自動返信ルールについて

メール取込ルールの条件を満たすメールに対して、自動でメール返信することができます。

この自動返信するメールの条件を設定するのが、メール自動返信ルール設定です。

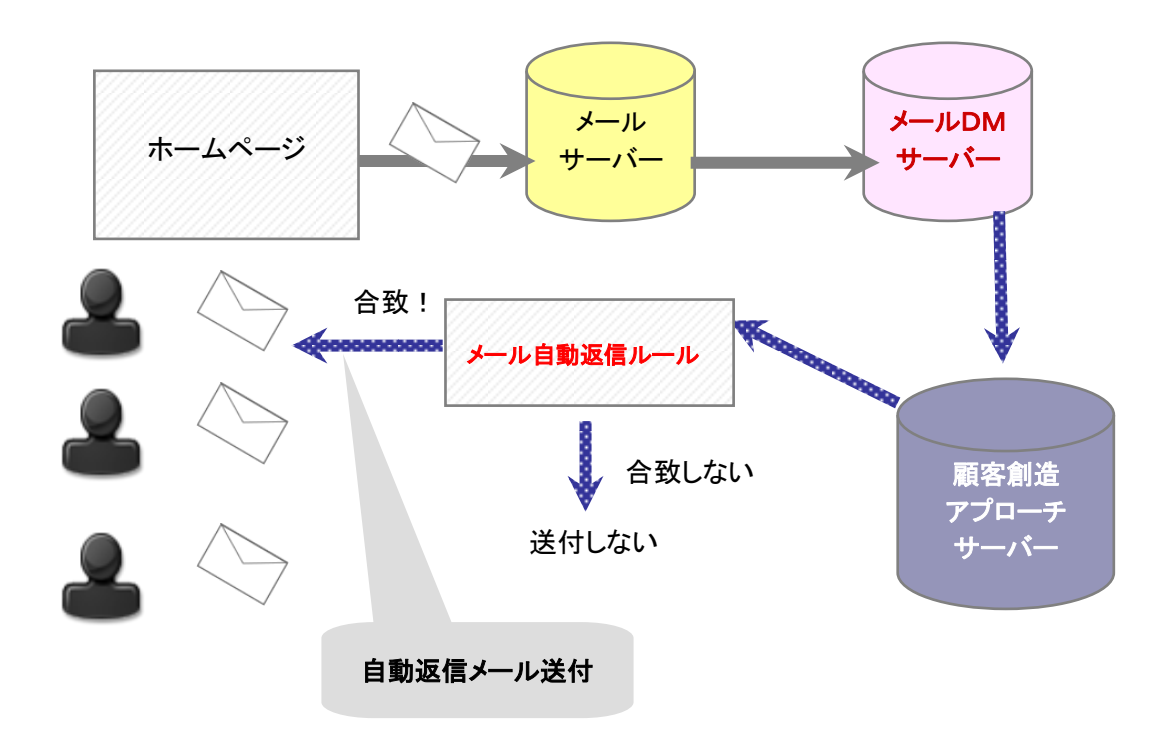

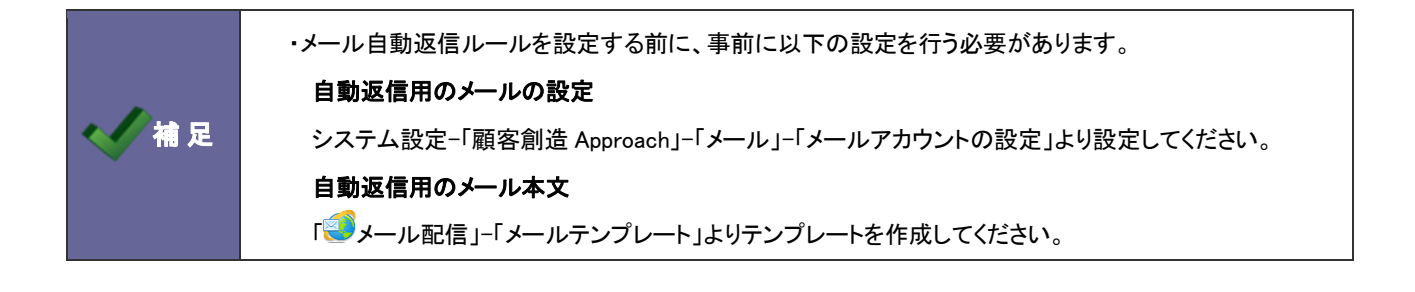

6-2-2.メール自動返信ルールを登録する

- 1. システム設定の <u>
  顧客創造Approach</u>より「メール取込」の「メール自動返信ルール」を選択します。 ⇒「メール取込(メール自動返信ルール)」画面が表示されます。
- 新規作成 ボタンをクリックします。
   ⇒「メール自動返信ルール」新規作成画面が表示されます。
- 3. 必要事項を入力し、最後に保存ポタンをクリックします。

| 項目名称        | 説明                               |                                        |                          |  |
|-------------|----------------------------------|----------------------------------------|--------------------------|--|
| アクションルール名   | アクションル-                          | ール名を任意に入力します                           | 2                        |  |
| 有効          | このアクションルールを即時有効にする場合は「有効」を選択します。 |                                        |                          |  |
| 以下の条件に当てはまる | 条件一致                             | 設定した対象について                             |                          |  |
| とき          |                                  | 「すべての条件に一致する」あるいは「いずれかの条件に一致する」を選択します。 |                          |  |
|             | 家校                               |                                        |                          |  |
|             | 值                                | 差出人メールアドレス                             | 「対象」にて選択した種類に対する内容(値)を   |  |
|             |                                  | To+CC メールアドレス                          | 入力します。                   |  |
|             |                                  | To メールアドレス                             | ※値が複数ある場合は、改行して入力してください。 |  |
|             |                                  | CC メールアドレス                             |                          |  |
|             |                                  | メール件名                                  |                          |  |
|             |                                  | メール本文                                  |                          |  |
|             |                                  | 受信時間帯                                  | 自動返信する受信時間帯を選択します。       |  |
|             |                                  |                                        | 0 時から 24 時まで             |  |
|             |                                  | 曜日                                     | 自動返信する曜日にチェックします。(複数可能)  |  |
|             |                                  | メール受信日                                 | 自動返信するメール受信日を指定します。      |  |
|             |                                  |                                        | 選択カレンダーより選択することも可能です。    |  |
|             | 条件                               | 差出人メールアドレス                             | 「値」に入力された内容の条件を選択します。    |  |
|             |                                  | To+CC メールアドレス                          |                          |  |
|             |                                  | To メールアドレス                             |                          |  |
|             |                                  | CC メールアドレス                             |                          |  |
|             |                                  | メール件名                                  |                          |  |
|             |                                  | メール本文                                  |                          |  |
|             |                                  | 受信時間帯                                  | 「値」に選択された内容の条件を選択します。    |  |
|             |                                  | メール受信日                                 |                          |  |
|             |                                  | 曜日                                     | 「値」で選択した曜日の条件を選択します。     |  |
|             |                                  | 追加                                     | 新たに条件を追加したい場合は、新しい条件を追加  |  |
|             |                                  |                                        | ボタンをクリックします。             |  |
|             |                                  |                                        | ⇒新しい項目が追加されます。           |  |

| 項目名称          | 説明  |          |                                     |
|---------------|-----|----------|-------------------------------------|
| 以下のメールを自動返信する | メール | 自動返信利用   | 条件を満たした場合に自動返信を実施するかどうかを            |
|               |     |          | 設定します。                              |
|               |     |          | 「利用しない」にチェックを入れた場合、下記 <b>3項目の設定</b> |
|               |     |          | は不要です。                              |
|               |     | メールアカウント | 登録済みのメールアカウントをプルダウンより選択しま           |
|               |     |          | す。                                  |
|               |     |          | ※メールアカウントは、システム設定「メール」-             |
|               |     |          | 「メールアカウント設定」にて登録してください。             |
|               |     | テンプレート   | 登録済のメールアカウントをプルダウンより選択します。          |
|               |     |          | ※メールテンプレートは、3ジメール配信メニューより「メー        |
|               |     |          | ルテンプレート」から登録してください。                 |
|               |     | 送信用アドレス  | 送信するアドレスをプルダウンより選択します。              |
|               |     |          | ・送信アドレスに返信                          |
|               |     |          | メール送信元に返送します。                       |
|               |     |          | ・お客様のアドレスに返信                        |
|               |     |          | メール自動取り込みの際に登録されたお客様情報に登            |
|               |     |          | 録された「メールアドレス」に返信します。                |
|               |     |          | この設定は、「自動取り込みルール設定」にて、メール自          |
|               |     |          | 動取り込みの際、活動情報の自動作成および「メールア           |
|               |     |          | ドレス」項目の登録がある場合に有効な設定となります。          |

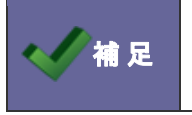

・設定されたルールは、一覧上の並びによって優先順位が決定します。

⇒詳細については、「<u>6-2-3.メール自動返信ルールを並び替える</u>」を参照してください。

| ・メール自動返信ルールの優先順位について<br>登録されたルールは、上位のあるルールから適用されます。 |                                                                                   |                 |     |  |  |
|-----------------------------------------------------|-----------------------------------------------------------------------------------|-----------------|-----|--|--|
|                                                     |                                                                                   | <i>,</i> )      |     |  |  |
|                                                     | アクションルール 有効                                                                       | <u>^</u>        |     |  |  |
|                                                     | ○ 自動返信メール ルールA                                                                    | [編集] □ピー] ← 1番目 |     |  |  |
|                                                     | <ul> <li>自動返信メール ルールB</li> </ul>                                                  |                 |     |  |  |
| 1 元                                                 | ● 自動返信メール ルールC                                                                    |                 |     |  |  |
|                                                     | <ul> <li>自動返信メール ルールD</li> </ul>                                                  | 編集… コピー… ← 4番目  |     |  |  |
|                                                     | ○ どれにも一致しなかった場合 🗸                                                                 | 編集              |     |  |  |
|                                                     |                                                                                   |                 |     |  |  |
|                                                     |                                                                                   |                 | , v |  |  |
|                                                     |                                                                                   |                 | 1-  |  |  |
|                                                     | <ul> <li>アクションルールは上から順に適用されます。</li> <li>一番初めに多供に合致したアクションルールのみが実行されます。</li> </ul> | 山口              |     |  |  |
|                                                     |                                                                                   |                 |     |  |  |
|                                                     | L                                                                                 |                 | 1   |  |  |

- 1. システム設定の <u>顧客創造Approach</u>より「メール取込」の「メール自動返信ルール」を選択します。 ⇒「メール取込(メール自動返信ルール)」画面が表示されます。
- 2. 移動するメール自動返信ルールを選択し、 ▲ 1 ↓ ▼ ボタンをクリックして並び替えを行います。

| ボタン種類        | 説明                                                     |
|--------------|--------------------------------------------------------|
|              | チェックしたルールを一番上に移動します。                                   |
| 1            | チェックしたルールを一つ上に移動します。                                   |
| $\downarrow$ | チェックしたルールを一つ下に移動します。                                   |
|              | チェックしたルールを一番下に移動します。<br>※「どれにも一致しなかった場合」は常に一番下に設定されます。 |

#### 6-3.メール自動取込時転送設定

日報からの自動転送処理を設定します。

6-3-1.自動転送を設定する

- システム設定の

   <u>顧客創造Approach</u>より「メール取込」の「メール自動取込時転送設定」を選択します。
   ⇒「メール取込(メール自動取込時転送設定)」画面が表示されます。
- 2. 自動転送項目をチェックします。(あるいはチェックを外します。)
- 3. 最後に 保存する ボタンをクリックします。

| チェック   | 説明                                     |  |
|--------|----------------------------------------|--|
| チェックなし | 顧客深耕(創造)日報の顧客情報が顧客創造 Approach へ転送されます。 |  |
| チェックあり | 顧客深耕(創造)日報に登録された顧客情報は転送されません。          |  |
|        | 新たに会社情報が作成されます。                        |  |
|        | ※連携が必要な場合は、個別にジャーナルを確認し手動転送を行います。      |  |

# 7. アクションルール

#### 7-1.活動情報登録アクションルール

活動情報の自動アクションを設定します。

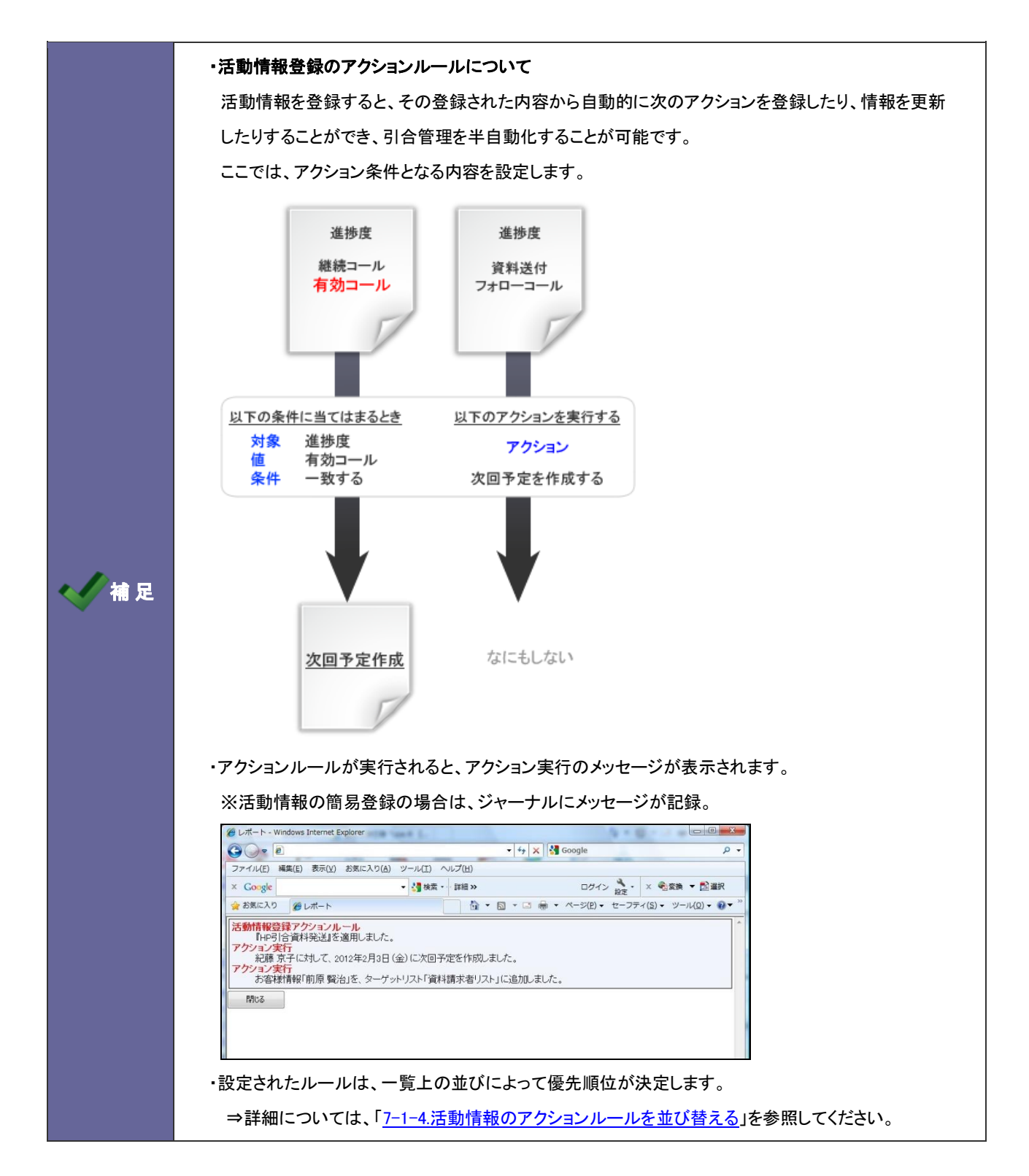

7-1-1.活動情報のアクションルールを登録する

- 1. システム設定の 頭客創造 Approach より「**アクションルール**」の「<u>活動情報登録アクションルール</u>」を選択します。 ⇒「アクションルール(活動情報登録アクションルール)」画面が表示されます。
- 新規作成 ボタンをクリックします。
   ⇒「活動情報登録アクションルール」新規作成画面が表示されます。
- 3. 必要事項を入力し、最後に 保存 ボタンをクリックします。

| 項目名称          | 説明         |                                                                      |
|---------------|------------|----------------------------------------------------------------------|
| アクションルール名     | アクションルール名を | 任意に入力します。                                                            |
| 有効            | このアクションルール | を即時有効にする場合は、「有効」を選択します。                                              |
| 以下の条件に当てはまるとき | 条件一致       | 設定した対象について<br>「すべての条件に一致する」あるいは「いずれかの条件に一致する」を<br>選択します。             |
|               | 対象         |                                                                      |
|               | 值          | 〒〒と設正しまり。<br>→詳細け「7-1-2 アクションルールの冬佐」た会昭してください                        |
|               | 条件         | ー 中和は、「 <u>「 + 2.) // コンル // // // // // // // // // // // // //</u> |
| 以下のアクションを実行する | アクション      | 実行する内容を設定します。                                                        |
|               | 値          | ⇒詳細は、「 <u>7-1-3.アクションルールのアクション内容</u> 」を参照してくだ<br>さい。                 |

#### 7-1-2.アクションルールの条件

| 対象名称      | 値           | 説明                                         |
|-----------|-------------|--------------------------------------------|
| 引合情報が発生   | 「真(マッチする)」  | 新たに引合情報が発生した場合は「真」、発生していない場合は「偽」を入力        |
|           | 「偽(マッチしない)」 | ※ある会社(お客様)があるイベントに対する活動情報を登録した場合           |
| 新たな進捗度が発生 | 引合進捗度キーワード  | 条件となる引合進捗度キーワードにチェックを入れます。                 |
| 活動情報      |             |                                            |
| 進捗度       | 引合進捗度キーワード  | 条件となる引合進捗度キーワードにチェックを入れます。                 |
| 担当者       | 社員選択        | 選択ボタンより対象となる社員を選択します。                      |
| 活動分類      | 活動分類キーワード   | 条件となる活動分類キーワードにチェックを入れます。                  |
| 活動内容      | テキスト入力      | 条件となるキーワードをテキスト入力します。                      |
|           |             | 複数の場合は、改行して入力します。                          |
| (自由項目)    | -           | 条件となる内容を入力します。                             |
| 活動日       | 日付          | 活動日を yyyy/mm/ddの形式で入力するか、<br>一カレンダーより日付を   |
|           |             | 選択します。                                     |
| 引合情報      |             |                                            |
| イベント名     | テキスト入力      | 条件となるキーワードをテキスト入力します。                      |
| 案件名       | テキスト入力      | 複数の場合は、改行して入力します。                          |
| 案件進捗度     | 案件進捗度キーワード  | ※顧客創造日報シリーズを導入している場合のみ表示                   |
|           |             | 条件となる案件進捗度キーワードにチェックを入れます。                 |
| 受注確度      | 受注確度キーワード   | ※顧客創造日報シリーズを導入している場合のみ表示                   |
|           |             | 条件となる受注確度キーワードにチェックを入れます。                  |
| 受注予定日     | 日付          | ※顧客創造日報シリーズを導入している場合のみ表示                   |
|           |             | 受注予定日を yyyy/mm/dd の形式で入力するか、   「カレンダーより日付を |
|           |             | 選択します。                                     |
| 金額        | 数值          | ※顧客創造日報シリーズを導入している場合のみ表示                   |
|           |             | 条件となる金額を入力します。                             |
| 利益        | 数值          | ※顧客創造日報シリーズを導入している場合のみ表示                   |
|           |             | 条件となる利益を人力します。                             |
| 商品名       | テキスト人力      | 条件となるキーワードをテキスト入力します。                      |
|           | テキスト人力      | 複数の場合は、改行して人力します。                          |
| 会社情報      |             |                                            |
| 会社名       | テキスト入力      | 条件となるキーワードをテキスト入力します。                      |
| 会社名(かな)   | テキスト入力      | 複数の場合は、改行して人力します。                          |
| 見込度       | 見込度キーワード    | 条件となる見込度キーワードにチェックを入れます。                   |
| 郵便番号      | テキスト入力      | 条件となるキーワードをテキスト入力します。                      |
|           |             | 複数の場合は、改行して入力します。                          |
| 都道府県      | 都道府県キーワード   | 条件となる都道府県キーワードにチェックを入れます。                  |
| 住所        | テキスト入力      |                                            |
| ビル名等      | テキスト入力      | 冬供となるキーワードをテキスト入力」ます                       |
| TEL       | テキスト入力      | 複数の場合は、改行して入力します。                          |
| FAX       | テキスト入力      |                                            |
| URL       | テキスト入力      |                                            |

| 対象名称    | 値      | 説明                                        |
|---------|--------|-------------------------------------------|
| お客様情報   |        |                                           |
| 氏名      | テキスト入力 |                                           |
| 氏名(かな)  | テキスト入力 |                                           |
| 役職      | テキスト入力 |                                           |
| 携帯電話    | テキスト入力 | 余件となるキーワートをナキスト入力します。<br>海教の提合け、改行して入力します |
| メールアドレス | テキスト入力 |                                           |
| 部署名     | テキスト入力 |                                           |
| TEL     | テキスト入力 |                                           |

#### 7-1-3.アクションルールのアクション内容

| 対象名称                                                 | 値        | 説明                      |                                            |
|------------------------------------------------------|----------|-------------------------|--------------------------------------------|
| なにもしない                                               | -        | 何も実行されません。              |                                            |
| 社員を指定して                                              | 活動日      | 営業日指定                   | 次回予定とする営業日を入力します(0-999)。                   |
| 次回予定を作成する                                            |          | 日数指定                    | 次回予定とする日数を入力します(0-999)。                    |
|                                                      |          | 日付指定                    | 次回予定とする日付を入力します。                           |
|                                                      |          |                         | 翌月の指定日に次回予定が設定されます。                        |
|                                                      |          |                         | 末日に設定することも可能です。                            |
|                                                      |          | 曜日指定                    | 次回予定とする曜日を入力します。                           |
|                                                      |          |                         | こちらで指定した曜日にアクションルールが実行された                  |
|                                                      |          |                         | 場合、翌週の設定日に次回予定が登録されます。                     |
|                                                      | 担当者      | 選択 ボタ                   | ンをクリックし、担当者を選択します。                         |
|                                                      | 活動分類     | プルダウンより                 | リ選択します。                                    |
|                                                      | 活動内容     | 活動内容を入                  | カします。                                      |
| 関連情報の担当者に次回予定を                                       | 活動日      | 営業日指定                   | 次回予定とする営業日を入力します(0-999)。                   |
| 作成する                                                 |          | 日数指定                    | 次回予定とする日数を入力します(0-999)。                    |
|                                                      |          | 日付指定                    | 次回予定とする日付を入力します。                           |
|                                                      |          |                         | 翌月の指定日に次回予定が設定されます。                        |
|                                                      |          |                         | 末日に設定することも可能です。                            |
|                                                      |          | 曜日指定                    | 次回予定とする曜日を入力します。                           |
|                                                      |          |                         | こちらで指定した曜日にアクションルールが実行された                  |
|                                                      |          |                         | 場合、翌週の設定日に次回予定が登録されます。                     |
|                                                      | 担当者      | 各情報の担当                  | 者をプルダウンより選択します。                            |
|                                                      | 活動分類     | プルダウンより                 | リ選択します。                                    |
|                                                      | 活動内容     | 活動内容を入                  | カします。                                      |
| メール通知する                                              | テキスト入力   | ·入力 通知するメールアドレスを入力します。  |                                            |
|                                                      |          | 通知先が複数                  | ある場合は、改行して入力します。                           |
|                                                      |          | ※この設定を                  | 実行するためには、予め以下の設定を行う必要が                     |
|                                                      |          | あります。                   |                                            |
|                                                      |          | 以下で設定さ                  | れたアドレスからメール通知を実行します。                       |
|                                                      |          | 「システム設定                 | ミ」−「基本設定」−「外部送信メール」                        |
| 社員を指定して社内メール通知する                                     | 社員選択     | ※NI コラボを                | 導入している場合のみ表示                               |
|                                                      |          | 通知する社員                  | 、または関連情報の担当者を選択します。                        |
|                                                      |          | 「メール通知す                 | る」と同じ内容で送付されます。                            |
|                                                      |          | ※この設定を                  | 実行するためには、予め以下の設定を行う必要が                     |
|                                                      |          | あります。                   |                                            |
|                                                      |          |                         | れにプトレスよりメール通知を美行しより。<br>3.「甘土記中」「対如送信」。    |
| 関連情報の担当者に社内メール                                       | 担当社選択    | 「ンステム設定                 | ニ」ー「基本設定」ー「クト部达信/ール」<br>昌け NIコラボの利田海阻が必要です |
|                                                      |          | 水通加する社                  | 貝は、NIコノハの利用催呕が必要です。                        |
| 引合情報担当者を変更する                                         | 社員選択     |                         |                                            |
| 会社情報担当者を変更する<br>ーーーーーーーーーーーーーーーーーーーーーーーーーーーーーーーーーーーー | -        | 選択 ボタ                   | ンをクリックし、担当者を選択します。                         |
| お客様情報担当者を変更する                                        |          | ※複数選択は                  | 不可。                                        |
| イベント担当者を変更する                                         |          |                         |                                            |
| 引合情報ターゲットに追加する                                       | ターゲットリスト | 登録済の引合                  | 情報ターゲットリストを選択します。                          |
| 引合情報ターゲットから外す                                        |          | ※全社共通のターゲットリストのみ選択可能です。 |                                            |

| 対象名称             | 値        | 説明                           |
|------------------|----------|------------------------------|
| 会社情報ターゲットに追加する   | ターゲットリスト | 登録済の会社情報ターゲットリストを選択します。      |
| 会社情報ターゲットから外す    |          | ※全社共通のターゲットリストのみ選択可能です。      |
| お客様情報ターゲットに追加する  | ターゲットリスト | 登録済のお客様情報ターゲットリストを選択します。     |
| お客様情報ターゲットから外す   |          | ※全社共通のターゲットリストのみ選択可能です。      |
| イベントターゲットに追加する   |          | 登録済のイベントターゲットリストを選択します。      |
| イベントターゲットから外す    | ダークッドウスド | ※全社共通のターゲットリストのみ選択可能です。      |
| 会社情報を日報製品に転送する   | -        | 会社情報を日報製品へ転送し、連携します。         |
| 会社情報をメール配信禁止にする  | -        | 会社情報の「メール配信禁止」項目にチェックが入ります。  |
| お客様情報をメール配信禁止にする | _        | お客様情報の「メール配信禁止」項目にチェックが入ります。 |

|        | ・営業日について                                                                                                    |
|--------|----------------------------------------------------------------------------------------------------|
|        | 祝日設定                                                                                                    |
| < ✓ 補足 | 基本設定 > 祝日設定<br>新規ご登録する ロケール 英語圏 マ 表示 2013 マ 年 表示<br>システム設定の 基本設定 の「共通」の「祝日設定」でロケールが変更されている場合、<br>営業日の換算が変わります。(営業日を数える場合、休日や祝日を数えません。)<br>例えば、明日が休みで3営業日後というと、4日後になります。<br>※ロケール毎に祝日を設定している場合でも、ここでは日本の祝日のみ利用します。 |

#### 7-1-4.活動情報のアクションルールを並び替える

|       | <ul> <li>・活動情報登録アクションルールの優先</li> <li>登録されたルールは、上位にあるルー</li> <li> <u>顧客創資Approach(メニューリスト)</u> &gt; アクションルール・</li> </ul> | 順位について<br>-ルから適用されます。<br>(活動履歴登録アクションルール) | 高 |
|-------|----------------------------------------------------------------------------------------------------|-------------------------------------------|---|
|       | 新規作成 チェックしたものを移動 ▲ ↑ ↓                                                                                                  |                                           |   |
|       | アクションルール                                                                                                    |                                           |   |
|       | <ul> <li>アクションルール 営業担当者へ引渡し</li> </ul>                                                                                  |                                           | • |
| 🔨 補 足 | <ul> <li>アクションルール アポイント</li> </ul>                                                                                      |                                           |   |
|       | <ul> <li>どれにも一致しなかった場合</li> </ul>                                                                                       | · · · · · · · · · · · · · · · · · · ·     |   |
|       | <ul> <li>※注意※</li> <li>アクションルールは上から順に適用されます。</li> <li>一番初めに条件に合致したアクションルールのみが実</li> </ul>                               | でされます。                                    | ✓ |

- 3. システム設定の <u>顧客創造Approach</u>より「**アクションルール**」の「<u>活動情報登録アクションルール</u>」を選択します。 ⇒「アクションルール(活動情報登録アクションルール)」画面が表示されます。
- 4. 移動するアクションルールを選択し、▲ ↑ ↓ ▼ ボタンをクリックして並び替えを行います。

| ボタン種類        | 説明                                                     |
|--------------|--------------------------------------------------------|
|              | チェックしたルールを一番上に移動します。                                   |
| ↑ (          | チェックしたルールを一つ上に移動します。                                   |
| $\downarrow$ | チェックしたルールを一つ下に移動します。                                   |
|              | チェックしたルールを一番下に移動します。<br>※「どれにも一致しなかった場合」は常に一番下に設定されます。 |

#### 7-2.日数経過アクションルール

一定日数経過後の自動アクションを設定します。

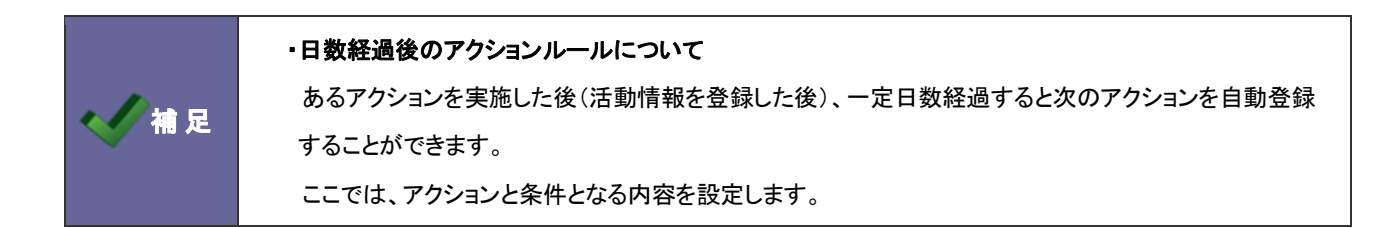

7-2-1.日数経過のアクションルールを登録する。

- 新規作成 ボタンをクリックします。
   ⇒「日数経過アクションルール」新規作成画面が表示されます。
- 3. 必要事項を入力し、最後に 保存 ボタンをクリックします。

| 項目名称          | 説明         |                                               |
|---------------|------------|-----------------------------------------------|
| アクションルール名     | アクションルール名を | 任意に入力します。                                     |
| 有効            | このアクションルール | を即時有効にする場合は、「有効」を選択します。                       |
| 以下の条件に当てはまるとき | 条件一致       | 設定した対象について                                    |
|               |            | 「すべての条件に一致する」あるいは「いずれかの条件に一致する」を              |
|               |            | 選択します。                                        |
|               | 対象         |                                               |
|               | 値          | ★計でひたしまり。 →詳細け「7-1-2 アクションルールの冬仲」た会昭してください。   |
|               | 条件         | マ計柳は、「 <u>/ 「こ) ノンヨンルールの末件</u> 」を参照していたでい。    |
| 以下のアクションを実行する | アクション      | 実行する内容を設定します。                                 |
|               | 値          | ⇒詳細は、「 <u>7-1-3.アクションルールのアクション内容</u> 」を参照してくだ |
|               |            | さい。                                           |

#### 7-2-2.日数経過アクションルールの条件

| 対象名称    | 値           | 説明                              |
|---------|-------------|---------------------------------|
| 最終活動日   | 日付          |                                 |
| 引合情報発生日 | 日付          | 次のアクションを実1」9 る呂末口を入力しま9 (0~999) |
| 最大進捗度   | 最大進捗度キーワード  | 条件となる最大進捗度キーワードを入力します。          |
| イベント分類  | イベント分類キーワード | 条件となるイベント分類キーワードを入力します。         |

#### 7-2-3.日数経過アクションルールを並び替える

|   | ・日数経過アクションルールの優先順位にな<br>登録されたルールは、上位にあるルール                                      | ついて<br>から適用されます。<br><sup>羅過アクションルール)</sup> | ÷           |
|---|---------------------------------------------------------------------------------|--------------------------------------------|-------------|
|   | 新規作成   チェックしたものを移動 🔺 🗋 🗼 💌                                                      |                                            | [9]         |
|   | アクションルール                                                                        | 有効                                         |             |
|   | ○ 最終活動日から3営業日後に社内メールする                                                          | 🗆 🛛 編集 🛛 コピー <del>人</del> 1番目              |             |
|   | ○ 放置ターゲットダム                                                                     | 🗹 🛛 編集 コピー <del>、</del> 2番目                | T           |
| 一 | <ul> <li>どれにも一致しなかった場合</li> <li>※注意※</li> </ul>                                 | ✓ 編集                                       | ↓<br>↓<br>低 |
|   | <ul> <li>アクションルールは上から順に適用されます。</li> <li>一番初めに条件に含致したアクションルールのみが実行され:</li> </ul> | ます。<br>                                    |             |

- 5. システム設定の 顧客創造 Approach より「**アクションルール**」の「日数経過アクションルール」を選択します。 ⇒「アクションルール(日数経過アクションルール)」画面が表示されます。
- 6. 移動するアクションルールを選択し、 ▲ 1 1 1 1 1 ボタンをクリックして並び替えを行います。

| ボタン種類        | 説明                                                     |
|--------------|--------------------------------------------------------|
|              | チェックしたルールを一番上に移動します。                                   |
| ↑            | チェックしたルールを一つ上に移動します。                                   |
| $\downarrow$ | チェックしたルールを一つ下に移動します。                                   |
| V            | チェックしたルールを一番下に移動します。<br>※「どれにも一致しなかった場合」は常に一番下に設定されます。 |

#### 7-3.アクションルールスキップ設定

アクションルールのスキップ設定をします。

|      | <ul> <li>・アクションルールスキップ設定について</li> <li>活動情報を登録時、設定されているアクションルールをスキップできる機能を設定します。</li> </ul>                                                                                   |  |  |
|------|----------------------------------------------------------------------------------------------------|--|--|
|      | スキップ機能を有効にすると、活動情報に「アクションルール」項目が追加され、アクションルールを<br>利用するかどうかを選択することが可能となります。                                                                                                   |  |  |
| ✔ 補足 | 活動状況       [スキップが可能な場合]         活動日*       2010/10/01       14:45 ♥ ~         進当者*       営業部/営業1課鈴木 敬治       選択         活動分類       ♥         活動内容       ジ テキスト形式 ○ リッチテキスト形式 |  |  |
|      | アクションル・ル         図利用しない           次回予定                                                                                                    |  |  |

7-3-1.アクションルールスキップを設定する

- 1. システム設定の <u>
  顧客創造Approach</u>より「**アクションルール**」の「<u>アクションルールスキップ設定</u>」を選択します。 ⇒「アクションルール(アクションルールスキップ設定)」画面が表示されます。
- 2. アクションルールスキップ設定項目をチェックします。(あるいはチェックを外します。)
- 3. 最後に 保存する ボタンをクリックします。

| チェック   | 説明                                      |
|--------|-----------------------------------------|
| チェックなし | 活動情報画面に、「アクションルール」項目は表示されません。           |
| チェックあり | 活動情報画面に「アクションルール」項目が表示されます。             |
|        | 登録する際に、アクションルールをスキップするかどうかを選択することができます。 |

## 8. 引合情報

#### 8-1.引合進捗度について

8-1-1.引合進捗度の種類について

引合進捗度は、2つの種類に分けることができます。

引合進捗度をグループ化したい場合は、「8-4-2.引合進捗度をグループ化する」を参照してください。

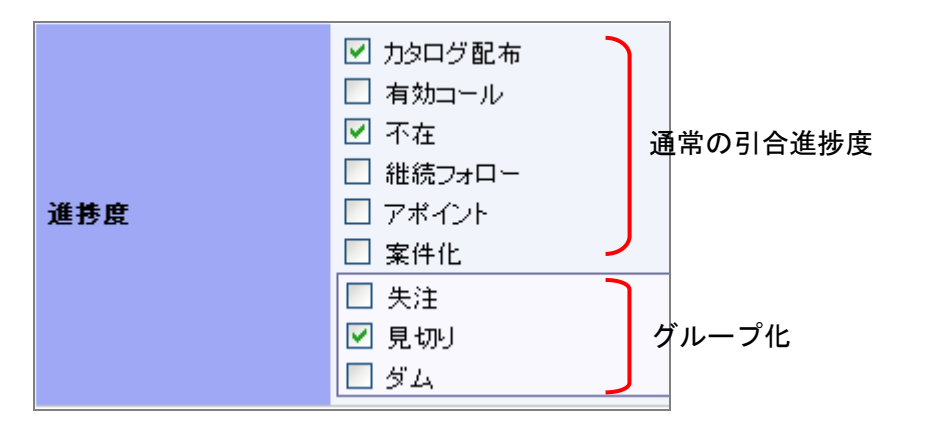

| 項目名称  | 説明                              |
|-------|---------------------------------|
| グループ化 | 並列の進捗度がある場合に利用します。グループは枠線で囲みます。 |
|       | グループ化すると、グループ内では1つしかチェックできません。  |
#### 8-1-2.引合進捗度の登録について

引合進捗度は、1つの進捗度セットを利用することができるほか、イベント分類ごとに引合進捗度を変えて登録することができます。

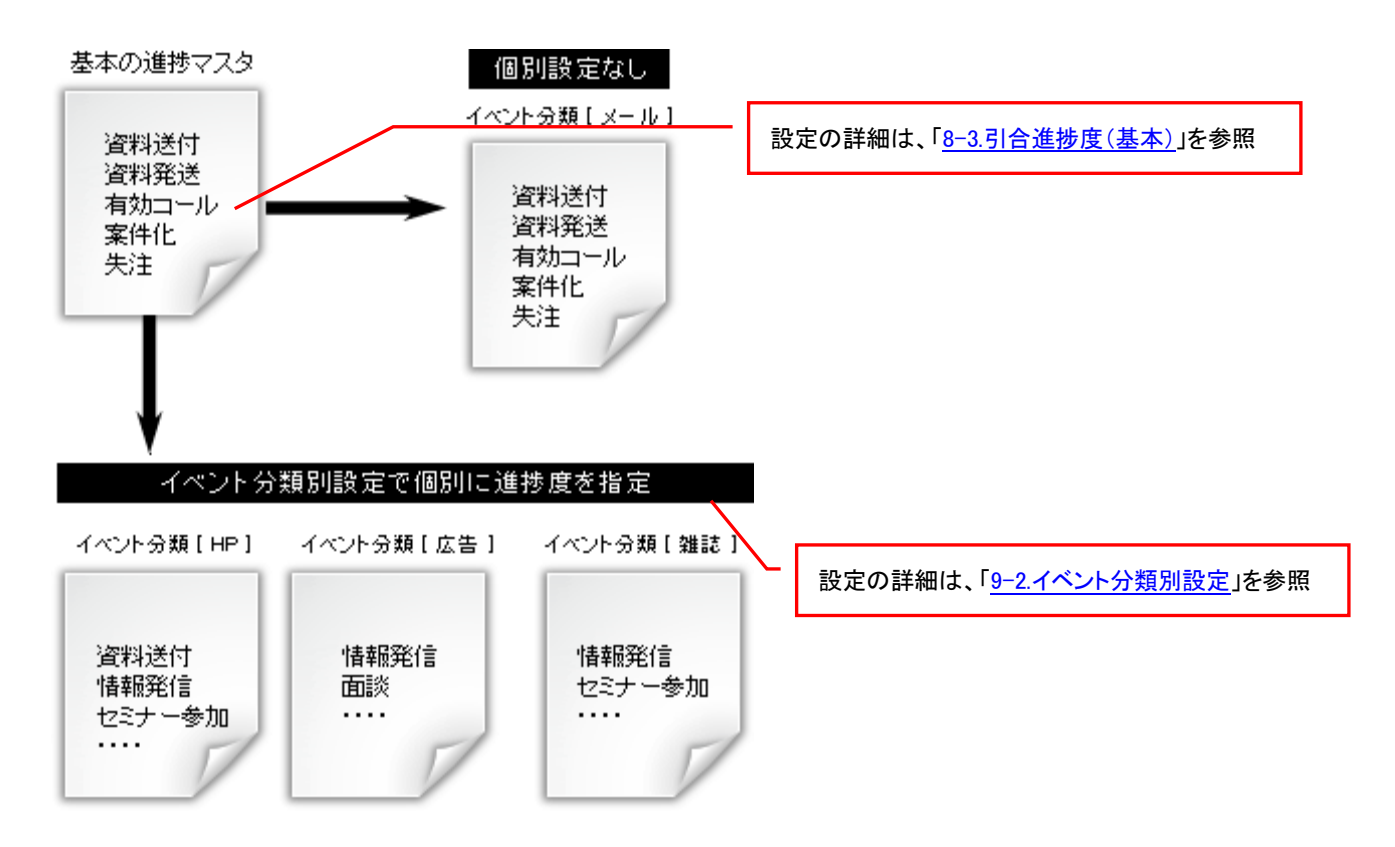

# 8-2.認知経路・商品名について

# ■認知経路

顧客創造 Approach では、引合のきっかけとなった経路を登録することができます。

| 引合−>東京フォー<br>(保存)(保存してメ | ラム<br>ール ▼ 「キャンセル 」 削除                                     |                                   |                                |             |
|-------------------------|------------------------------------------------------------|-----------------------------------|--------------------------------|-------------|
| イベント                    |                                                            | #214n4x 00 384n                   |                                |             |
| イベント名                   | 東京フォーラム                                                    | 認知粹路进伏                            |                                |             |
| 担当者名*                   | 営業部/営業1課 鈴木 敬治<br>選其                                       | 認知経路                              |                                |             |
| 進捗管理単位                  | 会社情報                                                       | 認知経路大分類                           | □展示会 回WEBサイト                   | □広告・記事      |
| 会社名                     | 株式会社 山田物産-既存                                               |                                   | ■検索項目以外                        |             |
| お客様情報                   | □ 山田 健一郎/取締役                                               | 認知経路小分類                           | ■HP ■バナー ■検索項目以外               | •           |
| 発生日                     | 2010年10月8日(金)                                              | 認知経路コード                           |                                |             |
| 引合進捗度                   | ロカ9ログ配布<br>日有加コール<br>日不在<br>日確応プロー<br>「アポイント 2010年10月8日(金) |                                   | 検索                             |             |
|                         |                                                            |                                   |                                | 認知経路大分類     |
|                         |                                                            | ■ 展示会アンケート                        |                                | 展示会         |
|                         |                                                            | <ul> <li>WEB-製品バナー(検知)</li> </ul> | <b>泉サイト広告)</b>                 | WEBサイト      |
| 認知経路                    |                                                            | ■ WEB-製品バナー                       |                                | 展示会         |
|                         | WEB-製品B/バナー                                                | ■ 特集-1月号掲載分                       |                                | 広告·記事       |
| 認知ルート                   | 特集-10/5掲載分<br>特集-10/19掲載分<br>WEB-製品A/Jナー                   | □ 特集-2月号掲載分                       |                                | 広告·記事       |
|                         | 」<br>「上 違択する」 × H Dダーる」                                    |                                   |                                |             |
| Po                      | この認知経路を利用すると<br>int ・分析機能メニュー「引合?<br>することができます。どの          | 分析」の「認知ル・<br>)認知経路が有変             | ート」表示において、認知ルー<br>hなのかを確認できます。 | -ト別の引合数をグラフ |

#### ■商品名

顧客創造 Approach では、引合のあった商品を登録することができます。

| 引合->大阪フォー   | 5L                                                                      |                              |            |            |          |                    |                                                                                                   |             |               |
|-------------|-------------------------------------------------------------------------|------------------------------|------------|------------|----------|--------------------|---------------------------------------------------------------------------------------------------|-------------|---------------|
| 保存 保存してメー   | -ル ▼ キャンセル 削除                                                           |                              |            |            |          |                    |                                                                                                   |             |               |
| イベント        |                                                                         |                              |            |            |          |                    |                                                                                                   |             |               |
| イベント名       | 大阪フォーラム                                                                 | 商品情報選択                       |            |            |          |                    |                                                                                                   |             |               |
| 担当者名*       | 営業部/営業1課 鈴木 敬治                                                          | 商品名                          |            |            |          |                    |                                                                                                   |             |               |
| 進捗管理単位      | 会社情報                                                                    | 帝모十八朝                        |            |            | - 스포트 -  | <b>-</b> +-        | 000                                                                                               | - 산북 조묘 너 성 |               |
| 会社名         | 北田産婦人科-既存                                                               | MIDD 77 75                   |            | — '万' 実具 A | (力) 決員 B |                    | PPU                                                                                               | □ 倾案項目以外    |               |
| お客様情報       | ☑ 秋山 修一                                                                 | 商品小分類                        | i          | □分類A       | □分類B     | 2009               | 2010                                                                                              | 📃 検索項目以外    |               |
| 発生日         | 2010年10月14日(木)                                                          | 商品コード                        |            |            |          |                    |                                                                                                   |             |               |
| 引合進捗度       | ロカ9ログ配布<br>日有効ロール<br>ロ不在<br>ロ税長フロー<br>ロズボイント<br>回案件化<br>回気付<br>回見切<br>目 | 商品情報をセ<br>● 商品名<br>PPC-D1903 | <u>الا</u> |            |          | 検索<br>商品大ジ<br>カラーP | が<br>利用<br>A<br>A<br>A<br>A<br>A<br>A<br>A<br>A<br>A<br>A<br>A<br>A<br>A<br>A<br>A<br>A<br>A<br>A |             | 商品小分類<br>2009 |
| 帝旦桂起        |                                                                         | PPC-D1900                    |            |            |          | カラーP               | PC                                                                                                |             | 2009          |
| NEUDOIRITIK |                                                                         | PPC-F2010                    |            |            |          | カラード               | PG                                                                                                |             | 2010          |
| 商品名         | PPC-22010<br>PPC-01903<br>PPC-01903<br>通知者る ×前期時る                       |                              |            |            |          |                    |                                                                                                   |             |               |

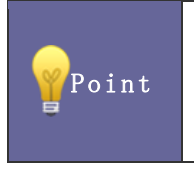

この商品名を利用すると ・分析機能メニュー「引合分析」の「商品名」表示において、商品別の引合数をグラフで表示することが できます。 8-2-1.認知経路の設定ステップ

認知経路をマスタ登録します。

Step 1

| 深わナはたか ウナ Z  | 認知経路の選択方法を決定します。                                                       |
|--------------|------------------------------------------------------------------------|
| 医爪刀法を決定する    | ⇒詳しくは、「 <u>8-8-1.認知経路の種類を設定する</u> 」を参照してください。                          |
| Step2        |                                                                        |
| 新加久收十八新た改為ナス | 認知経路の大分類キーワードを登録します。                                                   |
| 認知程的人力規で豆稣9る | ⇒詳しくは、「 <u>8-9-1.商品の大分類を登録する</u> 」を参照してください。                           |
| Step3        |                                                                        |
| 認知経路小分類を登録する | 認知経路の小分類キーワードを登録します。<br>⇒詳しくは、「 <u>8-6-1.認知経路の小分類を登録する</u> 」を参照してください。 |
| Step4        |                                                                        |
|              | 認知経路を登録します。                                                            |
|              | ⇒詳しくは、「 <u>8-7-1.認知経路を登録する</u> 」を参照してください。                             |
| 認知経路を登録する    | ※認知経路の登録件数が多い場合、CSV ファイルによる一括読み込みが                                     |
|              | 可能です。<br>→詳  くけ 「4-7-1 認知怒敗を一括登録する」を参照  てください                          |
|              |                                                                        |

8-2-2.商品名の設定ステップ

商品名をマスタ登録します。

| Step 1 |                           |                                                                                                    |
|--------|---------------------------|----------------------------------------------------------------------------------------------------|
|        | 海中ナンナンウナ7                 | 商品名の選択方法を決定します。                                                                                                    |
|        | 送 <b>() 万 次 で 沃 正 9</b> る | ⇒詳しくは、「 <u>8-12-1.商品名の種類を設定する</u> 」を参照してください。                                                                                                    |
| Step2  | +                         |                                                                                                    |
|        | 八海さ発得ナス                   | 商品名の大分類キーワードを登録します。                                                                                                    |
|        | 間前入力規で豆稣9つ                | ⇒詳しくは、「 <u>8-9-1.商品の大分類を登録する</u> 」を参照してください。                                                                                                    |
| Step3  | +                         |                                                                                                    |
|        | 商品小分類を登録する                | 商品名の小分類キーワードを登録します。<br>⇒詳しくは、「 <u>8-6-1.認知経路の小分類を登録する</u> 」を参照してください。                                                                                      |
| Step4  | +                         |                                                                                                    |
|        | 商品名を登録する                  | 商品名を登録します。<br>⇒詳しくは、「 <u>8-11-1.商品情報を登録する</u> 」を参照してください。<br>※商品名の登録件数が多い場合、CSV ファイルによる一括読み込みが<br>可能です。<br>⇒詳しくは、「 <u>4-9.商品情報 CSV データ読み込み</u> 」を参照してください。 |

# 8-3.引合進捗度(基本)

引合情報のベースとなる引合進捗度キーワードを設定します。

|        | TEL                                                                                                    | 03-****     |
|--------|----------------------------------------------------------------------------------------------------|-------------|
| 142248 | 新規顧客獲得作戦!                                                                                                    | × クリア       |
|        | 案件名                                                                                                    | 選択 新規 × クリア |
| 進持度    | <ul> <li>✓ 力タログ配布</li> <li>  有効コール</li> <li>  不在</li> <li>  継続フォロー</li> <li>  アポイント</li> <li>  案件化</li> <li>  失注</li> <li>  見切り</li> <li>  ダム</li> </ul> |             |

8-3-1.引合進捗度を登録する

- 2. テキストボックスに引合進捗度を入力し、新規登録するボタンをクリックします。

⇒入力した引合進捗度が一覧に追加されます。

| <u>顧客創造アプローチ(メニューリスト)</u>               | 〉引合(引合進捗度(基本)) |       |              |   |  |  |  |
|-----------------------------------------|----------------|-------|--------------|---|--|--|--|
| 並び順は「 <u>引合進捗度の並び替えとグループ化</u> 」で設定できます。 |                |       |              |   |  |  |  |
| キーワード                                   | 登錄時利用          | 検索時利用 |              | ^ |  |  |  |
| カタログ配布                                  |                |       | 削除           |   |  |  |  |
| 有効コール                                   |                |       | 削除           |   |  |  |  |
| 不在                                      |                |       | 削除           | = |  |  |  |
| 継続フォロー                                  |                |       | 削除           |   |  |  |  |
| アポイント                                   |                |       | <b>肖</b> ]]除 |   |  |  |  |
| 案件化                                     |                |       | 肖川除          |   |  |  |  |
| 失注                                      |                |       | 肖川除          | _ |  |  |  |
|                                         |                | -     | (mutter)     | × |  |  |  |
| 資料送付                                    | 新規登録           | 53    |              |   |  |  |  |

※登録したキーワードを削除する場合、 削除 ボタンをクリックします。

※登録したキーワードを並び替える場合、「<u>引合進捗度の並び替えとグループ化</u>」リンクを選択しメニューを移動して、進捗度を 並び替えてください。(※「引合情報」-「引合進捗度の並び替えとグループ化」メニューへ移動します。)

| 項目名称  | 説明                            |
|-------|-------------------------------|
| 登録時利用 | 引合情報の登録項目として利用する場合、チェックを入れます。 |
| 検索時利用 | 引合情報の検索項目として利用する場合、チェックを入れます。 |

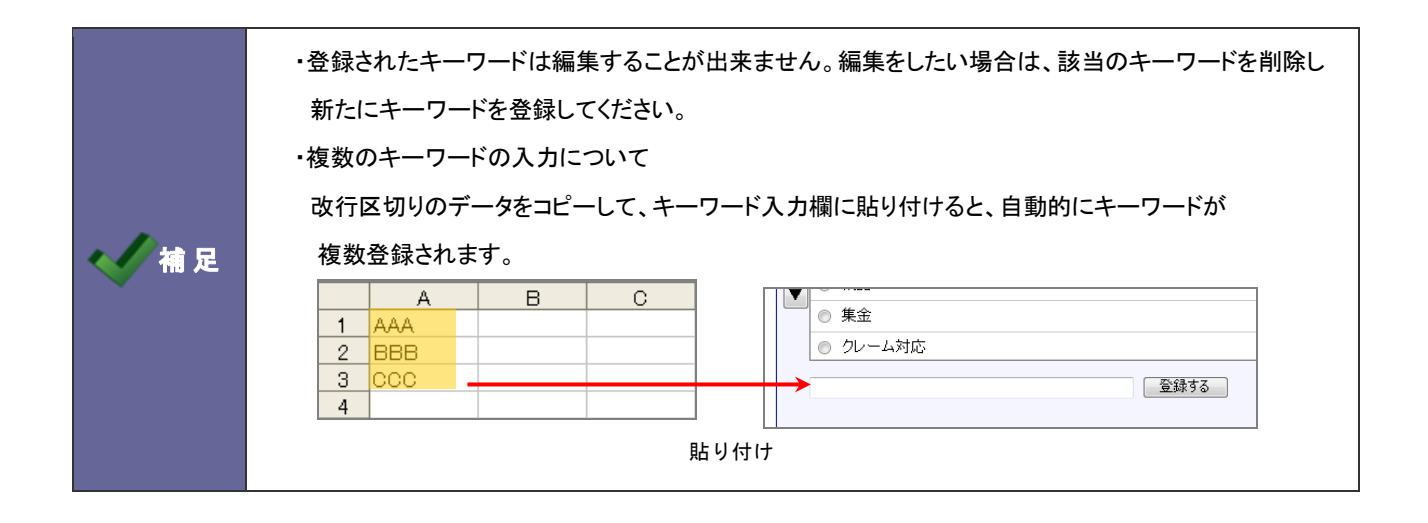

## 8-4.引合進捗度の並び替えとグループ化

引合進捗度の並び替えとグループ化を設定します。

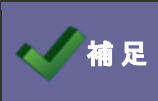

・引合進捗度のグループ化の詳細は、「<u>8-1-1.引合進捗度の種類について</u>」を参照してください。

8-4-1.引合進捗度を並び替える

- 2. 並び替え対象の引合進捗度をドラッグ&ドロップして並び替えます。
- 3. 最後に、 保存する ボタンをクリックします。

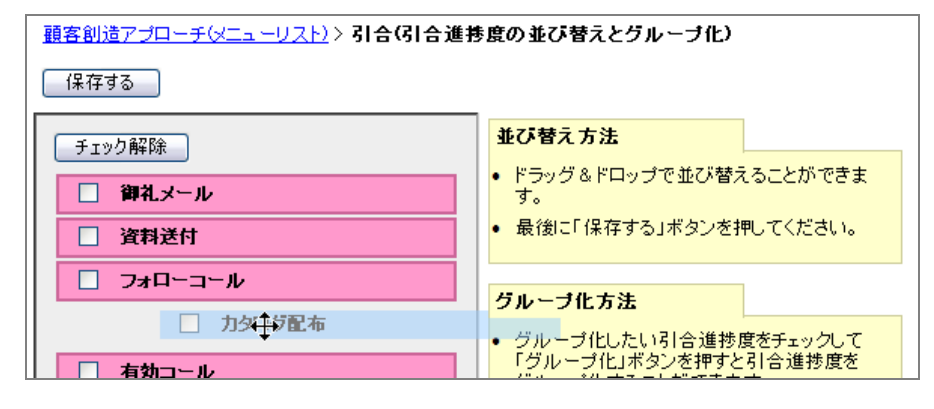

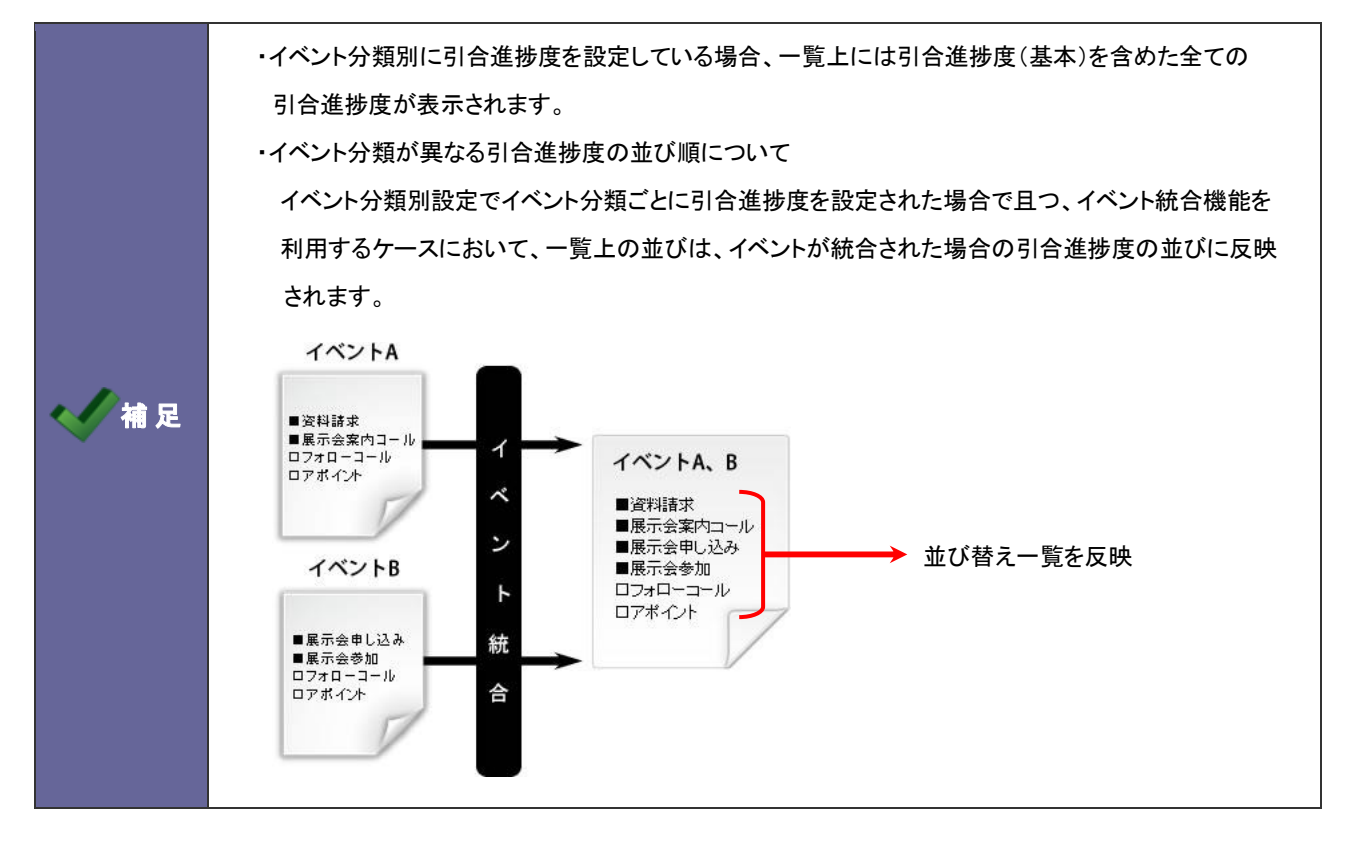

#### 8-4-2.引合進捗度をグループ化する

- 2. グループ化する引合進捗度をチェックし、グループ化 ボタンをクリックします。
  - ⇒グループ化された引合進捗度に枠線が表示されます。

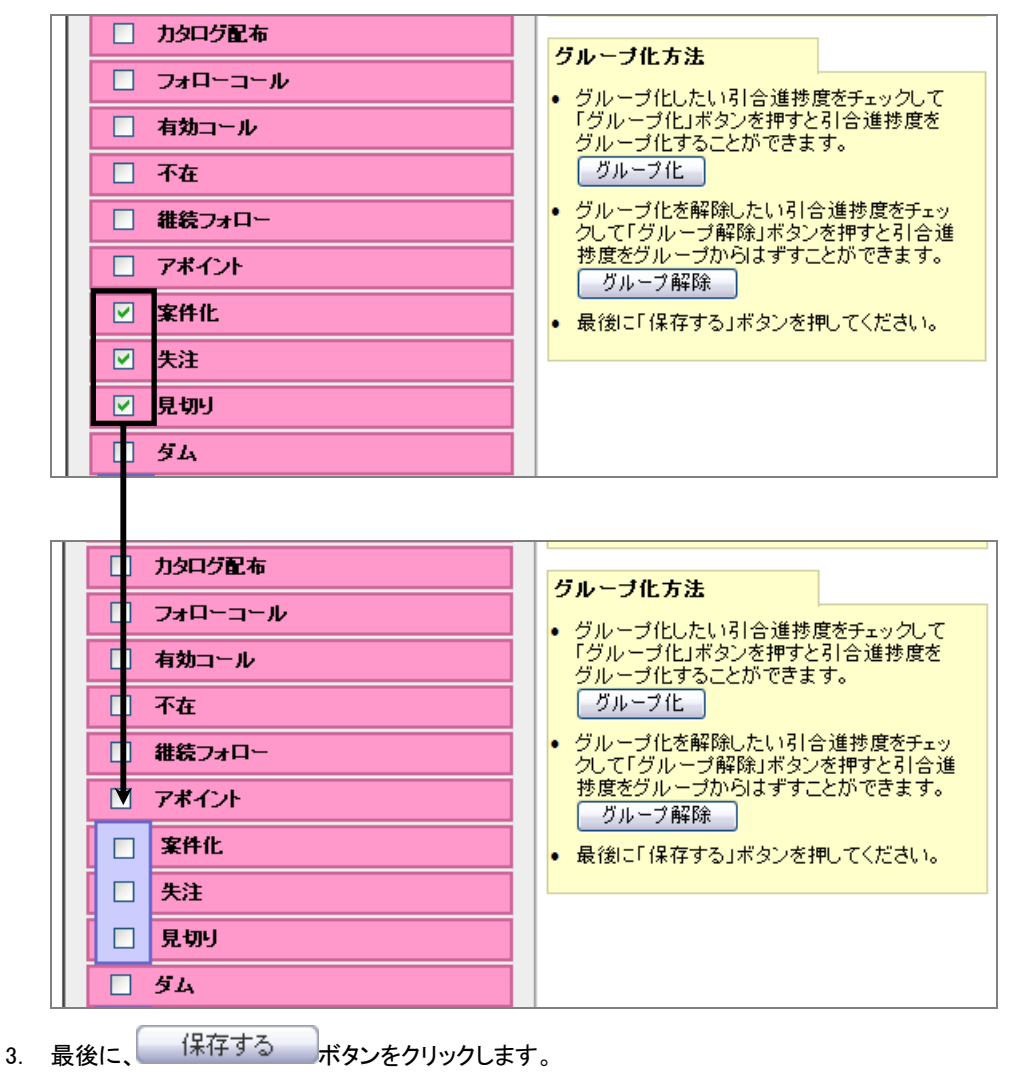

※グループ化した引合進捗度を解除したい場合は、解除したい引合進捗度をチェックし、 グループ解除 ボタンをクリックします。

## 8-5.認知経路大分類

認知経路の大分類を設定します。

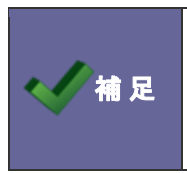

・認知経路についての概要は、「<u>8-2.認知経路・商品名について</u>」を参照してください。

・認知経路選択方法設定が「簡易選択」の場合、大分類の登録は不要です。また、検索項目の対象外となります。

8-5-1.認知経路の大分類を登録する

- テキストボックスに大分類を入力し、「新規登録する」ボタンをクリックします。
   ⇒入力した大分類が一覧に追加されます。

| <u>覇客創造アブローチ(メニューリスト)</u> > <b>引合(認知経路大分類)</b> |               |       |       |    |    |  |  |
|------------------------------------------------|---------------|-------|-------|----|----|--|--|
| チェック                                           | したものを移動 🔺 🗋 ↓ | ] 🔽   |       |    |    |  |  |
|                                                | キーワード         | 登錄時利用 | 検索時利用 |    | ~  |  |  |
| 0                                              | 展示会           |       |       | 削除 |    |  |  |
| 0                                              | WEBサイト        |       |       | 削除 |    |  |  |
| 0                                              | 広告·記事         |       |       | 削除 |    |  |  |
|                                                |               |       |       |    |    |  |  |
|                                                |               |       |       |    |    |  |  |
|                                                |               |       |       |    |    |  |  |
|                                                |               |       |       |    |    |  |  |
|                                                |               |       |       |    | ×. |  |  |
| その他                                            |               | 新規登   | 録する   |    |    |  |  |

※登録したキーワードを削除する場合、 ※登録したキーワードを並び替える場合、該当のイベントをチェックレ▲ ↑ ↓ ▼ ボタンをクリックして移動します。

| 項目名称  | 説明                                              |
|-------|-------------------------------------------------|
| 登録時利用 | 認知経路の登録項目として利用する場合、チェックを入れます。                   |
| 検索時利用 | 認知経路の検索項目として利用する場合、チェックを入れます。                   |
|       |                                                 |
|       | ・登録されたキーワードは編集することが出来ません。編集をしたい場合は、該当のキーワードを削除し |

新たにキーワードを登録してください。

## 8-6.認知経路小分類

認知経路の小分類を設定します。

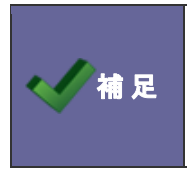

・認知経路についての概要は、「<u>8-2.認知経路・商品名について</u>」を参照してください。 ・認知経路選択方法設定が「簡易選択」の場合、小分類の登録は不要です。また、検索項目の対象外と

8-6-1.認知経路の小分類を登録する

なります。

- システム設定の 
   <u>顧客創造Approach</u>より「
   引合情報」の「
   <u>認知経路小分類</u>」を選択します。
   ⇒「
   引合情報(認知経路小分類)」
   画面が表示されます。
- テキストボックスに小分類を入力し、新規登録する ボタンをクリックします。
   ⇒入力した小分類が一覧に追加されます。

| <u>顧客創</u> | <u>顧客創造アブローチ(メニューリスト)</u> > <b>引合(認知経路小分類)</b> |           |       |          |          |  |  |  |
|------------|------------------------------------------------|-----------|-------|----------|----------|--|--|--|
| チェッ        | クしたもの:                                         | を移動 🔺 ↑ ↓ | ] 🔽   |          |          |  |  |  |
|            |                                                | キーワード     | 登錄時利用 | 検索時利用    | <u>~</u> |  |  |  |
| $\circ$    | HP                                             |           |       |          | 削除       |  |  |  |
| 0          | バナー                                            |           |       | <b>v</b> | 削除       |  |  |  |
|            |                                                |           |       |          |          |  |  |  |
|            |                                                |           |       |          |          |  |  |  |
|            |                                                |           |       |          |          |  |  |  |
|            |                                                |           |       |          |          |  |  |  |
|            |                                                |           |       |          |          |  |  |  |
|            |                                                |           |       |          | <u>×</u> |  |  |  |
| 新聞         |                                                |           | 「新規登  | き録する     |          |  |  |  |

※登録したキーワードを削除する場合、 ※登録したキーワードを並び替える場合、該当のイベントをチェックし
▲
↑
↓
▼
ボタンをクリックして移動します。

| 項目名称  |           | 説明                                                               |
|-------|-----------|------------------------------------------------------------------|
| 登録時利用 |           | 認知経路の登録項目として利用する場合、チェックを入れます。                                    |
| 検索時利用 |           | 認知経路の検索項目として利用する場合、チェックを入れます。                                    |
|       |           |                                                                  |
| √ 補 足 | ・登録<br>新た | されたキーワードは編集することが出来ません。編集をしたい場合は、該当のキーワードを削除し<br>にキーワードを登録してください。 |

### 8-7.認知経路

認知経路マスタを設定します。

| 認知経路選択        |                                                                 |   |
|---------------|-----------------------------------------------------------------|---|
| 認知経路          |                                                                 |   |
| 認知経路大分類       | □展示会 □WEBサイト □広告・記事 □セミナー<br>□パートナー □パブリシティ □書籍 □その他<br>□検索項目以外 |   |
| 認知経路小分類       | □HP □バナー □2010 □全国 □地方 □検索項目以外                                  |   |
| 認知経路コード       |                                                                 |   |
|               | 検索                                                              |   |
| 認知経路をセット      |                                                                 | 1 |
| ☑ 認知経路        | 認知経路大分類 認知経路小分類                                                 |   |
| WEB-製品Aバナー    | WEBサイト バナー                                                      |   |
| □ 特集-10/19掲載分 | 広告·記事                                                           |   |
| □ 特集-10/5掲載分  | 広告·記事                                                           |   |
| ── WEB-製品Bバナー | WEBサイト バナー                                                      |   |

🗸 補足

・認知経路についての概要は、「<u>8-2.認知経路・商品名について</u>」を参照してください。

#### 8-7-1.認知経路を登録する

⇒「引合情報(認知経路)」画面が表示されます。

- 新規作成 ボタンをクリックします。
   ⇒「認知経路新規作成」画面が表示されます。
- 3. 必要事項を入力し、最後に 保存 ボタンをクリックします。

| 項目名称    | 説明                                        |
|---------|-------------------------------------------|
| 認知経路大分類 | 登録済の大分類を選択します。                            |
|         | 大分類は、システム設定の「引合情報」-」「認知経路大分類」メニューより設定します。 |
| 認知経路小分類 | 登録済の小分類を選択します。                            |
|         | 小分類は、システム設定の「引合情報」-」「認知経路小分類」メニューより設定します。 |
| 認知経路    | 認知経路名称を入力します。                             |
| 認知経路コード | 認知経路⊐ードを任意で入力します。                         |

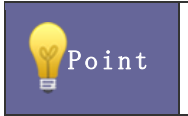

・認知経路の登録件数が多い場合、CSV ファイルによる一括読み込みが可能です。 ⇒詳しくは、「<u>4-7.認知経路 CSV データ読み込み</u>」を参照してください。

## 8-8.認知経路選択方法

認知経路の利用種類を設定します。認知経路は以下の2種類から選択することができます。 認知経路のマスタ数が多い場合は詳細検索、数件であれば簡易検索を選択するといった使い分けができます。

#### ■簡易検索・・・登録された認知経路マスタを一覧表示させて選択する方法

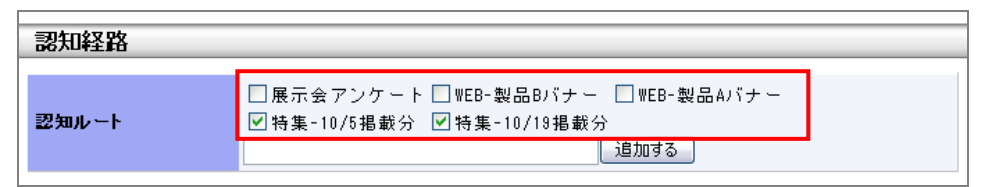

#### ■詳細検索・・・登録された認知経路マスタから検索して選択する方法

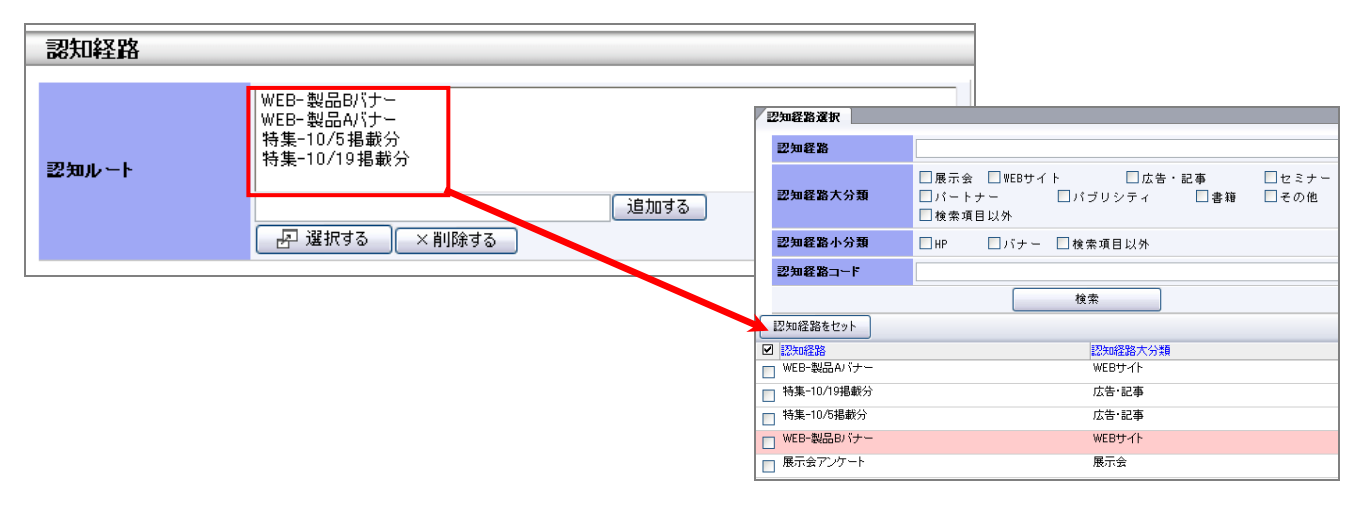

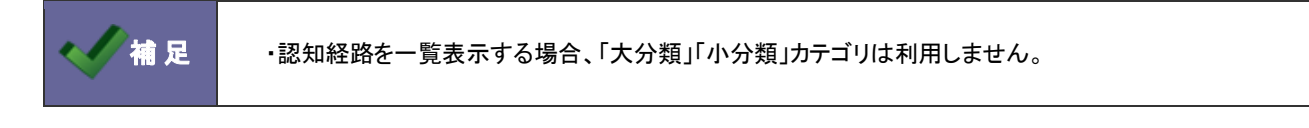

#### 8-8-1.認知経路の種類を設定する

- 2. 認知経路の選択を「簡易選択」あるいは「詳細選択」のいずれかを選択し、 保存する ボタンをクリックします。

# 8-9.商品大分類

商品の大分類を設定します。

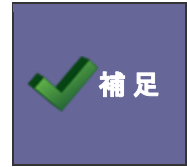

・商品についての概要は、「<u>8-2.認知経路・商品名について</u>」を参照してください。

・商品名選択方法設定が「簡易選択」の場合、大分類の登録は不要です。また、検索項目の対象外と なります。

8-9-1.商品の大分類を登録する

- システム設定の 
   <u>顧客創造Approach</u>より「引合情報」の「<u>商品大分類</u>」を選択します。
   ⇒「引合情報(商品大分類)」画面が表示されます。
- テキストボックスに大分類を入力し、新規登録する ボタンをクリックします。
   ⇒入力した大分類が一覧に追加されます。

| 顧客創注 | 造アプローチ(メニューリスト): | 〉引合(商品大分類) |       |          |
|------|------------------|------------|-------|----------|
| チェック | したものを移動 🔺 🗋 ↓    |            |       |          |
|      | キーワード            | 登錄時利用      | 検索時利用 | <u>~</u> |
| 0    | 分類A              |            |       | 削除       |
| 0    | 分類B              |            |       | 削除       |
|      |                  |            |       |          |
|      |                  |            |       |          |
|      |                  |            |       |          |
|      |                  |            |       |          |
|      |                  |            |       |          |
|      |                  |            |       | ×.       |
| 分類C  |                  | 新規登録す      | ିବ    |          |

※登録したキーワードを削除する場合、 削除 ボタンをクリックします。 ※登録したキーワードを並び替える場合、該当の分類をチェックし ▲ ↑ ↓ ▼ ボタンをクリックして移動します。

| 項目名称                             | 説明                                |  |
|----------------------------------|-----------------------------------|--|
| 登録時利用 商品登録項目として利用する場合、チェックを入れます。 |                                   |  |
| 検索時利用                            | 検索時利用 商品の検索項目として利用する場合、チェックを入れます。 |  |
|                                  |                                   |  |
|                                  |                                   |  |

| ・登録されたキーワードは編集することが出来ません。編集をしたい場合は、該当のキーワードを削除し、 |
|--------------------------------------------------|
| 新たにキーワードを登録してください。                               |

# 8-10.商品小分類

商品の小分類を設定します。

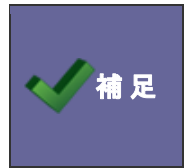

・商品についての概要は、「<u>8-2.認知経路・商品名について</u>」を参照してください。

・商品名選択方法設定が「簡易選択」の場合、小分類の登録は不要です。また、検索項目の対象外と なります。

8-10-1.商品の小分類を登録する

- システム設定の 
   <u>顧客創造Approach</u>より「**引合情報**」の「<u>商品小分類</u>」を選択します。
   ⇒「引合情報(商品小分類)」画面が表示されます。
- テキストボックスに小分類を入力し、新規登録する ボタンをクリックします。
   ⇒入力した小分類が一覧に追加されます。

| <u>顧客創</u> ; | <u>造アプローチ(Vニューリスト)</u> > | 引合(商品小分類) |          |          |
|--------------|--------------------------|-----------|----------|----------|
| チェック         | ルたものを移動 🔺 1 ↓            | ▼         |          |          |
|              | キーワード                    | 登錄時利用     | 検索時利用    | <u>~</u> |
| 0            | 分類A                      |           |          | 肖川除      |
| 0            | 分類B                      | <b>v</b>  | <b>v</b> | 削除       |
|              |                          |           |          |          |
|              |                          |           |          |          |
|              |                          |           |          |          |
|              |                          |           |          |          |
|              |                          |           |          |          |
|              |                          |           |          | <u>~</u> |
| 分類C          | ;                        | 新規登録      | する       |          |

※登録したキーワードを削除する場合、<u>削除</u>ボタンをクリックします。 ※登録したキーワードを並び替える場合、該当の分類をチェックし<u>▲</u> ↑ ↓ ▼ ボタンをクリックして移動します。

| 項目名称  | 説明                          |
|-------|-----------------------------|
| 登録時利用 | 商品の登録項目として利用する場合、チェックを入れます。 |
| 検索時利用 | 商品の検索項目として利用する場合、チェックを入れます。 |
|       |                             |
|       |                             |

| ・登録されたキーワードは編集することが出来ません。編集をしたい場合は、該当のキーワードを削除し、 |
|--------------------------------------------------|
| 新たにキーワードを登録してください。                               |

# 8-11.商品名

商品マスタを設定します。

| 認知経路選択        |                                                      |                 |
|---------------|------------------------------------------------------|-----------------|
| 認知経路          |                                                      |                 |
| 認知経路大分類       | □展示会 □WEBサイト □広告・記事<br>□パートナー □パブリシティ □書籍<br>□検索項目以外 | □ セミナー<br>□ その他 |
| 認知経路小分類       | □HP □バナー □2010 □全国 □地方                               | ■検索項目以外         |
| 認知経路コード       |                                                      |                 |
|               | 検索                                                   |                 |
| 認知経路をセット      |                                                      | 1               |
| ☑ 認知経路        | 認知経路大分類                                              | 認知経路小分類         |
| 🔲 WEB-製品Aバナー  | WEBサイト                                               | バナー             |
| □ 特集-10/19掲載分 | 広告·記事                                                | 全国              |
| □ 特集-10/5掲載分  | 広告・記事                                                | 全国              |
| ── WEB-製品Bバナー | WEBサイト                                               | バナー             |

🗸 補足

・商品についての概要は、「<u>8-2.認知経路・商品名について</u>」を参照してください。

8-11-1.商品情報を登録する

- 2. 新規作成 ボタンをクリックします。

⇒「商品情報新規作成」画面が表示されます。

3. 必要事項を入力し、最後に 保存 ボタンをクリックします。

| 項目名称  | 説明                                      |
|-------|-----------------------------------------|
| 商品大分類 | 登録済の大分類を選択します。                          |
|       | 大分類は、システム設定の「引合情報」-」「商品大分類」メニューより設定します。 |
| 商品小分類 | 登録済の小分類を選択します。                          |
|       | 小分類は、システム設定の「引合情報」-」「商品小分類」メニューより設定します。 |
| 商品名   | 商品名名称を入力します。                            |
| 商品コード | 商品コードを任意で入力します。                         |

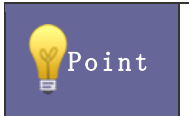

・商品の登録件数が多い場合、CSV ファイルによる一括読み込みが可能です。
 ⇒詳しくは、「4-9.商品情報 CSV データ読み込み」を参照してください。

## 8-12.商品名選択方法

商品の利用種類を設定します。選択方法は以下の2種類から選択することができます。

商品のマスタ数が多い場合は詳細検索、数件であれば簡易検索を選択するといった使い分けができます。

#### ■簡易検索····登録された商品マスタを一覧表示させて選択する方法

| 商品情報 |           |           |           |  |
|------|-----------|-----------|-----------|--|
| 商品名  | PPC-F2001 | PPC-F2010 | PPC-D1900 |  |
| 認知経路 |           |           | 10/1190   |  |

#### ■詳細検索・・・登録された商品マスタから検索して選択する方法

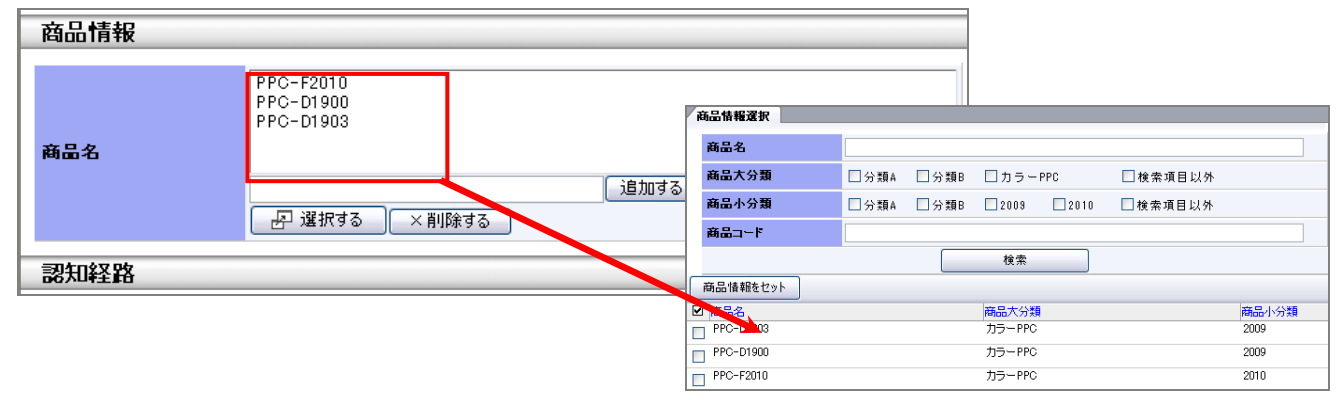

#### 8-12-1.商品名の種類を設定する

- 2. 商品選択を「簡易選択」あるいは「詳細選択」のいずれかを選択し、 保存する ボタンをクリックします。

# 9. イベント

# 9-1.イベント分類

イベントのイベント分類キーワードを設定します。

| イベントー>WEB問行<br>保存<br>保存してメ              | イベントー>WEB問合せ<br>保存 保存してメール ▼ キャンセル 削除 |  |  |
|-----------------------------------------|---------------------------------------|--|--|
| イベント                                    |                                       |  |  |
| イベント分類*                                 | ホームページ 💌                              |  |  |
| イベント名*                                  | 展示会                                   |  |  |
|                                         | ホームペーシ<br>メルマガ 相川 弘 選択<br>DM 選択       |  |  |
| イベント日*                                  |                                       |  |  |
| イベントコード                                 | W20100801                             |  |  |
| 費用                                      | 2.400,000 円                           |  |  |
| *************************************** |                                       |  |  |

|          | <b>このイベント分</b><br>・各種詳細検                                                                                                    | <b>類キーワードを登録すると</b><br>索の検索項目に追加され、イベント分類ごとの検索が可能になります。                                                                                                    |  |  |  |  |  |
|----------|----------------------------------------------------------------------------------------------------|----------------------------------------------------------------------------------------------------|--|--|--|--|--|
| 可能になります。 |                                                                                                    |                                                                                                    |  |  |  |  |  |
| Point    | 表示データ<br>イベント日<br>イベント分類<br>費用<br>発生日<br>担当者名<br>【WEEI問合せ/ホーム                                                                                                    | C イベント名 ①担当者名     2010/10/14     @     @     @     @     @     @     @     @     @     @     @     @     @     @     @     @     @     @     @     @     @     @     @     @     @     @     @     @     @     @     @     @     @     @     @     @     @     @     @     @     @     @     @     @     @     @     @     @     @     @     @     @     @     @     @     @     @     @     @     @     @     @     @     @     @     @     @     @     @     @     @     @     @     @     @     @     @     @     @     @     @     @     @     @     @     @     @     @     @     @     @     @     @     @     @     @     @     @     @     @     @     @     @     @     @     @     @     @     @     @     @     @     @     @     @     @     @     @     @     @     @     @     @     @     @     @     @     @     @     @     @     @     @     @     @     @     @     @     @     @     @     @     @     @     @     @     @     @     @     @     @     @     @     @     @     @     @     @     @     @     @     @     @     @     @     @     @     @     @     @     @     @     @     @     @     @     @     @     @     @     @     @     @     @     @     @     @     @     @     @     @     @     @     @     @     @     @     @     @     @     @     @     @     @     @     @     @     @     @     @     @     @     @     @     @     @     @     @     @     @     @     @     @     @     @     @     @     @     @     @     @     @     @     @     @     @     @     @     @     @     @     @     @     @     @     @     @     @     @     @     @     @     @     @     @     @     @     @     @     @     @     @     @     @     @     @     @     @     @     @     @     @     @     @     @     @     @     @     @     @     @     @     @     @     @     @     @     @     @     @     @     @     @     @     @     @     @     @     @     @     @     @     @     @     @     @     @     @     @     @     @     @     @     @     @     @     @     @     @     @     @     @     @     @     @     @     @     @     @     @     @     @     @     @     @                                                                                                    |  |  |  |  |  |
|          | <ul> <li>福祉</li> <li>高合平</li> <li>総案件情報金額(<br/>受注</li> <li>引</li> <li>う</li> <li>力が口</li> <li>近</li> <li>増</li> <li>消</li> <li>損</li> <li>(</li> <li>(</li></ul> | 21日日朝<br>19日日朝<br>19日日朝<br>19日日前<br>19日日前 |  |  |  |  |  |

9-1-1.イベント分類を登録する

- テキストボックスにイベント分類を入力し、新規登録するボタンをクリックします。
   ⇒入力したイベント分類が一覧に追加されます。

| <u> 福客創造アブローチ(メニューリスト)</u> > <b>イベント(イベント分類)</b> |                                            |              |       |     |   |
|--------------------------------------------------|--------------------------------------------|--------------|-------|-----|---|
| チェック                                             | したものを移動 🔺 🗋 뒞 💌                            |              |       |     |   |
|                                                  | キーワード                                      | 登錄時利用        | 検索時利用 |     | ^ |
| 0                                                | 展示会                                        | $\checkmark$ |       | 肖川除 |   |
| 0                                                | ホームページ                                     | $\checkmark$ |       | 肖川除 |   |
| 0                                                | メルマガ                                       | $\checkmark$ |       | 肖刂除 |   |
| 0                                                | DM                                         | $\checkmark$ |       | 肖刂除 |   |
|                                                  |                                            |              |       |     |   |
|                                                  |                                            |              |       |     |   |
|                                                  |                                            |              |       |     | ~ |
| コール                                              |                                            | 新規登録する       | 7     |     |   |
| ~*注                                              | 意※                                         |              | 4     |     |   |
| • +·                                             | ーワードを重複して登録することはできませ<br>ーワードは64文字までにして下さい。 | the          |       |     |   |
| U T                                              |                                            |              |       |     |   |

※登録したキーワードを削除する場合、 削除 ボタンをクリックします。

※登録したキーワードを並び替える場合、該当のイベントをチェックし ▲ ↓ ▼ ボタンをクリックして移動します。

| 項目名称  | 説明                            |
|-------|-------------------------------|
| 登録時利用 | イベントの登録項目として利用する場合、チェックを入れます。 |
| 検索時利用 | イベントの検索項目として利用する場合、チェックを入れます。 |

| ・登録されたキーワードは編集することが出来ません。編集をしたい場合は、該当のキーワードを削除し、 |
|--------------------------------------------------|
| 新たにキーワードを登録してください。                               |

# 9-2.イベント分類別設定

イベント分類別に引合進捗度を設定します。

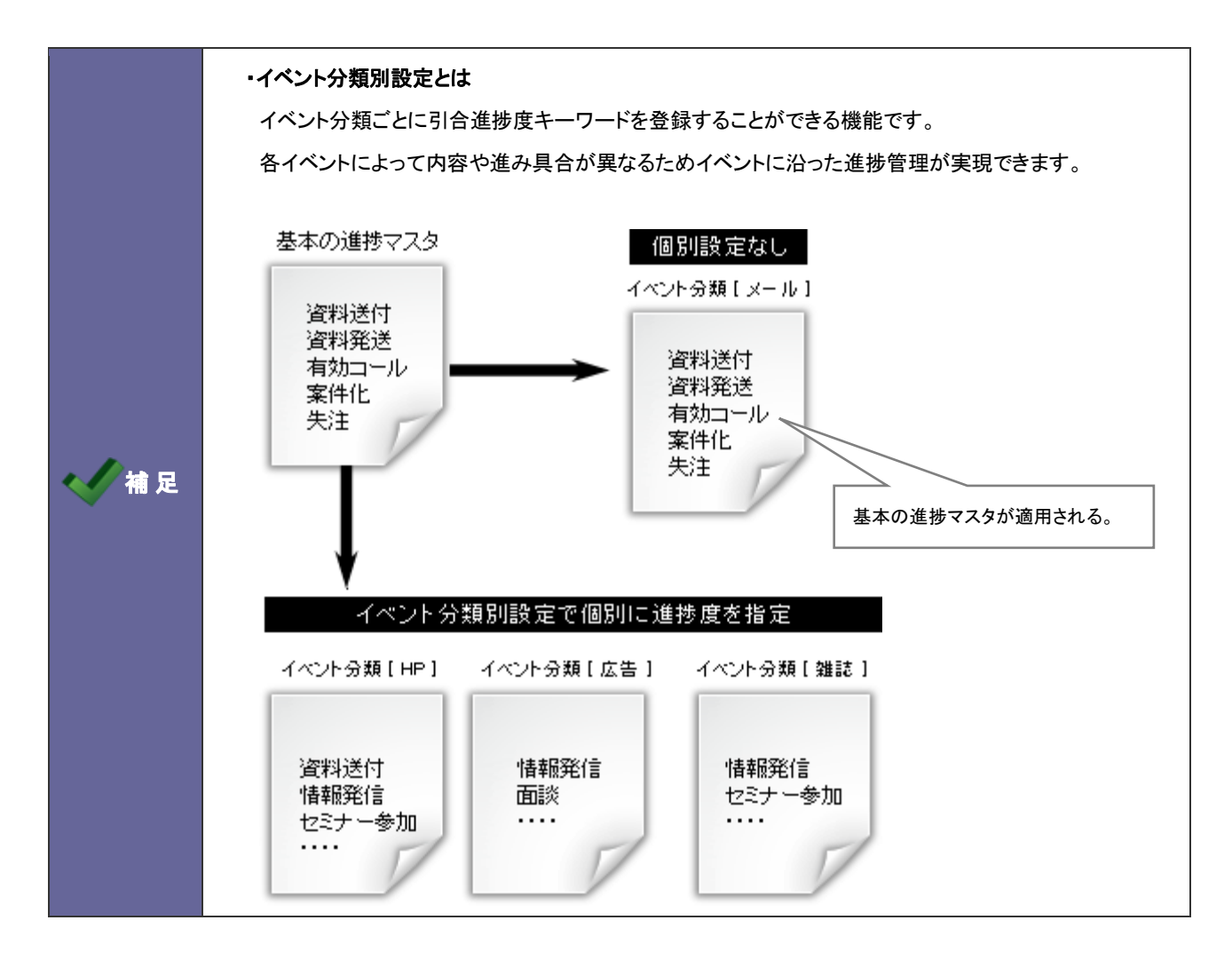

9-2-1.イベント分類別の引合進捗度を登録する

- 設定するイベント分類の「引合進捗度基本マスタ」を選択します。
   ⇒キーワード登録画面が表示されます。
- 「現在、イベント分類:「(選択キーワード)」は「引合進捗度(基本)」を使用しています。このイベント分類独自の引合進捗度を設定しますか?」というメッセージが表示されますので、
   →引合進捗度基本マスタが表示されます。

| <u>顧客創造アプローチ(メニューリスト)</u> > <u>イベ</u>                    | <u>ント分類別設定</u> 〉 <b>ホームページ</b>      |         |
|----------------------------------------------------------|-------------------------------------|---------|
| 並び順は「引合進捗度の並び替えとグルー                                      | <u>プ化</u> 」で設定できます。                 |         |
| キーワード                                                    | 登錄時利用                               | 検索時利用 🔥 |
| 現在、イベント分類:「ホームページ」は「引き<br>このイベント分類独自の引合進捗度を設定し<br>はい いいえ | <u>;進捗度(基本)</u> 」を使用しています。<br>」ますか? |         |
|                                                          |                                     |         |

4. 必要に応じて、キーワードを追加・削除します。

※登録したキーワードを削除する場合、 削除 ボタンをクリックします。

※登録したキーワードを並び替える場合、「<u>引合進捗度の並び替えとグループ化</u>」リンクを選択しメニューを移動して、進捗度を 並び替えてください。(※「引合情報」-「引合進捗度の並び替えとグループ化」メニューへ移動します。)

| 項目名称  | 説明                            |
|-------|-------------------------------|
| 登録時利用 | イベントの登録項目として利用する場合、チェックを入れます。 |
| 検索時利用 | イベントの検索項目として利用する場合、チェックを入れます。 |

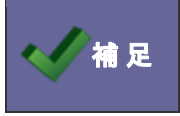

・登録されたキーワードは編集することが出来ません。編集をしたい場合は、該当のキーワードを削除し、 新たにキーワードを登録してください。

#### 9-3.進捗管理単位設定

イベントの進捗管理単位の初期値設定を行います。

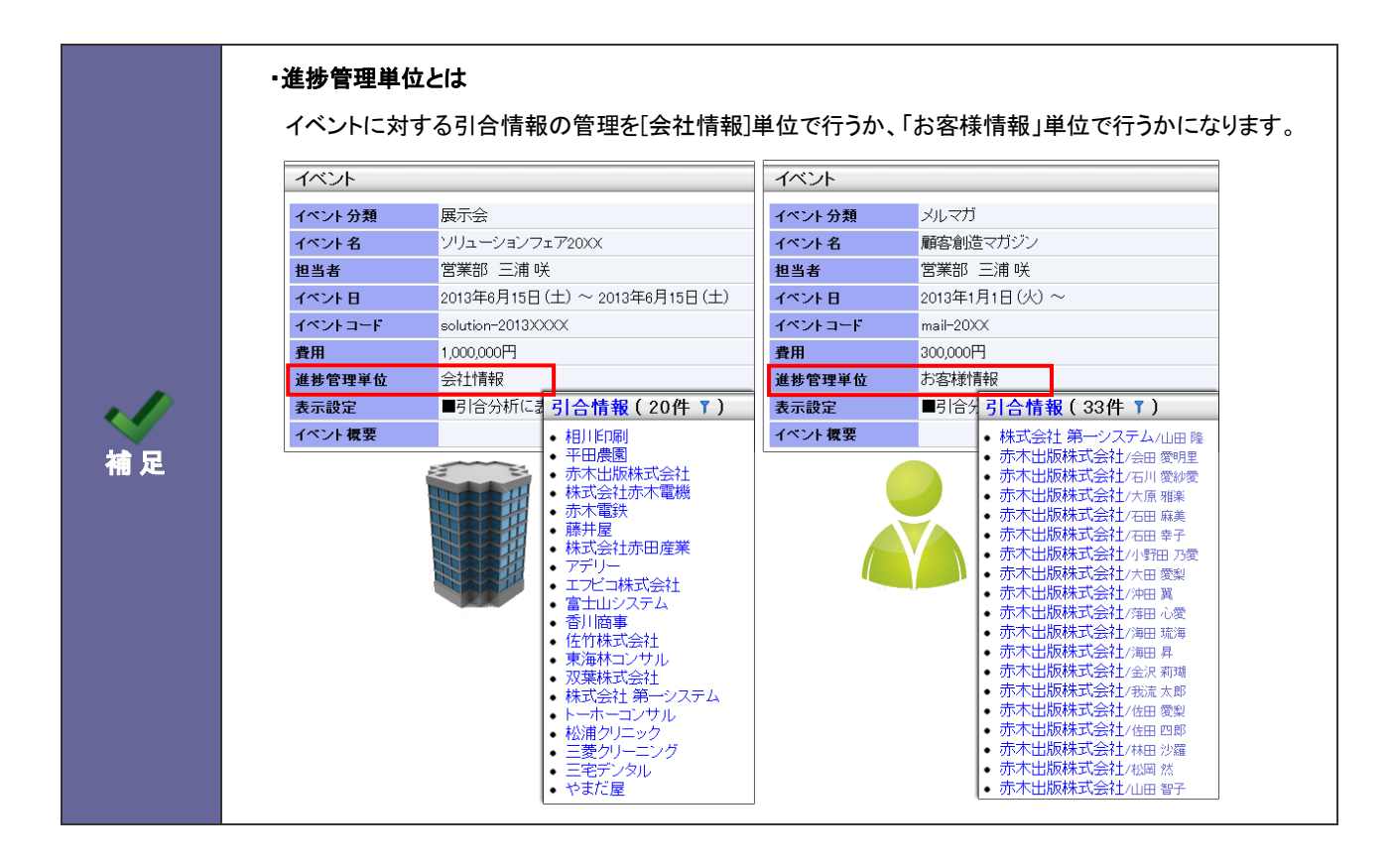

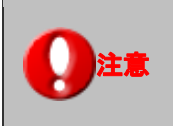

・イベントの進捗管理単位は一度引合が作られると変更ができなくなります。

9-3-1.イベントの進捗管理単位の初期値を設定する

1. システム設定の
顧客創造Approach
より「イベント」の「進捗管理単位」を選択します。

⇒「イベント(進捗管理)」画面が表示されます。

| イベント(進捗管理単位)                  |                             |             |          |
|-------------------------------|-----------------------------|-------------|----------|
|                               |                             |             | 営業部 三浦 咲 |
| <u>顧客創造Approach(メ</u><br>保存する | <u>'ニューリスト)</u> > <b>イ^</b> | ベント(進捗管理単位) |          |
| 進捗管理単位                        | ◎会社情報                       | ◎お客様情報      |          |
| 保存する                          |                             |             |          |

2. 設定するイベント進捗管理単位の「会社情報」または「お客様情報」を選択します。

※進捗管理単位の初期値は「会社情報」単位固定になっています。

3. イベント進捗管理単位の「会社情報」または「お客様情報」を選択し、 保存する ボタンをクリックします。

# 10. 活動情報

## 10-1.活動分類

活動情報の活動分類キーワードを設定します。

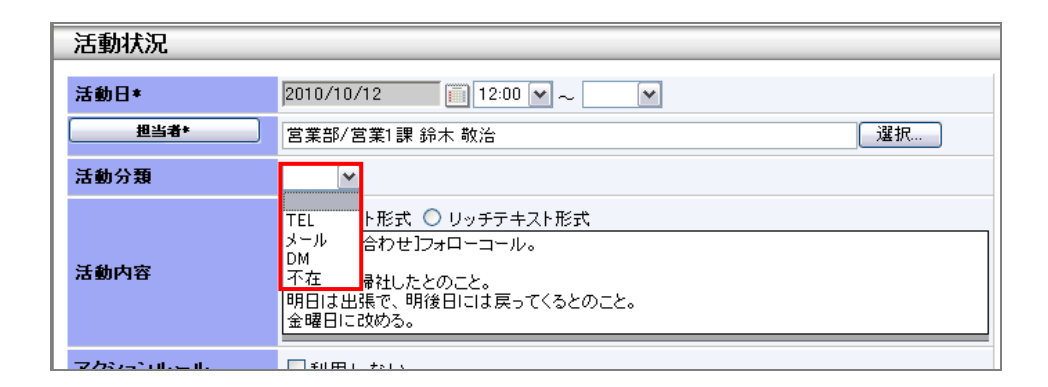

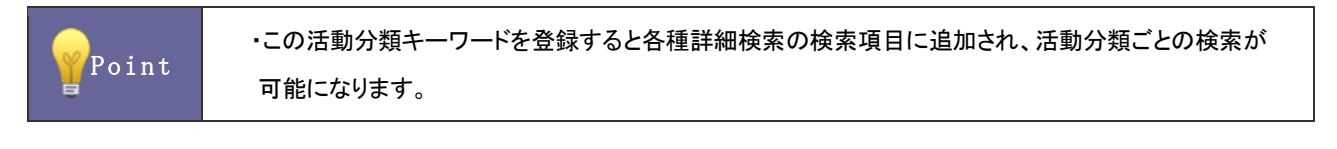

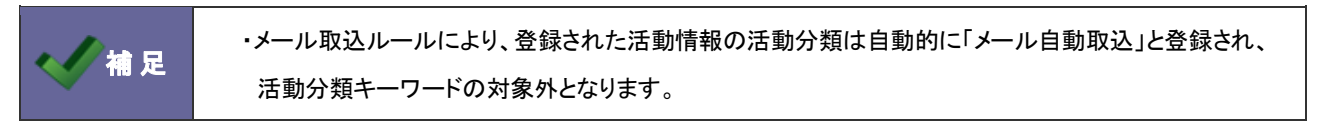

10-1-1.活動分類を登録する

- システム設定の 
   <u>顧客創造Approach</u>より「活動情報」の「<u>活動分類</u>」を選択します。
   ⇒「活動情報(活動分類)」画面が表示されます。
- テキストボックスに活動分類を入力し、新規登録する ボタンをクリックします。
   ⇒入力した活動分類が一覧に追加されます。

| <u>顧客創述</u><br>チェック |                                         | 助履歴(活動分類) |       |    |   |
|---------------------|-----------------------------------------|-----------|-------|----|---|
|                     | +-ワ-F                                   | 登錄時利用     | 検索時利用 |    | ^ |
| 0                   | TEL                                     |           |       | 削除 |   |
| 0                   | メール                                     |           |       | 削除 |   |
| 0                   | DM                                      |           |       | 削除 |   |
| ۲                   | 不在                                      |           |       | 削除 |   |
|                     |                                         |           |       |    |   |
|                     |                                         |           |       |    |   |
|                     |                                         |           |       |    | ~ |
| FAX                 |                                         | 新規登録する    |       |    |   |
| ~*注                 | 意※                                      |           |       |    | _ |
| • +·<br>• +·        | ーワードを重視して登録することはで<br>ーワードは64文字までにして下さい。 | きません。     |       |    |   |

※登録したキーワードを削除する場合、 削除 ボタンをクリックします。

※登録したキーワードを並び替える場合、該当のイベントをチェックし ▲ ↓ ▼ ボタンをクリックして移動します。

| 項目名称  | 説明                       |
|-------|--------------------------|
| 登録時利用 | 登録項目として利用する場合、チェックを入れます。 |
| 検索時利用 | 検索項目として利用する場合、チェックを入れます。 |

| ・登録されたキーワードは編集することが出来ません。編集をしたい場合は、該当のキーワードを削除し、 |
|--------------------------------------------------|
| 新たにキーワードを登録してください。                               |

# 10-2.連携設定

活動情報の表示を設定します。

10-2-1.連携設定を設定する

- システム設定の 
   <u>顧客創造Approach</u>より「活動情報」の「<u>連携設定</u>」を選択します。
   ⇒「活動情報(連携設定)」画面が表示されます。
- 2. 表示された一覧より、「日報」と「履歴一覧」を「表示する」あるいは「表示しない」のいずれかを選択し、 保存する ボタンを クリックします。

| 項目名称 | 説明                                                       |                                                                                                    |                                                  |                           |                 |  |
|------|----------------------------------------------------------|----------------------------------------------------------------------------------------------------|--------------------------------------------------|---------------------------|-----------------|--|
| 日報   | 日報一覧にリス                                                  | 、ト表示しま                                                                                                    | す。                                               |                           |                 |  |
|      |                                                          |                                                                                                    |                                                  | 【日報                       | 一覧画面】           |  |
|      |                                                          |                                                                                                    |                                                  |                           |                 |  |
|      | RICONSULING                                              | 日 ¥217 ¥21<br>更新時間 2013年6月5日                                                                                    | 迥スケンュール)<br>(水) 1334                             |                           |                 |  |
|      | ा अध्यक्ष                                                | 週スケジュール                                                                                                    | 月スケジュール 日報提出ランキ                                  | ング                        |                 |  |
|      |                                                          | 2013年6月度部                                                                                                    | 書:営業部                                            | ▼ ▼ ▼ ↓ ↓ ↓ ↓ ↓ ↓ ↓ ↓     | ┇∶三浦 咲          |  |
|      | NXE 📎                                                    | 初回日回方:0H                                                                                                    |                                                  | 月スケジュール                   | 新診情報CSVデータ      |  |
|      | 夏 顧客情報                                                   | 日付                                                                                                    | 三浦咲                                              |                           | =               |  |
|      | 🚨 バーソン情報                                                 | 2013年6月3日(月)<br>日報作成                                                                                            |                                                  |                           |                 |  |
|      | 納入機器情報                                                   | 2013年6月4日(火)                                                                                                    | ◎ 09:00 案件商談                                     |                           |                 |  |
|      | いた。<br>「「「「」」<br>「「」」<br>「」」<br>「」」<br>「」」<br>「」」<br>「」」 | -                                                                                                    | 赤木出版株式会社<br>[WEB制作]                              |                           |                 |  |
|      | ★幵值報                                                     | -                                                                                                    | ○ 15:00 定期訪問<br>赤木電鉄                             |                           |                 |  |
|      | / 2 元二分初                                                 |                                                                                                    | ○16:00 定期訪問<br>株式会社 第一システム                       |                           |                 |  |
|      | 先行管理                                                     |                                                                                                    | 중 活動情報<br>社数:2 件数:4                              |                           |                 |  |
|      | 画 商談情報                                                   | 2013年6月5日(水)                                                                                                    | ○10:00 新規開拓<br>計UU座本                             |                           |                 |  |
|      |                                                          |                                                                                                    | 1 新山田間争                                          |                           |                 |  |
|      |                                                          |                                                                                                    |                                                  | [                         | 日報画面】           |  |
|      | 商時情報 訪問:1件 登録:                                           | 商龄情報 各結:業務情                                                                                                    |                                                  |                           |                 |  |
|      | 900 ク<br>その他予定分 赤木出版株式<br>100 単語 (200                    | ₩1(-) ● <b>○○</b>                                                                                               |                                                  | 案件商款/目的達                  | εŭ,             |  |
|      | 実施<br>家件名/案件<br>web制作 ●                                  | ☆ (100 - 10 PPC)<br>分類 / 商談進抄度                                                                                  | 受注確度 受注予定日/金額/兼<br>C:情報 2013年6月28日(金)            | 益 売上日/売上金<br>2013年6月30日(E | 額/売上利益<br>(1ヵ月) |  |
|      | その他<br>1,2,4,4,5,4,<br>高齢内容                              | 7, 8, 9                                                                                                    | 3,000,000円<br>2,500,000円                         | 3,000,000円<br>2,500,000円  |                 |  |
|      | 以前から懸念と<br>ツ桁にはまった<br>ウイックレスポン                           | なっていたラインの生産性向上<br>5しく好感触。現状のマシンと出<br>スで対応します。                                                                   | に向けた見直しについて、新製品のバンフを持<br>厳して、どの程度のコストメリットが出せそうか。 | て訪問。<br>5算がほしいとのこと。       |                 |  |
|      | また、製品、保<br>赤木種曰く、ほ<br>来週、訪問する                            | 刊こついては大変満足している<br>ば注文して頂ける模様。<br>のでその時に最終のお返事をII                                                                | が、今は稟議決戦時ちなので回答は保留。<br>駅。                        |                           |                 |  |
|      | =):(動物:4:2):(2):(2):(2):(2):(2):(2):(2):(2):(2):         | 奈珠, 洋動場級                                                                                                    |                                                  |                           | (1) - 開見        |  |
|      | 時間 会社情                                                   |                                                                                                    | ተベント                                             | 最大進排度                     | 活動分類            |  |
|      | 2 13:30 / 株式会社                                           | -<br>土赤田産業                                                                                                    | HP-17524                                         | ダム                        | -li-            |  |
|      | 이 18:00 🖋 赤木出                                            | 顾祥式会社                                                                                                    | ンリューションフェア200X                                   | カタログ配布                    | TEL             |  |
|      | ジリュー<br>〇 18:15 ク 赤木出                                    | /ヨンノエバ 名二栗門。                                                                                                    | ソリューションフェア200X                                   | カタログ配布                    | TEL             |  |
|      |                                                          | ションフェアをご案内。                                                                                                    | 111                                              | 4.2111.4123140            | TEL             |  |
|      | 19:00 伊 赤木出                                              | KHINISHI<br>ションフェアをご案内                                                                                          | アノユーン#ノノエア200X                                   | JD/H/20076                | TEL.            |  |
|      |                                                          |                                                                                                    |                                                  |                           |                 |  |
| 履歴一覧 | 商談履歴一暫                                                   | こ表示します                                                                                                    | す。                                               |                           |                 |  |
|      | 履歷【赤木出版株式会社】                                             | 表示対象選択 ▼ 赤木                                                                                                    |                                                  | 全録:顕客の声 全録:活動             | b情報 ToDoメモ ① 開  |  |
|      | 処理中のクレーム 🔘 全てのク                                          | v−4 <b>0</b>                                                                                                    |                                                  |                           |                 |  |
|      | 日付:日付検索 💌                                                |                                                                                                    |                                                  |                           | 検索              |  |
|      | 1-20/37 《最初个《前个 1                                        | 2 次へ>                                                                                                    |                                                  |                           | 一覧件数 20         |  |
|      | ■44 ■<br>実績 2013年6月5日(木)                                 | 赤木出                                                                                                    | 版株式会社                                            |                           | 営業部             |  |
|      | 13:00<br>顧客創造Approach<br>(活動的第1                          | <u>ш́</u> ⊞ -                                                                                                   | - <u>8</u> 0                                     |                           | 三浦 咲            |  |
|      | いつまた/10-1<br>【イベント】<br>HPイベント                            |                                                                                                    |                                                  |                           |                 |  |
|      | 【進捗度】<br>ロカタログ配布 ロ                                       | 不在 口有効コール                                                                                                    | 口継続フォロー 口案(                                      | 北 ■ダム □見切り                | 口失注             |  |
|      | ロアボイント<br>実績 2010年6月6日(小)                                | ala de la compañía de la compañía de la compañía de la compañía de la compañía de la compañía de la compañía de | 10014-0-0-1-<br>10001-0-0-0-1-<br>2000           |                           | 음부(D)<br>금부(D)  |  |
|      | 13:00                                                    | ώ⊞ λ                                                                                                    | Др                                               |                           | 二浦咲             |  |
|      |                                                          |                                                                                                    |                                                  |                           |                 |  |

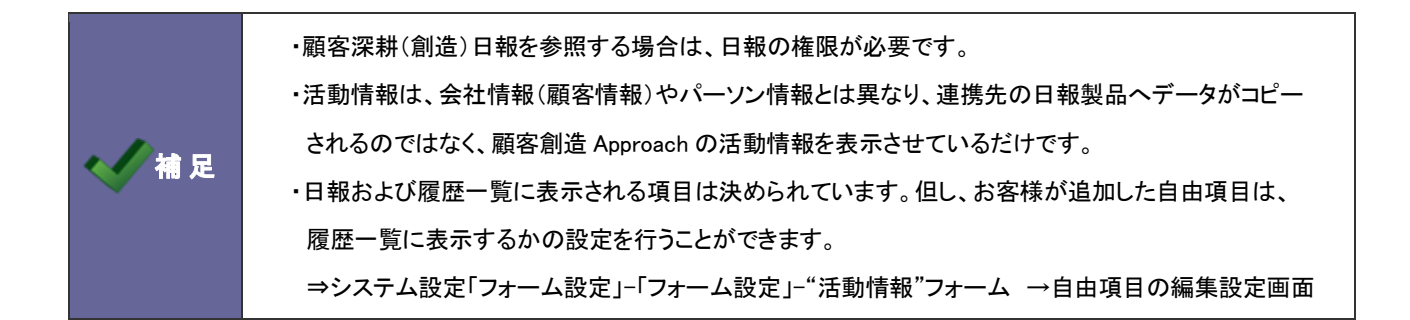

# 11. コメント

# 11-1.コメント分類

コメント分類キーワードを設定します。

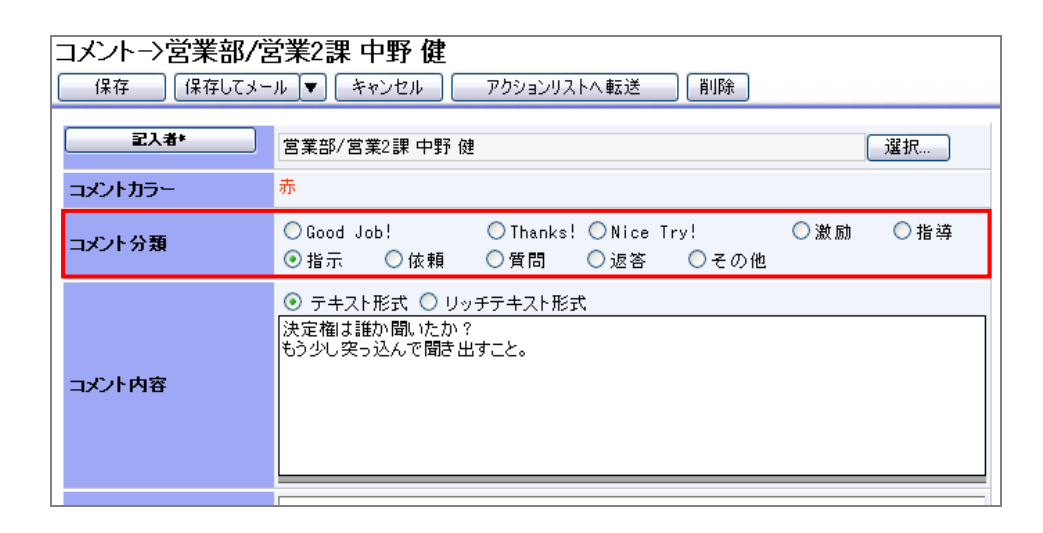

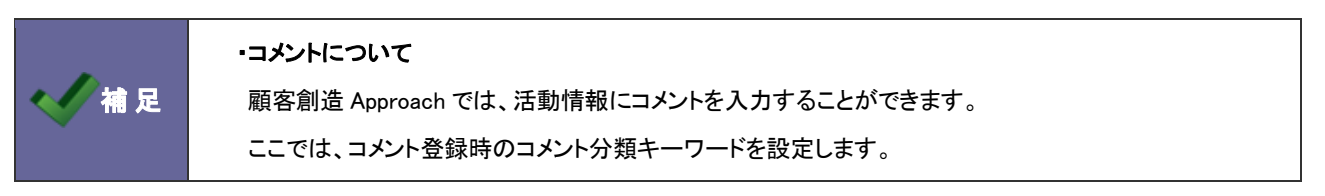

11-1-1.コメント分類を登録する

- システム設定の 
   <u>顧客創造Approach</u>より「コメント」の「<u>コメント分類</u>」を選択します。
   ⇒「コメント(コメント分類)」画面が表示されます。
- テキストボックスにコメント分類を入力し、新規登録するボタンをクリックします。
   ⇒入力したコメント分類が一覧に追加されます。

| <u>顧客創</u> 〕<br>                     |                                       | メント(コメント分類) |          |             |  |  |
|--------------------------------------|---------------------------------------|-------------|----------|-------------|--|--|
| 7190                                 | したものを移動 (二) (二) (二) (二)<br>キーワード      |             | 検索時利用    | ^           |  |  |
| 0                                    | Good Job!                             |             | <b>v</b> | 肖川除         |  |  |
| 0                                    | Thanks!                               |             |          | 削除          |  |  |
| 0                                    | Nice Try!                             |             |          | 削除          |  |  |
| 0                                    | 激励                                    |             |          | 削除          |  |  |
| 0                                    | 指導                                    |             | <b>v</b> | 削除          |  |  |
| 0                                    | 指示                                    |             |          | 削除          |  |  |
| 0                                    | 依頼                                    |             |          | 削除          |  |  |
| ~                                    |                                       |             |          | (IIIII 100) |  |  |
| 返答                                   |                                       | 新規登         | 禄する      |             |  |  |
| ~ ※注意※                               |                                       |             |          |             |  |  |
| • キ <sup>、</sup><br>• キ <sup>、</sup> | ーワードを重視して登録することは<br>ーワードは64文字までにして下さい | できません。<br>。 |          |             |  |  |

※登録したキーワードを削除する場合、 削除 ボタンをクリックします。

※登録したキーワードを並び替える場合、該当のコメント分類をチェックレ▲ ↓ ▼ ボタンをクリックして移動します。

| 項目名称  | 説明                              |
|-------|---------------------------------|
| 登録時利用 | コメント情報の登録項目として利用する場合、チェックを入れます。 |
| 検索時利用 | コメント検索の検索項目として利用する場合、チェックを入れます。 |

| ✔ 補足 | ・登録されたキーワードは編集することが出来ません。編集をしたい場合は、該当のキーワードを削除し、 |
|------|--------------------------------------------------|
|      | 新たにキーワードを登録してください。                               |

# 11-2.記入者変更設定

コメント記入者の変更について設定します。

| • 補 足 | ・記入者変更を許可すると、<br>コメント項目に 記入者 ボタンが追加され、コメント記入者を自由に変更することができます     |
|-------|------------------------------------------------------------------|
|       | <b></b> 営業部/営業1課 鈴木 敬治 選択                                        |
|       | <mark>コメントカラー 赤</mark>                                           |
|       | □<br>コメント分類<br>○ Good Job!<br>○ Thanks! ○ Nice Try!<br>          |
|       | <ul> <li>● テキスト形式 ○ リッチテキスト形式</li> <li>2月決算、3月がチャンスだ!</li> </ul> |
|       |                                                                  |

### 11-2-1.コメント記入者を設定する

- 2. 表示された一覧より、「記入者の変更可否」をチェック、あるいはチェックを外し、 保存する ボタンをクリックします。

| 項目名称     | 説明                                            |  |  |  |  |
|----------|-----------------------------------------------|--|--|--|--|
| 記入者の変更可否 | コメント記入者の変更を許可する場合は、チェックを入れます。<br>・チェックあり      |  |  |  |  |
|          | <b>記入者*</b> 宮葉部/営業1課 鈴木 敬治            ・チェックなし |  |  |  |  |
|          | <b>記入者★</b> 営業部/営業1課 鈴木 敬治                    |  |  |  |  |

# 12. 会社情報

## 12-1.類似検索設定

会社情報の類似検索設定を設定します。

12-1-1.類似検索について

注意

類似検索とは、会社情報を登録する際、既に登録済の情報があるかチェックする機能です。登録済の情報との重複登録を防ぐことが できます。

類似情報として条件を満たす場合、メッセージを表示。これにより、情報を「<mark>統合する</mark>」または、「このまま保存する」という2つの選択 操作ができます。

> ・顧客創造日報シリーズを導入している場合、日報製品の顧客情報も類似検索対象と なります。

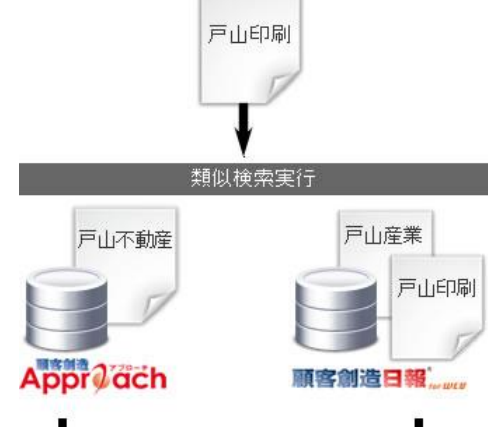

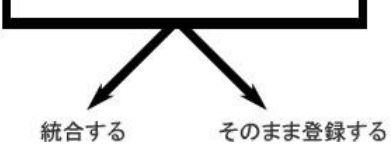

| 会社情報→新規作<br><sup>保存</sup> 保存して                                       | <b>成</b><br>メール キャンセル                                           |
|----------------------------------------------------------------------|-----------------------------------------------------------------|
| 類似データが存在します<br>〇 石川産業株式<br>石川商店 (個<br>顧客深耕日報の情<br>(統合する)<br>会社ブロフィール | く会社<br>「客深耕日報の情報です)<br>「報道日報側から転送する必要があります。<br>」 このまま保存する キャンセル |
| 会社名*                                                                 | 石川產業株式会社 検索                                                     |
| 会社名(かな)                                                              | ເບເຫຍ                                                           |
| 担当者*                                                                 | 営業部 相川 弘 選択                                                     |
| 見込み度                                                                 | 新規 ☑                                                            |

| 種類       | 説明                                |
|----------|-----------------------------------|
| 統合する     | 新規と既存の情報の内容を組み合わせて、情報を<br>一つにします。 |
| このまま保存する | 類似情報とは別に新たに会社情報を登録します。            |

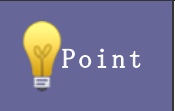

・類似検索は、活動情報内の会社情報を登録する際にも実行されます。 また、メール取り込みによる活動情報自動作成の場合や、アクションルール実行時にも適用されます。

## 具体例 【会社名】: "先頭 3 文字が一致する" と設定した場合

| 会社名     | 先頭の 3 文字が一致する(※1※2)                                                       |    |
|---------|---------------------------------------------------------------------------|----|
| 会社名(かな) | 先頭の 0 文字が一致する(※2※3)                                                       |    |
| 郵便番号    | <ul> <li>●使用しない</li> <li>○一致する</li> <li>○上3桁が一致す</li> <li>(※4)</li> </ul> | +る |
| 都道府県    | ●使用しない ○一致する                                                              |    |
| TEL     | 先頭の 0 文字が一致する(※4)                                                         |    |
| URL     | 先頭の 0 文字が一致する(※5)                                                         |    |

① 設定されている文字数より少ない場合、完全に一致するものだけ類似として判定する。

|    |               | 登録済の会社情報 | ⇒ |
|----|---------------|----------|---|
| 関東 | $\rightarrow$ | 関東       | ⇒ |
|    |               | 関東物産     | ⇒ |
|    |               | 関東繊維     | ⇒ |

| ⇒ | 結果         |
|---|------------|
| ⇒ | 類似データとなる   |
| ⇒ | 類似データとならない |
| ⇒ | 類似データとならない |

② 設定されている文字数と同数かそれ以上の場合、文字数分一致するものを類似として判定する。

|     |               | 登録済の会社情報 | ⇒ | 結果         |
|-----|---------------|----------|---|------------|
| 関東物 | $\rightarrow$ | 関東       | ⇒ | 類似データとならない |
|     |               | 関東物流     | ⇒ | 類似データとなる   |
|     |               | 関東繊維     | ⇒ | 類似データとならない |

12-1-2.類似条件を登録する

- システム設定の 
   <u>顧客創造Approach</u>より「会社情報」の「<u>類似検索設定</u>」を選択します。
   ⇒「会社情報(類似検索設定)」画面が表示されます。
- 2. 画面下の注意内容を参考の上、類似条件を設定します。
- 3. 最後に 保存する ボタンをクリックします。

| 顧客創造アプローチ(メニュ | <u>. ーリスト)</u> > 会社情報(3                  | <b>摂似検索</b> 設定) |               |
|---------------|------------------------------------------|-----------------|---------------|
| 保存する          |                                          |                 |               |
| 会社名           | 先頭の                                      | 16 文字が一致する(     | <b>%1%</b> 2) |
| 会社名(かな)       | 先頭の                                      | 0 文字が一致する(      | <b>%2%3</b> ) |
| 郵便番号          | <ul> <li>●使用しない</li> <li>(※4)</li> </ul> | ◯一致する           | ◯上3桁が一致する     |
| 都道府県          | ◉使用しない                                   | ◯一致する           |               |
| TEL           | 先頭の                                      | 0 文字が一致する(      | <b>※</b> 4)   |
| URL           | 先頭の                                      | 0 文字が一致する(      | *5)           |
| 保存する          |                                          |                 |               |

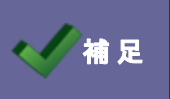

・各項目は「AND(且つ)」条件となります。全ての項目の条件を満たす会社情報が類似としてヒットします。

# 12-2.見込度

会社情報の見込度キーワードを設定します。

| 会社情報→株式会社赤田産業-新規<br>保存  【保存してメール】▼ 「キャンセル」 削除 |                   |  |  |  |
|-----------------------------------------------|-------------------|--|--|--|
| 会社ブロフィール                                      |                   |  |  |  |
| 会社名*                                          | 株式会社赤田産業 検索       |  |  |  |
| 会社名(かな)                                       | あかださんぎょう          |  |  |  |
| 表示用会社名                                        | 株式会社赤田産業          |  |  |  |
| メール配信禁止                                       | □ メール配信禁止         |  |  |  |
| 担当者*                                          | 営業部/営業1課相川弘<br>選択 |  |  |  |
| 見込度                                           | 新規 🖌              |  |  |  |
| 会社コード                                         | 新規                |  |  |  |
| 事便番号                                          | 102-0002          |  |  |  |
| 都道府県                                          | 東京都               |  |  |  |
| 住所                                            | 東京都新宿区            |  |  |  |
| 尼山力士                                          | 2001/2/2          |  |  |  |

Point

この見込度キーワードを登録すると 各種詳細検索の検索項目に追加され、見込度ごとの検索が可能になります。 12-2-1.見込度を登録する

- 2. テキストボックスに見込度を入力し、新規登録するボタンをクリックします。

⇒入力した見込度が一覧に追加されます。

| <u>顧客創</u> 〕 | 造アプローチ(メニューリス | ( <u>)</u> > 会社情報(見込度) |          |          |
|--------------|---------------|------------------------|----------|----------|
| チェック         | したものを移動 🔺 🗋   | ) 🕽 💌                  |          |          |
|              | キーワード         | 登錄時利用                  | 検索時利用    | <u>~</u> |
| 0            | 新規            |                        | ✓        | 削除       |
| 0            | 既存            |                        | <b>v</b> | 削除       |
|              |               |                        |          |          |
|              |               |                        |          |          |
|              |               |                        |          |          |
|              |               |                        |          |          |
|              |               |                        |          | _        |
|              |               |                        |          | <u>×</u> |
| その他          |               | 新規登録                   | ಕನ       |          |

※登録したキーワードを削除する場合、<u>削除</u>ボタンをクリックします。 ※登録したキーワードを並び替える場合、該当の見込度をチェックし▲ ↑ ↓ ▼ ボタンをクリックして移動します。

| 項目名称  | 説明                            |
|-------|-------------------------------|
| 登録時利用 | 会社情報の登録項目として利用する場合、チェックを入れます。 |
| 検索時利用 | 会社情報の検索項目として利用する場合、チェックを入れます。 |

| < ✓ 補足 | ・登録されたキーワードは編集することが出来ません。編集をしたい場合は、該当のキーワードを削除し、 |
|--------|--------------------------------------------------|
|        | 新たにキーワードを登録してください。                               |

## 12-3.企業業種

会社情報の企業業種キーワードを設定します。

| 企業業種 | ■官公庁 ■病院関係 ■メーカー ■卸 ■小売<br>■その他 |  |
|------|---------------------------------|--|
| 資本金  | 千円                              |  |
| 年商   | 千円                              |  |
| 決算月  |                                 |  |
| 従業員数 | 名                               |  |

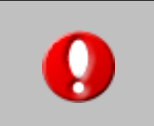

・顧客創造日報シリーズを導入している場合、

この機能は共通設定となり日報側の設定画面に移動します。

12-3-1.企業業種を登録する

- テキストボックスに企業業種を入力し、新規登録する ボタンをクリックします。
   ⇒入力した企業業種が一覧に追加されます。

| <u>顧客創造アプローチ(メニューリスト)</u> > <b>会社情報(企業業種)</b> |                     |              |       |          |
|-----------------------------------------------|---------------------|--------------|-------|----------|
| チェックし                                         | チェックしたものを移動 🔺 🗋 🗼 💌 |              |       |          |
|                                               | キーワード               | 登錄時利用        | 検索時利用 | <u>~</u> |
| 0                                             | 官公庁                 |              |       | 削除       |
| 0                                             | 病院関係                | $\checkmark$ |       | 削除       |
| 0                                             | メーカー                |              |       | 削除       |
| 0                                             | 卸                   |              |       | 削除       |
| 0                                             | 小売                  | $\checkmark$ |       | 削除       |
| 0                                             | その他                 | $\checkmark$ |       | 削除       |
|                                               |                     |              |       |          |
|                                               |                     |              |       | <u> </u> |
| 製造業                                           |                     | 新規登録3        | する    |          |

- ※登録したキーワードを削除する場合、 削除 ボタンをクリックします。
- ※登録したキーワードを並び替える場合、該当の企業業種をチェックレ▲ ↓ ▼ ボタンをクリックして移動します。

| 項目名称  | 説明                            |
|-------|-------------------------------|
| 登録時利用 | 会社情報の登録項目として利用する場合、チェックを入れます。 |
| 検索時利用 | 会社情報の検索項目として利用する場合、チェックを入れます。 |

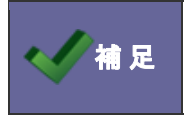

・登録されたキーワードは編集することが出来ません。編集をしたい場合は、該当のキーワードを削除し、 新たにキーワードを登録してください。

# 13. お客様情報

### 13-1.類似検索設定

お客様情報の類似検索設定を設定します。

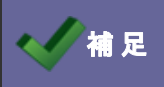

・類似検索については、「<u>12-1-1.類似検索について</u>」を参照してください。

13-1-1.類似条件を登録する

- 1. システム設定の <u>顧客創造Approach</u>より「お客様情報」の「<u>類似検索設定</u>」を選択します。 ⇒「お客様情報(類似検索設定)」画面が表示されます。
- 2. 画面下の注意内容を参考の上、類似条件を設定します。
- 3. 最後に 保存する ボタンをクリックします。

| 保存する    |                                                                                          |
|---------|------------------------------------------------------------------------------------------|
| 氏名      | 先頭の 16 文字が一致する                                                                           |
| 氏名(かな)  | 先頭の 0 文字が一致する                                                                            |
| TEL     | 先頭の 0 文字が一致する(※1)                                                                        |
| 携帯電話    | 先頭の 0 文字が一致する(※1)                                                                        |
| メールアドレス | <ul> <li>● 使用しない</li> <li>○ 全体が一致する</li> <li>○ ドメインが一致する</li> <li>○ Øより前が一致する</li> </ul> |
| 保存する    |                                                                                          |

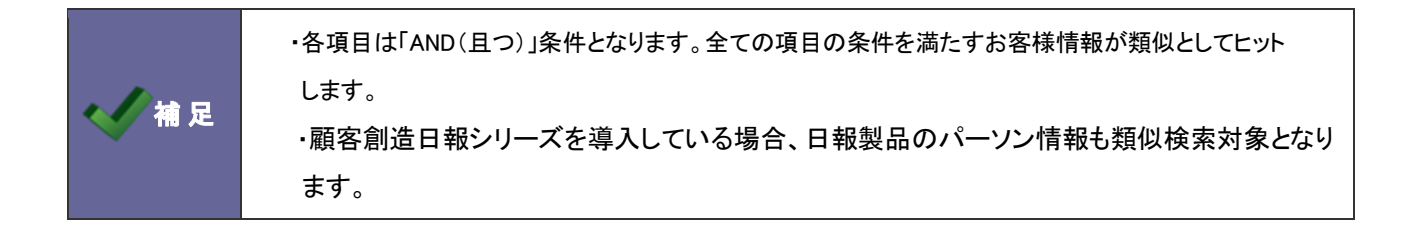
## 13-2.お客様ランク

お客様情報のお客様ランクキーワードを設定します。

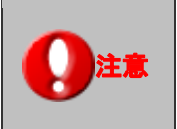

# ・顧客創造日報シリーズを導入している場合、 この機能は共通設定となり日報側の設定画面に移動します。

お客様情報->赤木 龍之介 保存 保存してメール ▼ キャンセル 削除 バーソンブロフィール 赤木 龍之介 検索... 氏名\* 姓と名を半角スペースで区切ってください。 氏名(かな) あかぎりゅうのすけ 赤木 龍之介 表示用氏名 姓と名を半角スペースで区切ってください。 メール配信禁止 📃 メール配信禁止 担当者\* 営業部/営業1課 相川 弘 選択... 役嚍 代表取締役 A:決定権者 🔽 お客様ランク A:決定権者 お客様コード B:キーマン C:購買担当 D:窓口担当 E:その他 携帯電話 メールアドレス

13-2-1.お客様ランクを登録する

- 2. テキストボックスにお客様ランクを入力し、新規登録するボタンをクリックします。

⇒入力したお客様ランクが一覧に追加されます。

<u>
顧客創造アプローチ(メニューリスト)</u> > お客様情報(お客様ランク)

|       | +           | 登錄時利用    | 検索時利用    |    |
|-------|-------------|----------|----------|----|
| 0     | A:決定権者      |          |          | 削除 |
| 0     | B:キーマン      |          |          | 削除 |
| 0     | C購買担当       |          |          | 削除 |
| 0     | D:窓口担当      |          | <b>v</b> | 削除 |
| 0     | E:その他       | <b>v</b> |          | 削除 |
|       |             |          |          |    |
|       |             |          |          |    |
| ミサポート | ·<br>拍<br>当 | 新規登録     | する       | s  |
| wit#  | ¥           |          |          |    |

※登録したキーワードを削除する場合、 削除 ボタンをクリックします。

※登録したキーワードを並び替える場合、該当のキーワードをチェックし ▲ ↓ ▼ ボタンをクリックして移動します。

| 項目名称  | 説明                             |
|-------|--------------------------------|
| 登録時利用 | お客様情報の登録項目として利用する場合、チェックを入れます。 |
| 検索時利用 | お客様情報の検索項目として利用する場合、チェックを入れます。 |

| ・登録されたキーワードは編集することが出来ません。編集をしたい場合は、該当のキーワードを削除し、 |
|--------------------------------------------------|
| 新たにキーワードを登録してください。                               |

## 14. 分析機能

## 14-1.地方区分設定

分析機能で利用する地方区分を設定します。

|        | ・地方区分について                                         |
|--------|---------------------------------------------------|
| < ✓ 補足 | <b>引合分析</b> 機能の表示データ条件「地域」の区分に利用します。              |
|        | どの都道府県がどの地域に属するかは、次の「所属地方区分設定」より設定します。            |
|        | 詳細については、「 <u>14-2-1.所属する地方区分を登録する</u> 」を参照してください。 |

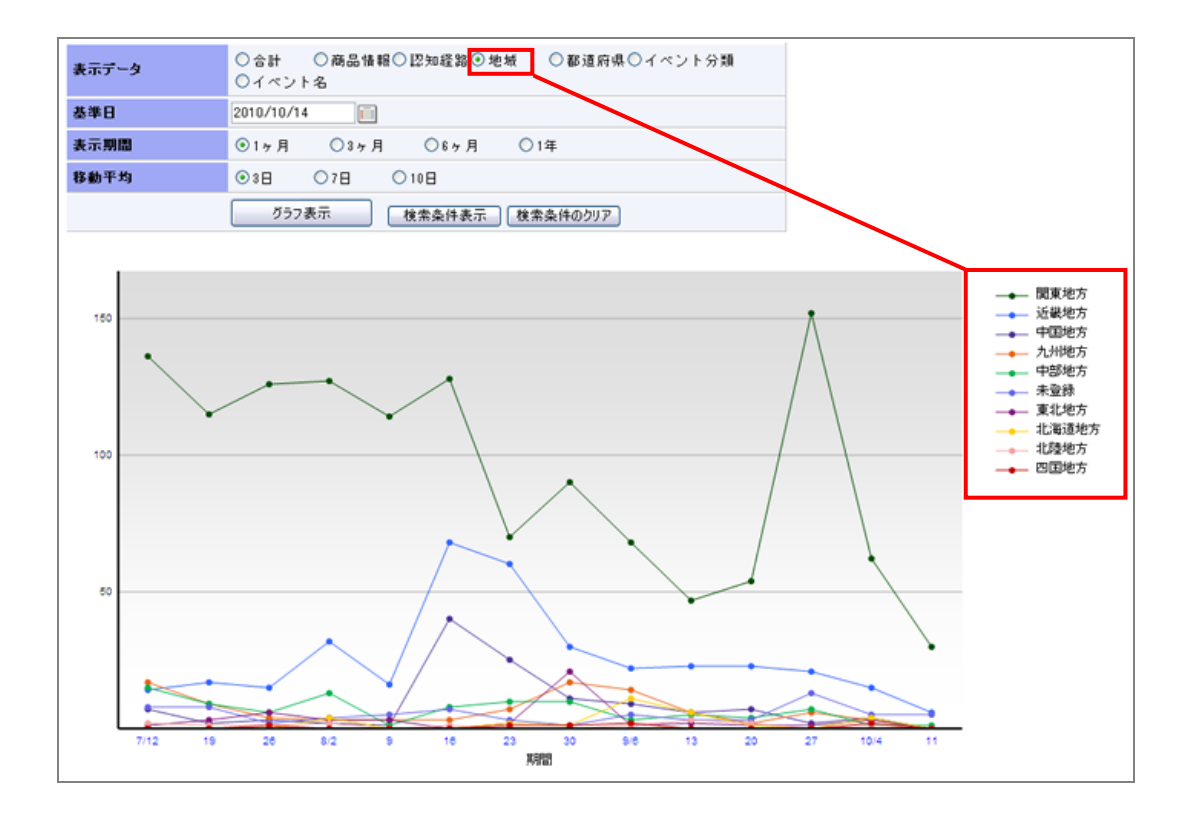

14-1-1.地方区分を登録する

- システム設定の 
   <u>顧客創造Approach</u>より「分析機能」の「<u>地方区分設定</u>」を選択します。
   ⇒「分析機能(地方区分設定)」画面が表示されます。
- テキストボックスに地方区分を入力し、「新規登録する」ボタンをクリックします。
   ⇒入力した地方区分が一覧に追加されます。

| <u>顧客創造7</u> | <u> ^ブローチ(メニューリスト)</u> > <b>分析機能(</b> | (地方区分設定) |          |          |
|--------------|---------------------------------------|----------|----------|----------|
| チェックした       | とものを移動 🔺 🗋 🍑 💌                        |          |          |          |
|              |                                       | 地方区分     |          | <u>^</u> |
| 0            | 北海道地方                                 |          | 削除       |          |
| $\circ$      | 東北地方                                  |          | 削除       |          |
| 0            | 関東地方                                  |          | 肖川际      | =        |
| 0            | 中部地方                                  |          | 肖川际      |          |
| 0            | 近畿地方                                  |          | 肖川际      |          |
| 0            | 中国地方                                  |          | 肖川除      |          |
| 0            | 四国地方                                  |          | 削除       |          |
|              |                                       |          | (11.150) | *        |
| 国外           |                                       | 新規登録する   |          |          |

※登録したキーワードを削除する場合、<u>削除</u>ボタンをクリックします。 ※登録したキーワードを並び替える場合、該当のキーワードをチェックし▲ ↑ ↓ ▼ ボタンをクリックして移動します。

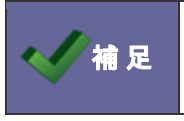

・登録されたキーワードは編集することが出来ません。編集をしたい場合は、該当のキーワードを削除し、 新たにキーワードを登録してください。

### 14-2.所属地方区分設定

活動情報の活動分類キーワードを設定します。

補足

・この設定を行う前に、予め地方区分を設定する必要があります。 詳細は「<u>14-1-1.地方区分を登録する</u>」を参照してください。

#### 14-2-1.所属する地方区分を登録する

- システム設定の <u>
   顧客創造Approach</u>より「分析機能」の「<u>所属地方区分設定</u>」を選択します。
   ⇒「分析機能(所属地方区分設定)」画面が表示されます。
- 各都道府県の地方区分を選択し、保存するボタンをクリックします。
   ※初期値では以下の区分に設定されています。

| <u>顧客創造アブローチ(メニューリスト)</u> > <b>分析機能(所属地方区分設定)</b> |                                          |      |        |  |
|---------------------------------------------------|------------------------------------------|------|--------|--|
| 保存する                                              |                                          |      |        |  |
| 北海道                                               | 北海道地方 🖌                                  | 京都府  | 近畿地方 🔽 |  |
| 青森県                                               | 北) / / / / / / / / / / / / / / / / / / / | 大阪府  | 近畿地方 🖌 |  |
| 岩手県                                               | 與棄地方<br>中部地方<br>近畿地方                     | 兵庫県  | 近畿地方 🖌 |  |
| 宮城県                                               | 中国地方四国地方                                 | 奈良県  | 近畿地方 💟 |  |
| 秋田県                                               | 九州地方<br>その他                              | 和歌山県 | 近畿地方 🖌 |  |
| 山形県                                               | 東北地方 🖌                                   | 鳥取県  | 中国地方 💌 |  |
| 福島県                                               | 東北地方 🔽                                   | 島根県  | 中国地方 💌 |  |
| 茨城県                                               | 関東地方 🖌                                   | 罔山県  | 中国地方 🖌 |  |

#### 【初期値】

| 都道府県 | 地方区分  | 都道府県 | 地方区分 | 都道府県 | 地方区分 |
|------|-------|------|------|------|------|
| 北海道  | 北海道地方 | 石川県  | 中部地方 | 岡山県  | 中国地方 |
| 青森県  | 東北地方  | 福井県  | 中部地方 | 広島県  | 中国地方 |
| 岩手県  | 東北地方  | 山梨県  | 中部地方 | 山口県  | 中国地方 |
| 宮城県  | 東北地方  | 長野県  | 中部地方 | 徳島県  | 四国地方 |
| 秋田県  | 東北地方  | 岐阜県  | 中部地方 | 香川県  | 四国地方 |
| 山形県  | 東北地方  | 静岡県  | 中部地方 | 愛媛県  | 四国地方 |
| 福島県  | 東北地方  | 愛知県  | 中部地方 | 高知県  | 四国地方 |
| 茨城県  | 関東地方  | 三重県  | 近畿地方 | 福岡県  | 九州地方 |
| 栃木県  | 関東地方  | 滋賀県  | 近畿地方 | 佐賀県  | 九州地方 |
| 群馬県  | 関東地方  | 京都府  | 近畿地方 | 長崎県  | 九州地方 |
| 埼玉県  | 関東地方  | 大阪府  | 近畿地方 | 熊本県  | 九州地方 |
| 千葉県  | 関東地方  | 兵庫県  | 近畿地方 | 大分県  | 九州地方 |
| 東京都  | 関東地方  | 奈良県  | 近畿地方 | 宮城県  | 九州地方 |
| 神奈川県 | 関東地方  | 和歌山県 | 近畿地方 | 鹿児島県 | 九州地方 |
| 新潟県  | 中部地方  | 鳥取県  | 中国地方 | 沖縄県  | 九州地方 |
| 富山県  | 中部地方  | 島根県  | 中国地方 | 海外   | その他  |
|      |       |      |      | その他  | その他  |

## 15. 配信情報

## 15-1.配信情報承認設定

メール配信承認設定を設定します。

| <li>✓補足</li> | <ul> <li>・配信情報承認設定について</li> <li>メール配信実行の承認を付与する設定です。承認する対象者を選択します。</li> <li>この承認機能を利用する場合、</li> <li>・承認対象者は、 承認 ボタンが追加されます。</li> <li>配信情報-&gt;WEB資料請求20101014</li> <li>編集 メール通知 開にる フレビュー テスト送信 承認 中止 予約語一覧</li> </ul> |  |  |  |  |
|--------------|----------------------------------------------------------------------------------------------------|--|--|--|--|
|              | 承認状況 未承認                                                                                                    |  |  |  |  |
|              | 配信タイトル         WEB資料請求20101014                                                                                                    |  |  |  |  |
|              | ・承認されない配信情報は配信時間が到達しても実行されません。                                                                                                    |  |  |  |  |

### 15-1-1.配信承認設定を設定する

- 2. 承認機能を使用する場合、「使用設定」の「使用する」にチェックし、「承認権者」を選択します。
- 3. 最後に、保存するボタンをクリックします。

| 項目名称 | 説明                             |  |  |
|------|--------------------------------|--|--|
| 使用設定 | 承認設定を利用するかしないか選択します。           |  |  |
| 承認権者 | 認できる社員を左ボックスから選択し、右ボックスへ追加します。 |  |  |
|      | 宮葉部/宮葉1課                       |  |  |

## 16. ジャーナル

## 16-1.ジャーナル消去設定

ジャーナル消去条件を設定します。

|           |                        | e       | 「ル配信などが、天口でれると、日勤的にてのログが記録でれより。                                                                                                    |
|-----------|------------------------|---------|----------------------------------------------------------------------------------------------------|
| 期間カ       | 「経過すると臆                | 《大の量    | のジャーナルが生成されるため、古いジャーナルを自動的に消去                                                                                                    |
|           |                        |         |                                                                                                    |
| 設定を       | 行います。                  |         |                                                                                                    |
|           |                        |         |                                                                                                    |
| Appr      | Väch 🏩 🛷               |         | рана и пара и на на на на на на на на на на на на на                                                                                                    |
| ◎チェックした   | 情報 - 検索結果すべて -         | テキスト出力  | ATOR                                                                                                    |
| 表示設定: 初   | 朝頃 - 一覧件数: 20 - 件      | +       | 1-20件表示 (54件中) 《最初へ 〈約の20件 1 2 3 次の20                                                                                                    |
| 確認:       | • 部署: •                | 担当者: •  | <ul> <li>         第易技术:     </li> </ul>                                                                                                    |
| I TABRER  | [狭索条件]                 |         |                                                                                                    |
| 20 (#12   | 15118 <b>4</b>         | ジャーナル分類 | CENTE                                                                                                    |
|           | 2012年1月31日(小)1034      | フラローチ転送 | 「スシスマイナル」(インラスドンフルンラインコの)が動きた#行動のの状態をになった。時間後の100元、時間の時間の時代の日本、時間のするの合体情報の4号位のなどのという。<br>「インダフトリアリズデザイン」(velが動変型単目線から新祥力)か。動目後のの結果、類目する会社情報の注意の、ませんでした。                                                                                                    |
|           | 2012年1月27日(余)1952      | SFAREIR | 「大前領中」(大前、ガンタンの新聞の新聞の新聞の「Ander Contract Material Ander Contract Ander Contract A |
| - m 100   | 酒 2012年1月27日(金)1952    | SFAME   | 「大前ノガネ株式会社」の観察新潟Anomarbの最後されました。                                                                                                    |
| m 🛃 確認    | 済 2012年1月27日(金)1952    | SFAILE  | 「青木 直行」(株式会社青木印刷)が顧客創造Accroachから転送されました。                                                                                                    |
| - e atz   | 斎 2012年1月27日(金)1952    | SFAME   | 「株式会社養木印刷」が顧客街街Approachの当転送されました。                                                                                                    |
| 🖻 💽 🕷 12  | 廣 2011年10月13日(木)2116   | SFA标注   | 「赤木 観之介」(株式会社赤木電機(E))が顧客創造Approachから転送されました。                                                                                                    |
| 🗆 🖲 🕷 12  | 清 2011年10月13日(木)21:12  | SFAMEL  | 「赤木 勸」(株式会社赤木電機(E))が顧客制造Approachのら転送されました。「赤木 龍之介」(株式会社赤木電機(E))が顧客制造Approachのら転送                                                                                                    |
| 🗉 🖲 del 2 | 清 2011年10月11日(10)20:49 | SFAI法送  | 「五十嵐 課二」(緑葉品工業株式会社)が観客都街Approachから転送されました。「小本 今日子」(緑葉品工業株式会社)が顧客部街Approachから表                                                                                                    |
| 🖂 🛃 確認    | 斎 2011年10月11日(火)2049   | SFANCE  | 「経薬品工業株式会社」が顧客的版Approachから転送されました。                                                                                                    |
| 🔳 🛃 dæ12  | 清 2011年10月11日(火)1653   | アプローチ転送 | 「井上 香港」(日本キュリオス株式会社)が顧客深耕日報から伝送されました。類似検索の結果、類似するか客様情報は存在しませんでした。                                                                                                    |
| ے ا       | 2011年10月11日(火)1653     | アプローチ転送 | 「日本キュリオス株式会社」が顧客深耕日報から転送されました。類似後楽の結果、類似する会社情報は存在しませんでした。                                                                                                    |
| 🗆 🍋 di 12 | 着 2011年10月11日(火)1653   | アプローチ転送 | 「秋葉 靖史」(長沼電気産業株式会社)が顧客深耕日報から転送されました。魏以被弊の結果、類似するお客様情報は存在しませんでした。                                                                                                    |
| 📄 🍋 del 2 | 斎 2011年10月11日(火)16:53  | アブローチ転送 | 「長沼電気産業株式会社」が顧客深耕日報から転送されました。類似検索の結果、類似する会社情報は存在しませんでした。                                                                                                    |
| 🖻 🍋 🗃     | 斎 2011年10月11日(火)1653   | アブローチ転送 | 「穴井 趙二」(株式会社内幸)が顧客深耕日報から転送されました。類以検索の結果、類似するお客様情報は存在しませんでした。                                                                                                    |
| - e del2  | 斎 2011年10月11日(火)1653   | アプローチ転送 | 「株式会社内幸」が顧客深耕日報から転送されました。類似検索の結果、類似する会社情報は存在しませんでした。                                                                                                    |
| - e aiz   | ▲ 2011年10月11日(火)1653   | アプローチ転送 | 「伊藤」はじの」(株式会社東積電気)が顧客深耕日報から転送されました。類似後微の結果、類似するお客種情報は存在しませんでした。                                                                                                    |
| e •       | 2011年10月11日(火)1653     | アプローチ転送 | 「株式会社束横電気」が顧客深時日報から転送されました。発眼検索の結果、発展する会社情報は存在しませんでした。                                                                                                    |
| 🗆 🥐 🖼 🛛   | A 2011年10月11日(火)1653   | アプローチ転送 | 1注 原度10注エレクトロニクス)が顧客深時日報から転送されました。類似酸率の結果、類似するお客種情報は存在しませんでした。                                                                                                    |
| · @ 0832  | A 2011年10月11日 (201653  | アプローナ教送 | 1注 歳度1(注エレクトロニクス)が観客深積日報のつ気起されました。朝鮮優深の結果、朝鮮するら客様情報は存在しませんでした。                                                                                                    |

## 16-1-1.ジャーナル消去設定を設定する

- 2. 自動消去する経過日数を入力し、最後に保存するポタンをクリックします。

| 項目名称   | 説明                                    |
|--------|---------------------------------------|
| 自動消去設定 | 自動消去する経過日数を入力します。<br>※0~99 の数字を入力します。 |
|        | ※初期値:90日<br>※0を指定すると自動消去しません。         |

## 17. イエローカード

## 17-1.イエローカードについて

#### 17-1-1.イエローカードとは

業務の中で、予定の遅延や予算の超過などの問題のあるものを自動的に見つけ出し、手遅れになる前に各担当者に問題を 気付かせる機能です。

| イエロー       | 説明                                        |
|------------|-------------------------------------------|
| 次回予定遅延イエロー | 予定として登録された活動情報に対し、予定のまま一定日数経過した場合に警告します。  |
| 長期放置引合イエロー | 登録されている引合進捗度に対し、ある一定以上の条件を満たしている場合に警告します。 |

#### 17-1-2.イエローカードの仕組み

イエローカード機能をご利用いただくためには事前に、警告条件を設定していただく必要があります。条件に一致した情報を自動的に 抽出し、イエローカードとしてポータルに表示する仕組みとなっています。

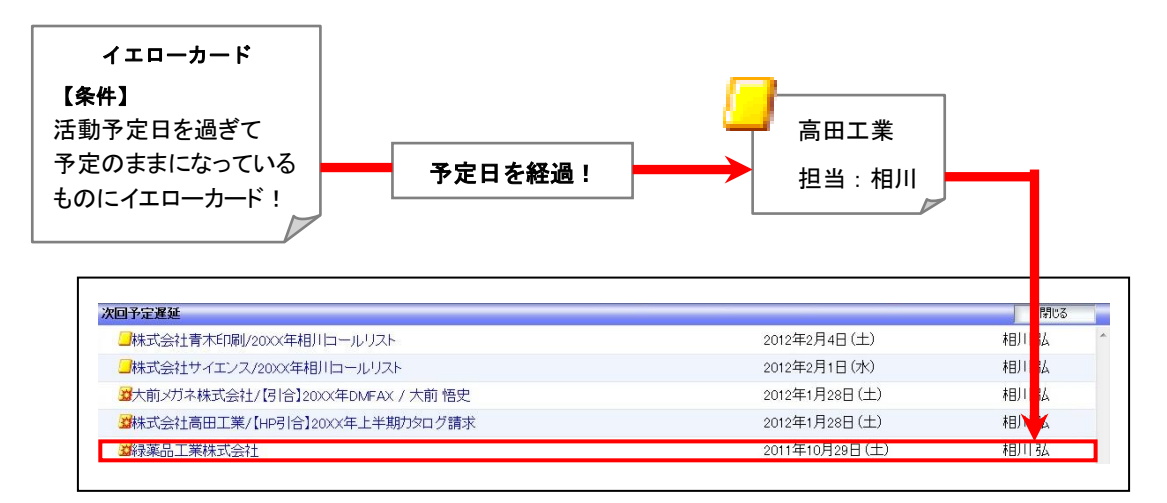

#### 17-1-3.イエローカードの種類

イエローカードは4つの種類にて表示されます。

| 項目名称     | 説明                            |
|----------|-------------------------------|
|          | 警告対象                          |
| <b>3</b> | イエローカードより更に厳しい条件となった対象        |
|          |                               |
|          | イエローカード 10 枚でレットカードとなります。     |
|          |                               |
|          | 爆弾イエローカード 10 枚で爆弾レッドカードとなります。 |

## 17-2.次回予定遅延

次回予定遅延イエローを設定します。

### 17-2-1.次回予定遅延イエローを設定する

- 1. システム設定の <u>顧客創造Approach</u>より「**イエローカード**」の「<u>次回予定遅延</u>」を選択します。 ⇒「イエローカード(次回予定遅延)」画面が表示されます。
- 2. イエロー条件を設定し、最後に保存するボタンをクリックします。

| 顧客創造アプローチ(メニュ | <u>ーリスト)</u> >イエローカード(次回予定遅延) |
|---------------|-------------------------------|
| 保存する          |                               |
| 機能名称          | 次回予定遅延<br>初期値: 次回予定遅延         |
| 利用設定          | ✓ 機能を利用する                     |
| 設定状況          | ☑ 設定条件を表示する                   |
| イエロー条件        | 次回予定よりも 1 日経過(-999~999)       |
| 爆弾イエロー条件      | 次回予定よりも 10 日経過(-999~999)      |

| 項目名称     | 説明                                                                                                    |
|----------|----------------------------------------------------------------------------------------------------|
| 機能名称     | 名称を変更する場合はテキストボックスに入力します。                                                                                                    |
| 利用設定     | 次回予定遅延イエローを利用する場合、チェックを入れます。                                                                                                    |
| 設定状況     | イエロー条件を表示する場合、チェックを入れます。<br>チェックを入れるとトップページに <sup>●</sup> アイコンが表示されます。<br>イエローカード<br>部署: 営業部/営業1課 ▼ 担当者: ▼ 鈴木 敬治 ▼<br>■ 次回予定遅延 (3) ●●●● |
| イエロ一条件   | 警告対象となる経過日を入力します。(-999~999)                                                                                                    |
| 爆弾イエロー条件 | イエロー条件から更に厳しい条件となる経過日を入力します。(-999~999)                                                                                                  |

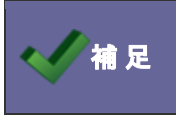

・イエローカードを消すためには

対象の活動情報を「実施」として登録すると消えます。

## 17-3.長期放置引合

長期放置引合イエローを設定します。

## 17-3-1 長期放置引合イエローを設定する

- 1. システム設定の <u>顧客創造Approach</u>より「**イエローカード**」の「<u>長期放置引合</u>」を選択します。 ⇒「イエローカード(長期放置引合)」画面が表示されます。
- 2. イエロー条件を設定し、最後に保存するボタンをクリックします。

| <u>顧客創造アブローチ(メニューリスト)</u> > イエローカード(長期放置引合) |                      |                 |               |     |  |  |
|---------------------------------------------|----------------------|-----------------|---------------|-----|--|--|
| 保存する                                        |                      |                 |               |     |  |  |
| 機能名称                                        | 長期放置引合<br>初期値:長期放置引合 | 期放置引合期放置引合      |               |     |  |  |
| 利用設定                                        | ✓ 機能を利用する            |                 |               |     |  |  |
| 設定状況                                        | ✓ 設定条件を表示する          |                 |               |     |  |  |
| ※分類、最大進捗度、イエロ                               | ー条件か爆弾イエロー条件の        | D設定がされていない場合はイエ | ローカード表示されません。 |     |  |  |
| 分類                                          | 最大進捗度                | イエロー条件          | 爆弾イエロー条件      | 行削除 |  |  |
| ホームページ 💌                                    | 資料送付 🖌 🖌             | 1 日経過(0~999)    | 10 日経過(0~999) | 削除  |  |  |
| 展示会                                         | カタログ配布 🖌 🖌           | 3 日経過(0~999)    | 14 日経過(0~999) | 削除  |  |  |
| 新しい条件を追加                                    |                      |                 |               |     |  |  |

| 項目名称   | 説明                                                                                                    |
|--------|----------------------------------------------------------------------------------------------------|
| 機能名称   | 名称を変更する場合はテキストボックスに入力します。                                                                                                    |
| 利用設定   | 長期放置引合イエローを利用する場合、チェックを入れます。                                                                                                    |
| 設定状況   | イエロー条件を表示する場合、チェックを入れます。<br>チェックを入れるとトップページに「アイコンが表示されます。                                                                                   |
|        | イエローカード 部署: 営業部/営業1課 ▲ 担当者: ▲ 鈴木 敬治 ▲ 品 次回予定遅延 (16)  2 次回予定遅延 (16)  2 長期放置引合 (4)  2 長期放置引合 (4)  2 長期放置引合 (4)                                |
| (条件設定) | どの進捗度で何日経過した場合に警告するのかをイベント分類別に設定します。<br>日数は、0~999の中から選択します。<br>爆弾イエロー条件とは、放置されたままの重度イエロー条件のことで、イエロー条件で設定した<br>条件から、更に日数が経過した場合に警告するかを設定します。 |

|    | ・イエローカードを消すためには                          |
|----|------------------------------------------|
| 補足 | 設定された最大進捗度より上位の進捗度に更新した場合。               |
|    | イエロー条件として設定された経過日数内の変更あるいは活動情報の登録があった場合。 |

18. 通知

## 18-1.通知機能について

ポータル画面に、ログインユーザーが必要な情報を自動的にお知らせする機能が通知機能です。

「コメント通知」「活動依頼」「アクションルール通知」「メール取込通知」「顧客通知」「配信通知」の6種類あります。

| Ap  | pr Jach       | <b>合</b><br>ポータル - 4 |           | 「「「「「」」  | 活動情報              | 分析機能          |           | ジャーナル     | 連携製品     |          |     |      |   |
|-----|---------------|----------------------|-----------|----------|-------------------|---------------|-----------|-----------|----------|----------|-----|------|---|
| 通知  | o情報           |                      |           |          | A STREET          | 22 In 19894   | 情報登録      | 51.770    |          |          |     |      |   |
| æ 🗆 |               |                      |           |          |                   |               |           |           |          |          |     |      |   |
| 图泪  | 貢動依頼(0)       |                      |           |          |                   |               | イベント登録    | 》活動情報3    | 登録 会社情報  | 登録 お客様情報 | 登録  |      |   |
| アア  | クションルール通知     | ] (20)               |           |          |                   |               | イエローク     | コード       |          |          |     |      |   |
| 图义  | ール取込通知(20)    |                      |           |          |                   |               | 部署: 営業    | 部/営業1課    | ▼ 担当者:   | ▼ 相川弘    | •   |      |   |
| 品層  | 喀通知(20)       |                      |           |          |                   |               | 图 次回予     | 定遅延(5)    | 재재재      |          |     |      | 3 |
| 品頭  | 2信通知(2)       |                      |           |          |                   |               | ₽ 長期放     | 置引合(0)    |          |          |     |      | 2 |
| 活動  | 予定            |                      |           |          |                   |               |           |           |          |          |     |      | _ |
|     | 活動日           | 開始時刻                 | 会社情報会社名   | お客様名     |                   |               | イベント名     |           |          | 活        | 動分類 | ■進捗度 | ~ |
| ۲   | 2012年1月28日(土) |                      | 大前メガネ株式会社 | [大前 悟史/胡 | ちおまえ]             |               | [[引合]20)  | X年DMFAX/  | アポイント]   | TE       | EL  |      |   |
|     | セミナーフォロー。     |                      |           |          | -                 |               |           |           |          |          |     |      |   |
| ۲ 🥑 | 2012年1月28日(土) |                      | 株3        | 44 ±0    | E]                |               | [[HP引合]:  | 2000(年上半期 | 期カタログ請求/ | (案件化] TE | EL. |      |   |
|     | セミナーフォロー。     |                      | 週知        | 1頁 牧     |                   |               |           |           |          |          |     |      |   |
| ۲   | 2012年2月1日(水)  |                      | 株3        | 前原 賢治/3  | しら/係長。<br>まえはら/営業 | /営業部]<br>業部長] | [20)XX年相》 | リコールリスト   | -/ダム]    | TE       | EL. |      |   |
|     | セミナーフォロー。     |                      |           |          |                   |               |           |           |          |          |     |      |   |

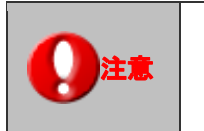

・「顧客通知]機能は、顧客創造日報シリーズ製品を導入している場合の連携機能です。

## 18-2.コメント通知

コメント通知機能を設定します。

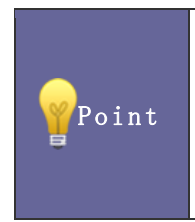

#### ・コメント通知機能とは

登録した活動情報に対してコメントが入力される、コメント入力したものに対して返答コメントが入力されるなどした場合、通知としてお知らせする機能です。 ※通知は、活動情報の「担当者」(あるいはコメント記入者)に通知されます。

#### 18-2-1.コメント通知を設定する

- 1. システム設定の 顧客創造Approach より「通知」の「コメント通知」を選択します。 ⇒「通知(コメント通知)」画面が表示されます。
- 2. 必要事項を設定し、最後に保存する ボタンをクリックします。

| <u>顧客創造アプローチ(メニューリスト)</u> > <b>通知(コメント通知)</b> |              |  |  |  |
|-----------------------------------------------|--------------|--|--|--|
| 保存する                                          |              |  |  |  |
| 使用設定                                          | ●使用する ○使用しない |  |  |  |
| 主一々                                           | コメント通知       |  |  |  |
| 衣示石                                           | 初期値:コメント通知   |  |  |  |
| 表示件数                                          | 20 💌         |  |  |  |

| 項目名称 | 説明                                        |
|------|-------------------------------------------|
| 使用設定 | コメント通知機能を利用する場合、チェックを入れます。                |
| 表示名  | 名称を変更する場合はテキストボックスに入力します。                 |
| 表示件数 | 通知を一覧表示する件数をプルダウンより選択します。                 |
|      | ※「5、10、15、20、25、30、40、50、100、無制限」から選択します。 |

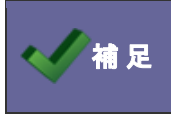

| ・コメント通知の通知情報を消すためには    |  |
|------------------------|--|
| コメントされた活動情報を閲覧すると消えます。 |  |

## 18-3.活動依頼

活動依頼通知を設定します。

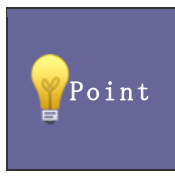

#### ・活動依頼通知とは

活動情報の次回担当として登録された場合に通知されます。

※ログインユーザーが次回担当者の場合

#### 18-3-1.活動依頼を設定する

- システム設定の 
   <u>顧客創造Approach</u>より「通知」の「活動依頼」を選択します。
   ⇒「通知(活動依頼)」画面が表示されます。
- 2. 必要事項を設定し、最後に 保存する ボタンをクリックします。

| <u>顧客創造アプローチ(メニューリスト)</u> > <b>通知(活動依頼)</b> |              |  |
|---------------------------------------------|--------------|--|
| 保存する                                        |              |  |
| 使用設定                                        | ●使用する ○使用しない |  |
| +                                           | 活動依頼         |  |
| <b>衣</b> 示石                                 | 初期值:活動依賴     |  |
| 表示件数                                        | 20 🗸         |  |
| 保存する                                        |              |  |

| 項目名称 | 説明                                        |
|------|-------------------------------------------|
| 使用設定 | 活動依頼通知機能を利用する場合、チェックを入れます。                |
| 表示名  | 名称を変更する場合はテキストボックスに入力します。                 |
| 表示件数 | 通知を一覧表示する件数をプルダウンより選択します。                 |
|      | ※「5、10、15、20、25、30、40、50、100、無制限」から選択します。 |

| ✔ 補足 | <ul> <li>・活動依頼の通知情報</li> <li>登録された予定の第</li> <li>へ変更すると消えま</li> <li>活動情報-&gt;【株式会び</li> <li>編集</li> <li>メール通知</li> <li>確認状況</li> <li>送まれまれ</li> </ul> | 報を消すためには<br>舌動情報を開き、 確認 ボタンをクリックし、確認<br>す。<br>会社青木印刷】2012/2/10<br>「▼ 閉じる ブックマークメモ 確認<br>未確認 | 思状況を「 <mark>未確認</mark> 」から確認状態 |
|------|----------------------------------------------------------------------------------------------------|---------------------------------------------------------------------------------------------|--------------------------------|
|      | /古里/川月书(                                                                                                    |                                                                                             |                                |
|      | 実績区分                                                                                                    |                                                                                             |                                |
|      | 会社情報                                                                                                    | 株式会社青木印刷-新規▼                                                                                |                                |

### 18-4.アクションルール通知

アクションルール通知を設定します。

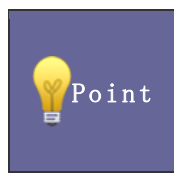

#### ・アクションルール通知とは

アクションルールが実行され、ジャーナルが作成された場合に通知されます。 ※通知は、ルール実行条件となる活動情報を操作した社員に通知されます。

18-4-1.アクションルール通知を設定する

- 2. 必要事項を設定し、最後に 保存する ボタンをクリックします。

| 保存する |                              |
|------|------------------------------|
| 使用設定 | ●使用する ○使用しない                 |
| 表示名  | アクションルール通知<br>初期値:アクションルール通知 |
| 表示件数 | 20 🗸                         |
| 保存する |                              |

| 項目名称 | 説明                                        |
|------|-------------------------------------------|
| 使用設定 | アクションルール通知機能を利用する場合、チェックを入れます。            |
| 表示名  | 名称を変更する場合はテキストボックスに入力します。                 |
| 表示件数 | 通知を一覧表示する件数をプルダウンより選択します。                 |
|      | ※「5、10、15、20、25、30、40、50、100、無制限」から選択します。 |

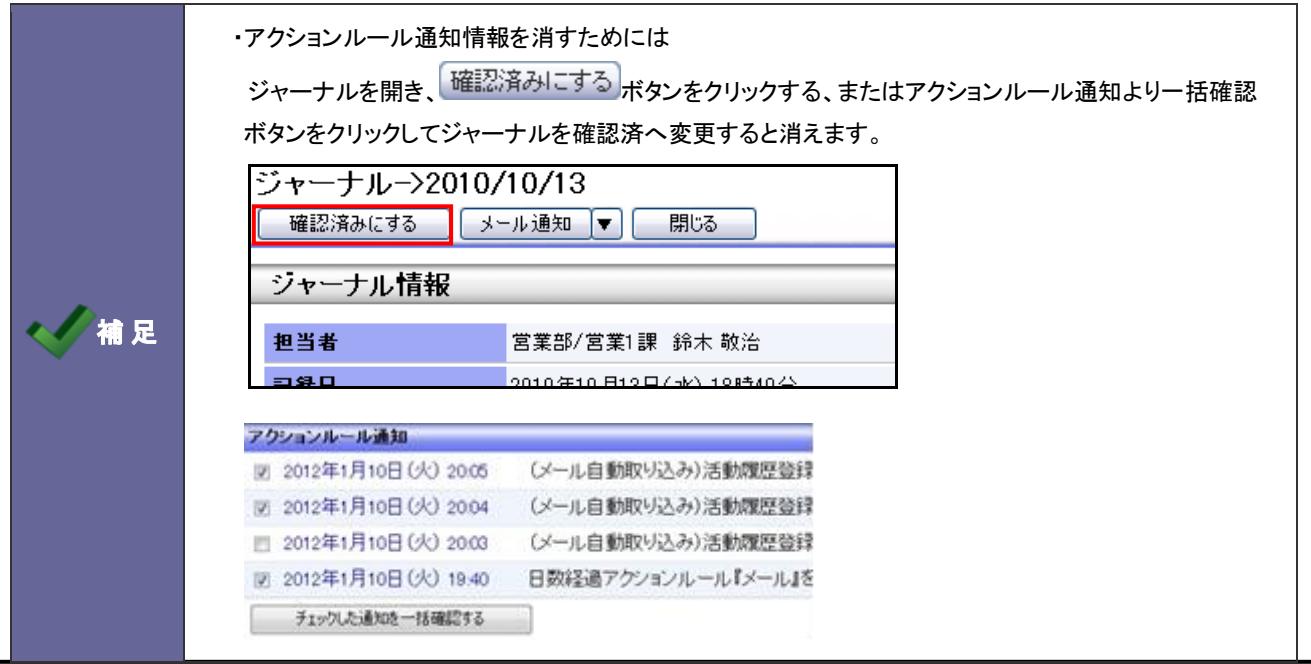

## 18-5.メール取込通知

メール取込通知を設定します。

Point

#### ・メール取込通知とは

メールの自動取込が行われた場合に通知されます。 ※全社員に通知されます。

#### 18-5-1.メール取込通知を設定する

- 2. 必要事項を設定し、最後に 保存する ボタンをクリックします。

| 顧客創造アプローチ( | <u>メニューリスト)</u> > 通知(メール 取込通知) |
|------------|--------------------------------|
| 保存する       |                                |
| 使用設定       | ●使用する ○使用しない                   |
| 表示名        | メール取込通知<br>初期値:メール取込通知         |
| 表示件数       | 20 💌                           |
| 保存する       |                                |

| 項目名称 | 説明                                        |
|------|-------------------------------------------|
| 使用設定 | メール取込通知機能を利用する場合、チェックを入れます。               |
| 表示名  | 名称を変更する場合はテキストボックスに入力します。                 |
| 表示件数 | 通知を一覧表示する件数をプルダウンより選択します。                 |
|      | ※「5、10、15、20、25、30、40、50、100、無制限」から選択します。 |

| 補足 | ・メール取込通知を消すためには<br>ジャーナルを開き、確認済みにするボタンをクリックする、またはメール取込通知より一括確認<br>クリックしてジャーナルを確認済へ変更すると消えます。<br>ジャーナル->2010/10/13<br>確認済みにする メール通知 ▼ 閉じる<br>ジャーナル情報<br>第業部/営業1課 総大 軟法 |                                                                     | 、またはメール取込通知より一括確認ボタンを |
|----|----------------------------------------------------------------------------------------------------|---------------------------------------------------------------------|-----------------------|
|    | 記錄日                                                                                                    | 2010年10月13日(水)15時53分                                                | -                     |
|    | メール取り込み通知           2012年1月10日(火):           2012年1月10日(火):           2012年1月10日(火):           2012年1月10日(火):           チェックルた通知を一括確認する                               | 2005 「(株)TANAKAJからのメー<br>2003 「資料請求」に関して、「(移<br>2002 「(株)南建設」からのメー, |                       |

## 18-6.顧客通知

顧客通知を設定します。

| ・顧客通知とは                                    |
|--------------------------------------------|
| 会社情報を顧客創造日報シリーズ製品に転送した場合、または顧客創造日報シリーズ製品側の |
| 顧客情報を顧客創造 Approach に転送された場合に通知されます。        |
| ※通知は、その会社の「担当者」に通知されます。                    |

18-6-1.顧客通知を設定する

- システム設定の 
   <u>顧客創造Approach</u>より「通知」の「<u>顧客通知</u>」を選択します。
   ⇒「通知(顧客通知)」画面が表示されます。
- 2. 必要事項を設定し、最後に 保存する ボタンをクリックします。

| <u>顧客創造アプローチ(メニューリスト)</u> > <b>通知(顧客通知)</b> |           |        |
|---------------------------------------------|-----------|--------|
| 保存する                                        |           |        |
| 使用設定                                        | ◉使用する     | ○使用しない |
| 惠子名                                         | 顧客通知      |        |
| 3X // -D                                    | 初期値: 顧客通知 |        |
| 表示件数                                        | 20 💌      |        |
| 保存する                                        |           |        |

| 項目名称 | 説明                                        |  |
|------|-------------------------------------------|--|
| 使用設定 | 顧客通知機能を利用する場合、チェックを入れます。                  |  |
| 表示名  | 名称を変更する場合はテキストボックスに入力します。                 |  |
| 表示件数 | 通知を一覧表示する件数をプルダウンより選択します。                 |  |
|      | ※「5、10、15、20、25、30、40、50、100、無制限」から選択します。 |  |

|   | ・メール取込通知を消すためには<br>ジャーナルを開き、確認済みにするボタンをクリックする、またはメール取込通知より一括確認ボタ<br>クリックしてジャーナルを確認済へ変更すると消えます。<br>ジャーナル->2010/10/14<br>確認済みにする メール通知 ▼ 閉じる |                         | はメール取込通知より一括確認ボタンを |
|---|----------------------------------------------------------------------------------------------------|-------------------------|--------------------|
|   | <b>担当者</b> 當                                                                                                    | 業部/営業1課 鈴木 敬治           |                    |
|   | <b>記錄日</b> 201                                                                                                    | 0年10月14日(木)11時51分       |                    |
|   | 頭次通知                                                                                                    |                         | -                  |
|   | - 2012年2月9日(木) 16:38                                                                                                    | 「株式会社河内エレクトロニクス」が顧客深調   |                    |
| ~ | □ 2012年2月9日(木) 16:38                                                                                                    | 「株式会社小田電機」が顧客深耕日報から     |                    |
|   | ■ 2012年2月9日(木) 16:38                                                                                                    | 「株式会社遠藤電機」が顧客深耕日報から     |                    |
|   | 💿 2012年2月9日(木) 16:38                                                                                                    | 「越中機械産業株式会社/山奥工場」が顧客    |                    |
|   | 📃 2012年2月9日(木) 16:38                                                                                                    | 「越中機械産業株式会社」が顧客深耕日報     |                    |
|   | 🔲 2012年2月9日(木) 16:38                                                                                                    | 「株式会社 宇部機械」が顧客深耕日報から    |                    |
|   | 🔲 2012年2月9日(木) 16:38                                                                                                    | 「上野工業株式会社/埼玉工場」が顧客深ま    |                    |
|   | 🔲 2012年2月9日(木) 16:38                                                                                                    | 「飯岡製作所」が顧客深耕日報から転送され    |                    |
|   | ■ 2012年2月9日(木) 16:35                                                                                                    | 「株式会社岩野物産」が顧客創造Approach |                    |
|   | 📄 2012年1月31日(火) 10:34                                                                                                    | 「スミス マイケル」(インダストリアルデザイン |                    |
|   | ■ 2012年1月31日(火) 10:34                                                                                                    | 「インダストリアルデザインInc」が顧客深耕  |                    |
|   | 🔲 2012年1月27日(金) 19:52                                                                                                    | 「大前 悟史」(大前メガネ株式会社)が顧客   |                    |
|   | チェックした通知を一括確認する                                                                                                    |                         |                    |
|   | L                                                                                                    |                         |                    |

## 18-7.配信通知

配信通知を設定します。

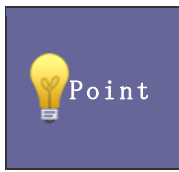

### ・配信通知とは

登録されている配信情報がある場合に通知されます。 ※通知は、全社員に通知されます。

### 18-7-1.配信通知を設定する

- システム設定の 
   <u>顧客創造Approach</u>より「通知」の「<u>配信通知</u>」を選択します。
   ⇒「通知(配信通知)」画面が表示されます。
- 2. 必要事項を設定し、最後に 保存する ボタンをクリックします。

| <u>観客削這アプローチ(XI</u> | <u>ニーリスト)</u> と通知(配信通知) |
|---------------------|-------------------------|
| 保存する                |                         |
| 使用設定                | ● 使用する ○ 使用しない          |
| 表示名                 | 配信通知<br>初期值:配信通知        |
| 表示件数                | 20 💌                    |
| 表示期間                | 7 日前のものまで表示する (0 - 99)  |
| 保存する                |                         |

| 項目名称 | 説明                                        |
|------|-------------------------------------------|
| 使用設定 | 配信通知機能を利用する場合、チェックを入れます。                  |
| 表示名  | 名称を変更する場合はテキストボックスに入力します。                 |
| 表示件数 | 通知を一覧表示する件数をプルダウンより選択します。                 |
|      | ※「5、10、15、20、25、30、40、50、100、無制限」から選択します。 |
| 表示期間 | 表示する日数をテキスト入力します。(0-99)                   |

|                                       | ・配信通知の通知情報消すためには                |
|---------------------------------------|---------------------------------|
| 1 1 1 1 1 1 1 1 1 1 1 1 1 1 1 1 1 1 1 | 表示期間を経過すると通知の対象外となります。          |
|                                       | なお、配信日がログイン日より未来日の場合はすべて表示されます。 |

営業時間:月曜日~金曜日 9:00~12:00、13:00~17:00(当社休業日、土・日・祝日を除く)

せんのであらかじめご了解ください。

本説明書に登場する会社名、製品名は各社の登録商標、商標です。

○ 発行

○ 商標

○ 免責

2013年12月16日 第8版

## 株式会社 NIコンサルティング

サポートデスク E-mail : support@ni-consul.co.jp Fax : 082-511-2226

本説明書に掲載されている手順による操作の結果、ハード機器に万一障害などが発生しても、弊社では一切の責任を負いま